## Dell<sup>™</sup> Vostro<sup>™</sup> 3700 Onderhoudshandleiding

Aan de computer werken Specificaties Onderdelen verwijderen en terugplaatsen System Setup Diagnostics (Diagnostiek)

### Opmerkingen, waarschuwingen en gevaar-kennisgevingen

N.B.: Hiermee wordt belangrijke informatie voor een beter gebruik van de computer aangeduid.

A WAARSCHUWINGEN: Geeft aan dat er schade aan hardware of potentieel gegevensverlies kan optreden als de instructies niet worden opgevolgd.

GEVAAR: Met een GEVAAR wordt het risico van schade aan eigendommen, lichamelijk letsel of overlijden aangeduid.

IAIs u een Dell™ n Series-computer hebt gekocht, zijn alle referenties aan dit document naar Microsoft® Windows®-besturingsystemen niet van toepassing.

# De informatie in dit document kan zonder voorafgaande kennisgeving worden gewijzigd. © 2010 Dell Inc. Alle rechten voorbehouden.

Verveelvoudiging van dit materiaal, op welke wijze dan ook, zonder de schriftelijke toestemming van Dell Inc. is strikt verboden.

Handelsmerken in deze tekst: Dell, het DELL- logo en Vostro zijn handelsmerken van Dell Inc.; Intel en Core zijn handelsmerken of gedeponeerde handelsmerken van Intel Corporation; Microsoft, Windows, Windows Vista en de startknop van Windows Vista zijn handelsmerken of gedeponeerde handelsmerken van Microsoft Corporation in de Verenigde Staten en/of andere landen; Bluetooth is een gedeponeerd handelsmerk van Bluetooth SIG, Inc.

Andere handelsmerken en handelsnamen die mogelijk in dit document worden gebruikt, dienen ter aanduiding van de rechthebbenden van die merken en namen of ter aanduiding van hun producten. Dell Inc. claimt op geen enkele wijze enig eigendomsrecht ten aanzien van andere merken of handelsnamen dan zijn eigen merken en handelsnamen.

Februari 2010 Rev. A00

### Geluidskaart

Dell<sup>™</sup> Vostro<sup>™</sup> 3700 Onderhoudshandleiding

GEVAAR: Lees de veiligheidsinstructies die bij de computer zijn geleverd alvorens u werkzaamheden binnen de computer uitvoert. Voor meer informatie over veiligheid kunt u de homepage voor regelgeving raadplegen op www.dell.com/regulatory\_compliance.

## De geluidskaart verwijderen

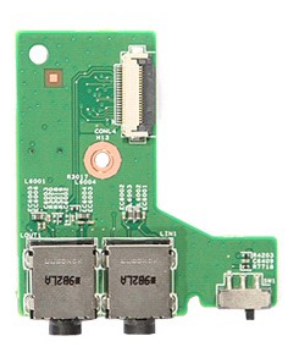

- Volg de procedures in <u>Voordat u binnen de computer gaat werken</u>.
   Verwijder de <u>batterij</u>.
   Verwijder de <u>onderplaat</u>.
   Verwijder de <u>vasteschijfbehuizing</u>.
   Verwijder het <u>optische station</u>.
   Verwijder het <u>toetsenbord</u>.
   Verwijder de <u>schroef</u> waarmee de geluidskaart aan de polssteun is bevestigd.

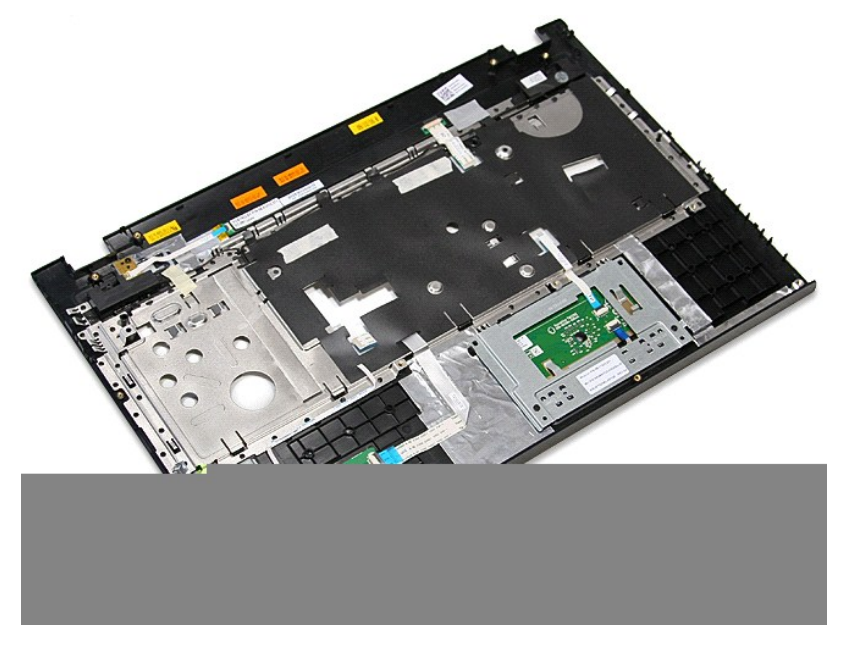

9. Open de klem waarmee de datakabel van de geluidskaart aan de connector van de geluidskaart is bevestigd.

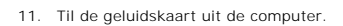

10. Koppel de kabel van de geluidskaart los van de connector op de geluidskaart.

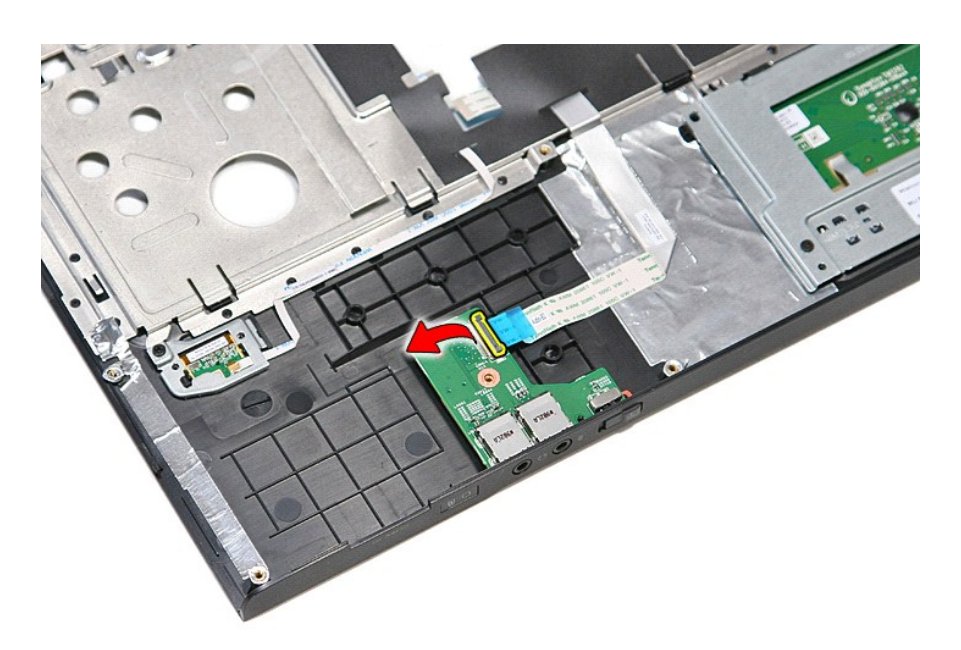

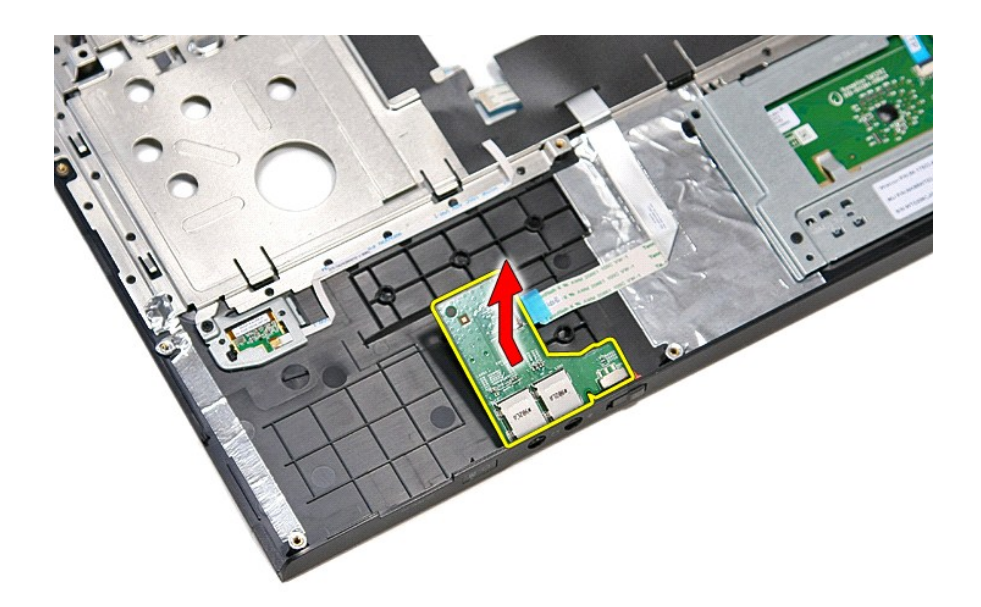

# De geluidskaart terugplaatsen

Voer de bovenstaande stappen in omgekeerde volgorde uit om de geluidskaart terug te plaatsen.

### Onderplaat

Dell™ Vostro™ 3700 Onderhoudshandleiding

GEVAAR: Lees de veiligheidsinstructies die bij de computer zijn geleverd alvorens u werkzaamheden binnen de computer uitvoert. Voor meer informatie over veiligheid kunt u de homepage voor regelgeving raadplegen op www.dell.com/regulatory\_compliance.

## De onderplaat verwijderen

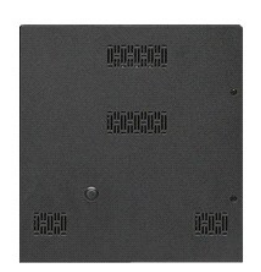

- Volg de procedures in <u>Voordat u binnen de computer gaat werken</u>.
   Verwijder de <u>batterij</u>.
   Verwijder de schroeven waarmee de onderplaat aan de computer is bevestigd.

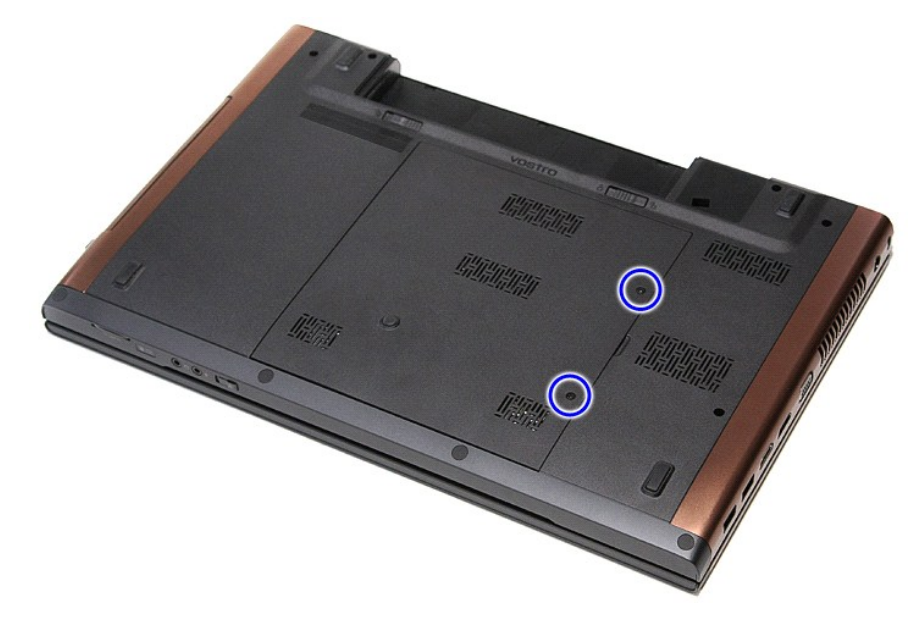

4. Til de onderplaat omhoog en verwijder hem van de computer.

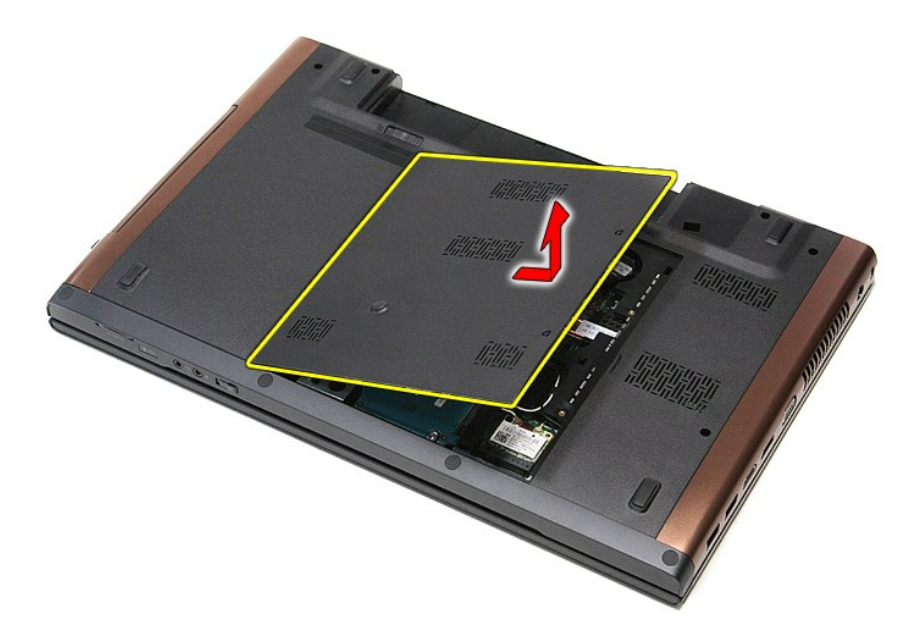

# De onderplaat terugplaatsen

Voer de bovenstaande stappen in omgekeerde volgorde uit om de onderplaat terug te plaatsen.

### **Batterij** Dell<sup>™</sup> Vostro<sup>™</sup> 3700 Onderhoudshandleiding

GEVAAR: Lees de veiligheidsinstructies die bij de computer zijn geleverd alvorens u werkzaamheden binnen de computer uitvoert. Voor meer informatie over veiligheid kunt u de homepage voor regelgeving raadplegen op www.dell.com/regulatory\_compliance.

## De batterij verwijderen

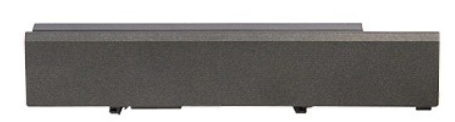

🖉 N.B.: Mogelijk dient u Adobe® Flash® Player van Adobe.com te installeren om de onderstaande afbeeldingen te kunnen weergeven.

- Volg de procedures in <u>Voordat u binnen de computer gaat werken</u>.
   Draai de computer om.
   Schuif de batterijvergrendeling naar de ontgrendelde stand.

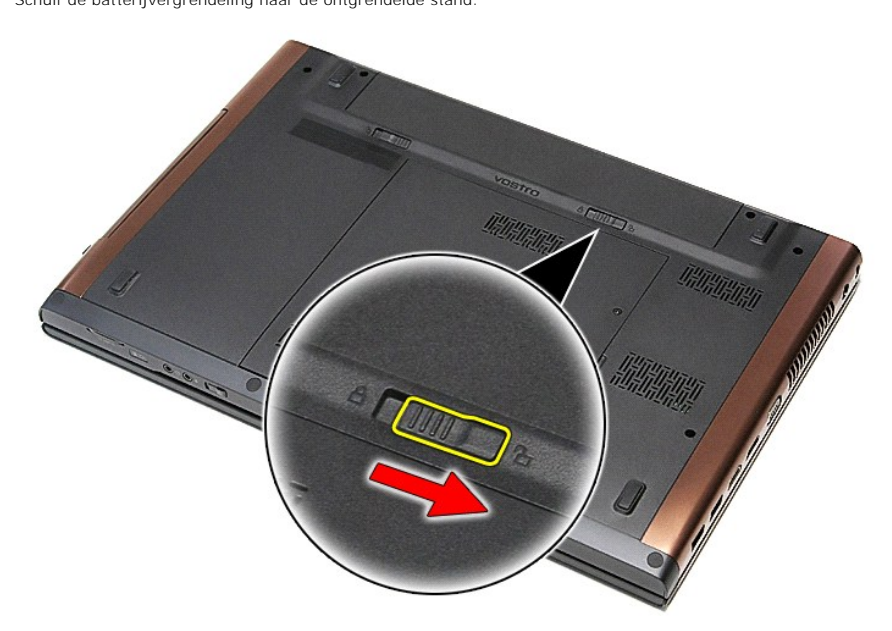

4. Schuif de andere batterijvergrendeling naar de ontgrendelde stand.

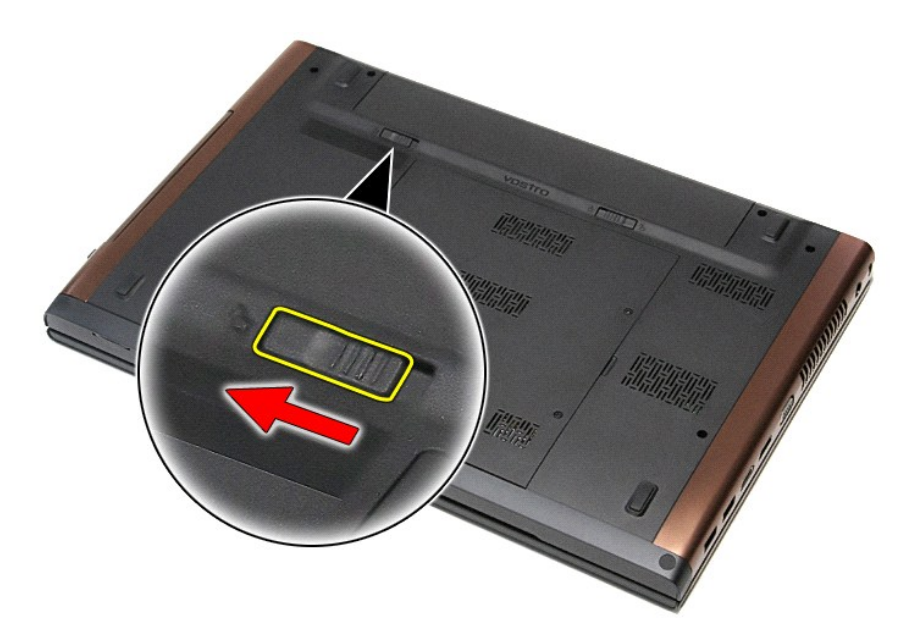

5. Schuif de batterij uit de computer.

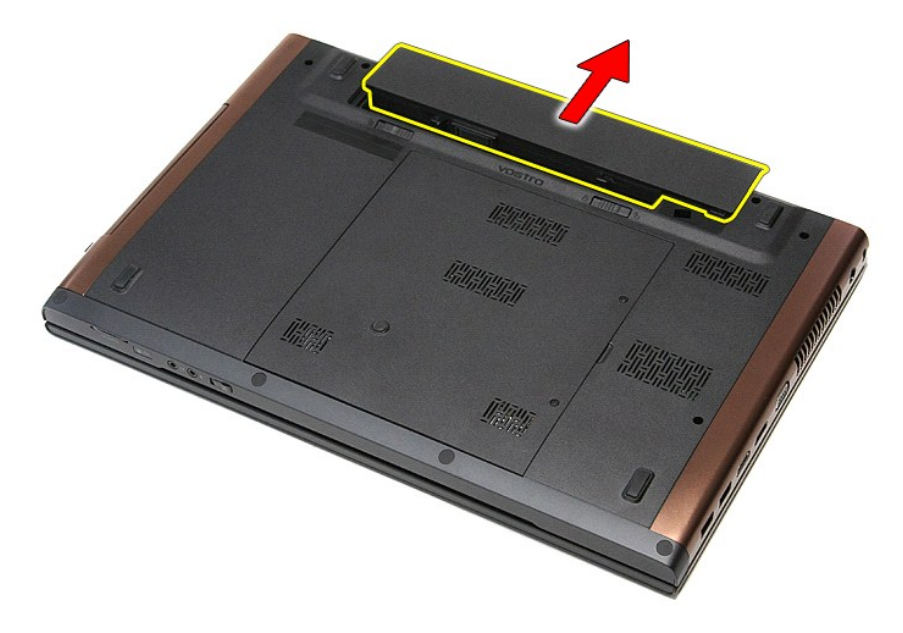

# De batterij terugplaatsen

Voer de bovenstaande stappen in omgekeerde volgorde uit om de batterij terug te plaatsen.

# System Setup

Dell<sup>™</sup> Vostro<sup>™</sup> 3700 Onderhoudshandleiding

- Overzicht
- De systeem-setup openen
- System Setup-schermen
- Opties voor System Setup (Systeem-setup)

### **Overzicht**

Gebruik System Setup (Systeem-setup) voor de volgende taken:

- 1 Wijzigen van de systeemconfiguratie nadat u hardware in uw computer hebt toegevoegd, gewijzigd of verwijderd
- 1 Instellen of wijzigen van door de gebruiker te selecteren opties, zoals een gebruikerswachtwoord
- 1 Lezen van de huidige hoeveelheid geheugen of het instellen van het type vaste schijf dat is geïnstalleerd

Voordat u System Setup (Systeem-setup) gebruikt, is het verstandig de informatie in het scherm van System Setup (Systeem-setup) te noteren zodat u deze later ter referentie kunt gebruiken

A WAARSCHUWINGEN: wijzig de instellingen voor dit programma alleen als u een zeer ervaren computergebruiker bent. Bepaalde wijzigingen kunnen ervoor zorgen dat uw computer niet meer goed werkt.

### De systeem-setup openen

- Start uw computer (opnieuw) op. Wacht tot de F2-prompt wordt weergegeven wanneer het blauwe DELL™-logo wordt weergegeven. 2. 3.
- Druk meteen op <F2> zodra de F2-prompt wordt weergegeven

N.B.: de F2-prompt geeft aan dat het toetsenbord is geïnitialiseerd. Deze prompt kan zeer snel verschijnen, dus u moet erop letten dat de prompt wordt weergegeven en vervolgens op <F2> drukken. Als u te vroeg op <F2> drukt, wordt deze toetsaanslag niet geregistreerd.

4. Als u te lang wacht en het logo van het besturingssysteem verschijnt, moet u wachten tot u het bureaublad van Microsoft<sup>®</sup> Windows<sup>®</sup> ziet. Sluit vervolgens de computer af en probeer het opnieuw.

### System Setup-schermen

Menu: wordt bovenin het venster van System Setup (Systeem-setup) weergegeven. Dit veld bevat een menu dat toegang geeft tot de opties van System Setup (Systeem-setup). Druk op < Pijl naar links> en < Pijl naar rechts> om te navigeren. Als er een Menu optie is gemarkeerd, wordt in de Options List (Lijst met opties) een overzicht weergegeven van de opties die definiëren welke hardware er op uw computer is geïnstalleerd.

| Options List (Lijst met opties): dit veld verschijnt links van het venster System Setup (Systeem-setup). Het veld bestaat uit een lijst die de kenmerken bevat die de configuratie van uw computer bepalen, zoals de geïnstalleerde hardware, de opties voor energiebesparing en beveiligingsmaatregelen. | Options Field (Optieveld): dit veld wordt rechts<br>van het gedeelte Options List (Lijst met opties)<br>weergegeven en bevat informatie over elke optie<br>in de Options List (Lijst met opties). In dit veld<br>kunt u informatie over uw computer raadplegen<br>en uw huidige instellingen wijzigen. | Help: dit veld wordt aan de rechterzijde<br>van het venster System Setup (Systeem-<br>setup) weergegeven en bevat een lijst<br>met Help-informatie over de optie die u<br>in de <b>Options List</b> (Lijst met opties) hebt<br>geselecteerd. |
|----------------------------------------------------------------------------------------------------|----------------------------------------------------------------------------------------------------|----------------------------------------------------------------------------------------------------|
| U kunt met de pijltjestoetsen omhoog en omlaag scrollen door<br>deze lijst. Als u een optie markeert, worden in het <b>Options</b><br><b>Field</b> (Optieveld) de huidige en beschikbare instellingen voor<br>deze optie weergegeven.                                                                     | Druk op <enter> om de huidige instellingen te<br/>wijzigen. Druk op <esc> om naar de <b>Options List</b><br/>(Lijst met opties) terug te keren.<br/><b>N.B.</b>: niet alle instellingen die in het Options Field<br/>(Optieveld) worden weergegeven, kunnen<br/>worden gewijzigd.</esc></enter>        |                                                                                                    |
| Key Functions (Toetsfuncties): dit veld wordt weergegeven onder het Option Field (Optieveld) en bevat de toetsen en de functies daarvan in het actieve veld van System Setup (Systeem-setup).                                                                                                    |                                                                                                    |                                                                                                    |

Gebruik de volgende toetsen om door de System Setup-schermen te navigeren:

| Toetsaanslag                           | Actie                                                                                                    |
|----------------------------------------|----------------------------------------------------------------------------------------------------|
| < F2 >                                 | Informatie weergeven op een geselecteerd item in System Setup (Systeem-<br>setup).                                                          |
| < Esc >                                | Huidige weergave afsluiten of de huidige weergave naar de <b>Exit</b> (Afsluitpagina)<br>page in System Setup (Systeem-setup) te schakelen. |
| < Pijl-omhoog > of < Pijl-<br>omlaag > | Selecteer een item om weer te geven.                                                                                                    |
| < Pijl-omhoog > of < Pijl-<br>omlaag > | Selecteer een item om weer te geven.                                                                                                    |
| - of +                                 | Waarde van huidig item wijzigen.                                                                                                    |
| < Enter >                              | Selecteer het submenu of voer opdracht uit.                                                                                                 |

| < F9 >  | Standaardwaarden voor instellingen laden.                                      |
|---------|--------------------------------------------------------------------------------|
| < F10 > | Huidige configuratiewaarden opslaan en System Setup (Systeem-setup) afsluiten. |

# Opties voor System Setup (Systeem-setup)

## Main (Algemeen)

Op het hoofdtabblad worden de primaire hardwarefuncties op de computer weergegeven. In het onderstaande tabel wordt de functie van elke optie gedefinieerd.

| Main (Algemeen)                                                           |                                                                                  |  |  |
|---------------------------------------------------------------------------|----------------------------------------------------------------------------------|--|--|
| System (Systeem)                                                          | Geeft het modelnummer van de computer weer.                                      |  |  |
| Dell Bios Version Name (Dell Bios versienaam)                             | Toont de BIOS-versie.                                                            |  |  |
| System Date (Systeemdatum)                                                | Hiermee wordt de datum van de interne klok van de<br>computer opnieuw ingesteld. |  |  |
| System Time (Systeemtijd)                                                 | Hiermee wordt de tijd van de interne klok van de computer opnieuw ingesteld.     |  |  |
| Processor Type (Processortype)                                            | Hiermee wordt het type processor weergegeven.                                    |  |  |
| Processor Cores (Processorkernen)                                         | Toont het aantal processorkernen.                                                |  |  |
| Processor ID (Processor-id)                                               | Hiermee wordt het processor-id weergegeven.                                      |  |  |
| Processor Speed (Processorsnelheid)                                       | Hiermee wordt de snelheid van de processor weergegeven.                          |  |  |
| Processor Minimum Clock Speed (Minimale<br>kloksnelheid van de processor) | Toont de minimale kloksnelheid van de processor.                                 |  |  |
| Processor Maximum Clock Speed (Maximale<br>kloksnelheid van de processor) | Toont de maximale kloksnelheid van de processor.                                 |  |  |
| L2 Cache Size (Omvang L2-cache)                                           | Geeft de capaciteit van het L2-cachegeheugen van de processor weer.              |  |  |
| L3 Cache Size (Omvang L3-cache)                                           | Geeft de capaciteit van het L3-cachegeheugen van de processor weer.              |  |  |
| System Memory (Systeemgeheugen)                                           | Hiermee wordt de totale geheugencapaciteit van de computer weergegeven.          |  |  |
| Memory speed (Geheugensnelheid)                                           | Hiermee wordt de geheugensnelheid weergegeven.                                   |  |  |
| Memory Channel Mode (Geheugenkanaalmodus)                                 | Toont de kanaalmodus (single of dual channel).                                   |  |  |
| DIMM A Size (Grootte DIMM A)                                              | Toont de grootte van het geïnstalleerde geheugen in DIMM-sleuf A.                |  |  |
| Grootte DIMM B                                                            | Toont de grootte van het geïnstalleerde geheugen in<br>DIMM-sleuf B.             |  |  |
| Internal HDD (Interne vaste schijf)                                       | Hiermee wordt het modelnummer van de vaste schijf weergegeven.                   |  |  |
| Fixed Bay Device (Vaste-moduleapparaat)                                   | Toont het modelnummer van het station in de vaste-<br>module.                    |  |  |
| Video Controller (Videocontroller)                                        | Toont het modelnummer van de videokaart die in uw computer is geïnstalleerd.     |  |  |
| Video BIOS Version (Video BIOS-versie)                                    | Toont de BIOS-versie van de videokaart.                                          |  |  |
| Video Memory (Videogeheugen)                                              | Geeft de grootte van het videogeheugen weer.                                     |  |  |
| Panel Type (Paneeltype)                                                   | Toont het type beeldschermpaneel.                                                |  |  |
| Native Resolution (Native resolutie)                                      | Toont de native resolutie van het beeldscherm.                                   |  |  |
| Audio Controller (Audiocontroller)                                        | Toont het type audiocontroller dat op uw computer is geïnstalleerd.              |  |  |
| WWAN                                                                      | Toont het type WWAN-kaart dat in uw computer is geïnstalleerd.                   |  |  |
| Bluetooth Device (Bluetooth-apparaat)                                     | Toont het type Bluetooth®-kaart dat op uw computer is geïnstalleerd.             |  |  |
| Wireless Device (Draadloos apparaat)                                      | Toont het type draadloze kaart dat op uw computer is geïnstalleerd.              |  |  |
| AC Adapter Type (Type netadapter)                                         | Hiermee wordt het type netadapter weergegeven.                                   |  |  |

### Advanced (Geavanceerd)

Op het tabblad Advanced (Geavanceerd) kunt u verschillende functies instellen die van invloed zijn op de prestaties van uw computer. In het onderstaande tabel wordt de functie van elke optie en de standaardwaarde hiervan gedefinieerd.

| Advanced (Geavanceerd)                                                                          |                                                                                |                            |
|-------------------------------------------------------------------------------------------------|--------------------------------------------------------------------------------|----------------------------|
| Syste Configuration (Systeemconfiguratie)                                                       |                                                                                |                            |
| Integrated NIC (Ingebouwde NIC)                                                                 | Hiermee wordt de voeding van de on-board<br>netwerkkaart in- of uitgeschakeld. | Standaard:<br>ingeschakeld |
| TA Mode (SATA-modus) Hiermee wordt de modus van de SATA-controller<br>ingesteld op ATA of AHCI. |                                                                                | Standaard: AHCI            |
| 1                                                                                               |                                                                                |                            |

| External USB ports (Externe<br>USB-poorten)                                     | Hiermee worden de USB-poorten in- of<br>uitgeschakeld.                                                                                                    | Standaard:<br>ingeschakeld  |  |
|---------------------------------------------------------------------------------|----------------------------------------------------------------------------------------------------|-----------------------------|--|
| PC card or IEEE 1394 port<br>(PC-kaart of IEEE 1394-poort)                      | Hiermee wordt de IEEE 1394-poort in- of<br>uitgeschakeld.                                                                                                    | Standaard:<br>ingeschakeld  |  |
| eSATA Ports (eSATA-poorten)                                                     | Hiermee wordt de eSATA port in- of uitgeschakeld.                                                                                                    | Standaard:<br>ingeschakeld  |  |
| Module Bay<br>(Modulecompartiment)                                              | Hiermee wordt het modulecompartiment in- of<br>uitgeschakeld.                                                                                                    | Standaard:<br>ingeschakeld  |  |
| Fingerprint Reader<br>(Vingerafdruklezer)                                       | Hiermee wordt de vingerafdruklezer in- of<br>uitgeschakeld.                                                                                                    | Standaard:<br>ingeschakeld  |  |
| ExpressCard                                                                     | Hiermee wordt de ExpressCard-sleuf in- of<br>uitgeschakeld.                                                                                                    | Standaard:<br>ingeschakeld  |  |
| Camera                                                                          | Hiermee wordt de camera in- of uitgeschakeld.                                                                                                    | Standaard:<br>ingeschakeld  |  |
| Audio MIC Function (Audio MIC functie)                                          | Hiermee wordt de microfoon in- of uitgeschakeld.                                                                                                    | Standaard:<br>ingeschakeld  |  |
| Hybrid Graphic                                                                  | Hiermee wordt de hybrid graphics-functie in- of<br>uitgeschakeld.                                                                                                    | Standaard: Hybrid           |  |
| Performance (Prestaties)                                                        |                                                                                                    |                             |  |
| EIST                                                                            | Hiermee wordt de kloksnelheid van de processor<br>dynamisch door software gewijzigd, met minder<br>stroomverbruik en hitteverspreiding.                                                                                | Standaard:<br>ingeschakeld  |  |
| Execute Disable Bit                                                             | Hiermee wordt de beveiliging tegen bufferoverloop verhoogd.                                                                                                    | Standaard:<br>ingeschakeld  |  |
| Intel® Virtualization<br>Technology<br>(Virtualisatietechnologie van<br>Intel®) | Hiermee kunnen er meerdere besturingssystemen<br>op één platform en toepassingen in afzonderlijke<br>partities worden uitgevoerd, waardoor één<br>computer kan als meerdere virtuele computers kan<br>worden gebruikt. | Standaard:<br>uitgeschakeld |  |
| Power Management<br>(Energiebeheer)                                             |                                                                                                    |                             |  |
| USB Wake Support (USB-<br>ondersteuning voor<br>automatisch inschakelen)        | Hiermee kunnen USB-apparaten de computer<br>vanuit de stand-bymodus inschakelen. Deze functie<br>wordt uitsluitend ingeschakeld wanneer de<br>netadapter is aangesloten.                                               | Standaard:<br>ingeschakeld  |  |
| Wake on LAN (Inschakelen via<br>LAN)                                            | Hiermee kan de computer op afstand worden<br>ingeschakeld. Deze functie wordt alleen<br>ingeschakeld als de netadapter is aangesloten.                                                                                 | Standaard:<br>ingeschakeld  |  |
| Post Behavior (POST-gedrag)                                                     |                                                                                                    |                             |  |
| Adapter Warnings<br>(Adapterwaarschuwingen)                                     | Hiermee worden adapterwaarschuwingen in- of<br>uitgeschakeld.                                                                                                    | Standaard:<br>ingeschakeld  |  |
| Fast Boot (Snel opstarten)                                                      | Hiermee kan System Setup (Systeem-setup) tijdens<br>de POST (power-on self-test) bepaalde tests<br>overslaan, waardoor het systeem sneller wordt<br>opgestart.                                                         | Standaard:<br>ingeschakeld  |  |
| Keyboard Click (Toetsenbord<br>klikken)                                         | Hiermee wordt het geluid van het toetsenbord in-<br>of uitgeschakeld.                                                                                                    | Standaard:<br>uitgeschakeld |  |
| Wireless (Draadloos)                                                            |                                                                                                    |                             |  |
| Internal Bluetooth (Interne<br>Bluetooth)                                       | Hiermee wordt de Bluetooth-module in- of uitgeschakeld.                                                                                                    | Standaard:<br>ingeschakeld  |  |
| Internal WLAN (Interne WLAN)                                                    | Hiermee wordt de draadloze LAN-module in- of<br>uitgeschakeld.                                                                                                    | Standaard:<br>ingeschakeld  |  |
| Internal WWAN (Interne WWAN)                                                    | Hiermee wordt de draadloze WAN-module in- of<br>uitgeschakeld.                                                                                                    | Standaard:<br>ingeschakeld  |  |

## Security (beveiliging)

Op het tabblad wordt de beveiligingsstatus weergegeven en hiermee kunt u de beveiligingsfuncties van de computer beheren.

| Security (beveiliging)                                |                                                                                                    |  |
|-------------------------------------------------------|----------------------------------------------------------------------------------------------------|--|
| Service Tag (Serviceplaatje)                          | Hiermee wordt het huidige serviceplaatje van de<br>computer weergegeven.                             |  |
| Asset Tag (Inventaristag)                             | Hiermee wordt de inventaristag weergegeven.                                                          |  |
| Unlock Setup Status (Status Setup-ontgrendeling)      | Hiermee wordt aangegeven of een setup-<br>wachtwoord is toegekend.                                   |  |
| Admin Password Status (Status<br>beheerderwachtwoord) | Hiermee wrodt aangegeven of een<br>beheerderswachtwoord is toegekend.                                |  |
| Admin Password (Beheerderswachtwoord)                 | Hiermee kunt u een beheerderswachtwoord instellen.                                                   |  |
| System Password Status (Status systeemwachtwoord)     | Hiermee wordt aangegeven of een<br>systeemwachtwoord is toegekend.                                   |  |
| System Password (Systeemwachtwoord)                   | Hiermee kunt u een systeemwachtwoord instellen.                                                      |  |
| Password on boot (Wachtwoord bij opstarten)           | Hiermee kunt in- of uitschakelen of u elke keer bij het<br>opstarten het wachtwoord wilt verifiëren. |  |
| Password Bypass (Wachtwoord overslaan)                | Hiermee kunt u de wachtwoorden van het systeem                                                       |  |

|                                                                          | en de vaste schijf overslaan wanneer u uw computer<br>opnieuw opstart.<br>U moet echter wel de wachtwoorden invoeren<br>wanneer u de computer helemaal opnieuw opstart.                                                     |
|--------------------------------------------------------------------------|----------------------------------------------------------------------------------------------------|
| Password Change (Wachtwoordwijziging)                                    | Hiermee wordt de functie voor het wijzigen van een wachtwoord in- of uitgeschakeld.                                                                                                    |
| Computrace                                                               | Hiermee wordt de Computrace-functie op uw<br>computer in- of uitgeschakeld.                                                                                                    |
| HDD Password Configuration (Configuratie<br>wachtwoord van vaste schijf) | Hiermee kunt u een wachtwoord instellen op de<br>interne vaste schijf (HDD) van de computer. Het<br>wachtwoord van de vaste schijf is zelfs ingeschakeld<br>als de vaste schijf op een andere computer is<br>geïnstalleerd. |

## Boot (Opstarten)

Met het tabblad Opstarten kunt u de opstartvolgorde wijzigen.

## Exit (Afsluiten)

Hiermee kunt u standaardinstellingen opslaan, annuleren en laden voordat u System Setup (Systeem-setup) afsluit.

# **Bluetooth-kaart**

Dell<sup>™</sup> Vostro<sup>™</sup> 3700 Onderhoudshandleiding

GEVAAR: Lees de veiligheidsinstructies die bij de computer zijn geleverd alvorens u werkzaamheden binnen de computer uitvoert. Voor meer informatie over veiligheid kunt u de homepage voor regelgeving raadplegen op www.dell.com/regulatory\_compliance.

### De Bluetooth-kaart verwijderen

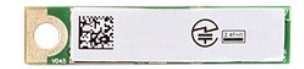

- Volg de procedures in <u>Voordat u binnen de computer gaat werken</u>.
   Verwijder de <u>batterij</u>.
   Verwijder de <u>onderplaat</u>.
   Verwijder het <u>optische station</u>.
   Verwijder het <u>toetsenbord</u>.
   Verwijder de <u>geluidskaart</u>.
   Til de Bluetooth<sup>®</sup>-kaart uit de geluidskaart.

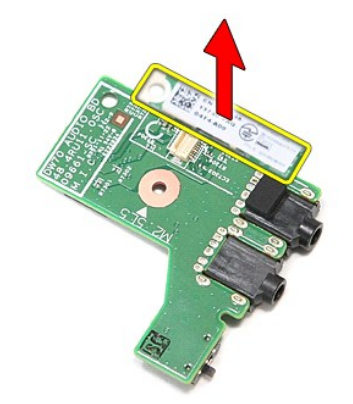

## De Bluetooth-kaart terugplaatsen

Voer de bovenstaande stappen in omgekeerde volgorde uit om de Bluetooth-kaart terug te plaatsen.

# Camera

## Dell<sup>™</sup> Vostro<sup>™</sup> 3700 Onderhoudshandleiding

GEVAAR: Lees de veiligheidsinstructies die bij de computer zijn geleverd alvorens u werkzaamheden binnen de computer uitvoert. Voor meer informatie over veiligheid kunt u de homepage voor regelgeving raadplegen op www.dell.com/regulatory\_compliance.

### De camera verwijderen

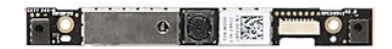

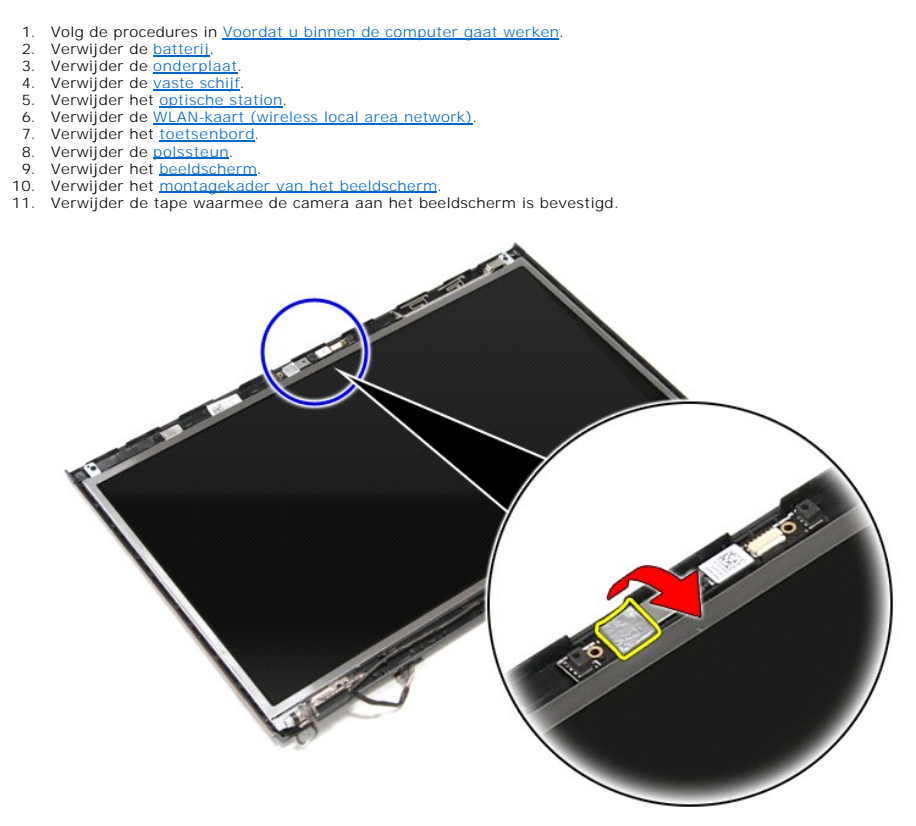

12. Koppel de camerakabel los van het beeldscherm.

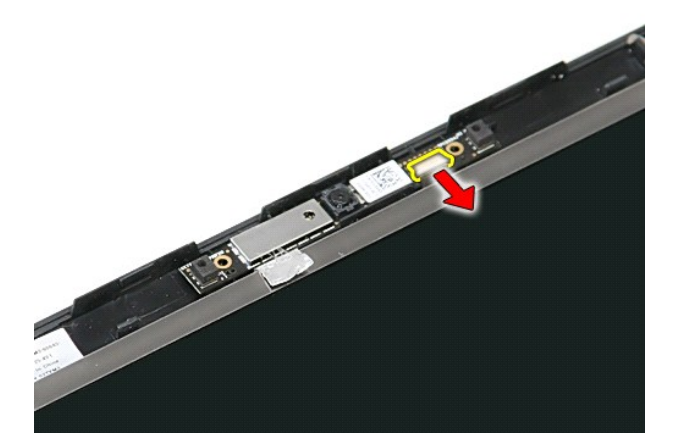

13. Til de camera uit de computer.

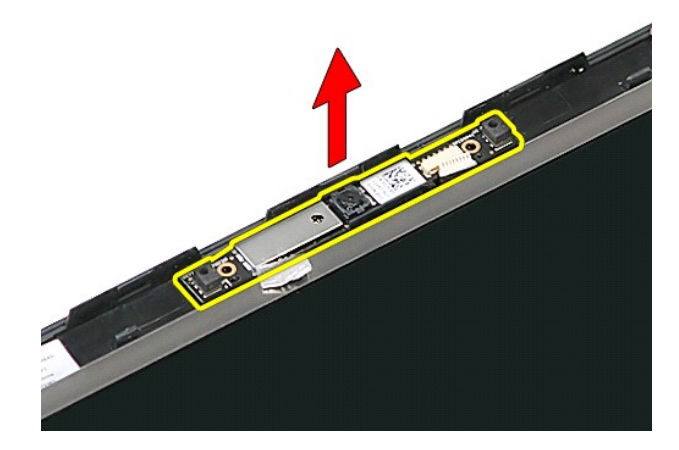

# De camera terugplaatsen

Voer de bovenstaande stappen in omgekeerde volgorde uit om de camera terug te plaatsen.

# Knoopcelbatterij

Dell™ Vostro™ 3700 Onderhoudshandleiding

GEVAAR: Lees de veiligheidsinstructies die bij de computer zijn geleverd alvorens u werkzaamheden binnen de computer uitvoert. Voor meer informatie over veiligheid kunt u de homepage voor regelgeving raadplegen op www.dell.com/regulatory\_compliance.

## De knoopbatterij verwijderen

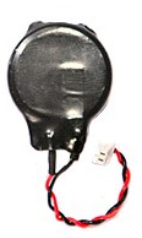

- Volg de procedures in <u>Voordat u binnen de computer gaat werken</u>. Verwijder de <u>batterii</u>. Verwijder de <u>onderplaat</u>. Verwijder de kabel van de knoopcelbatterij uit het moederbord.
- 1. 2. 3. 4.

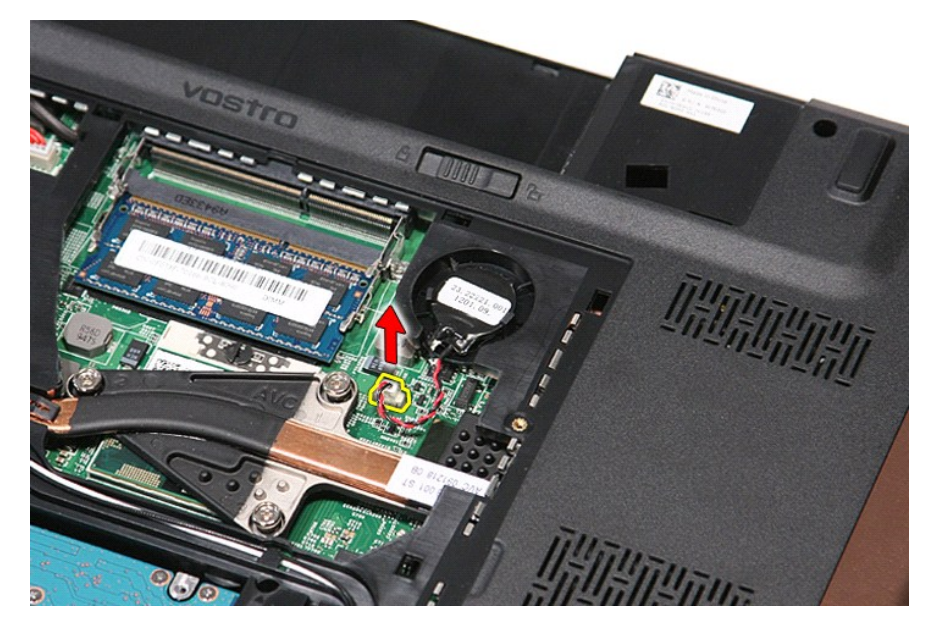

5. Maak voorzichtig de lipjes los waarmee de knoopcelbatterij aan het moederbord is bevestigd.

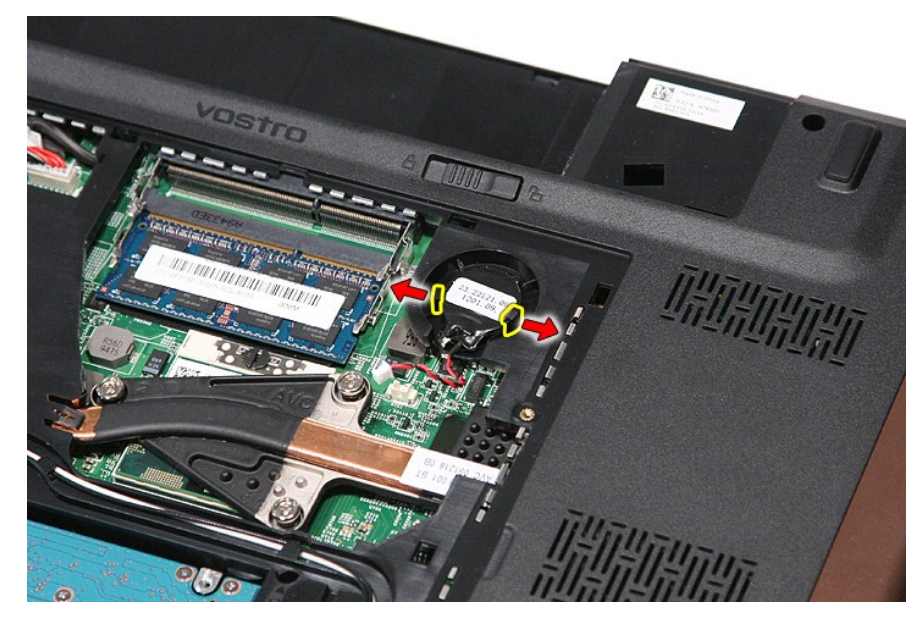

6. Til de knoopcelbatterij uit de computer.

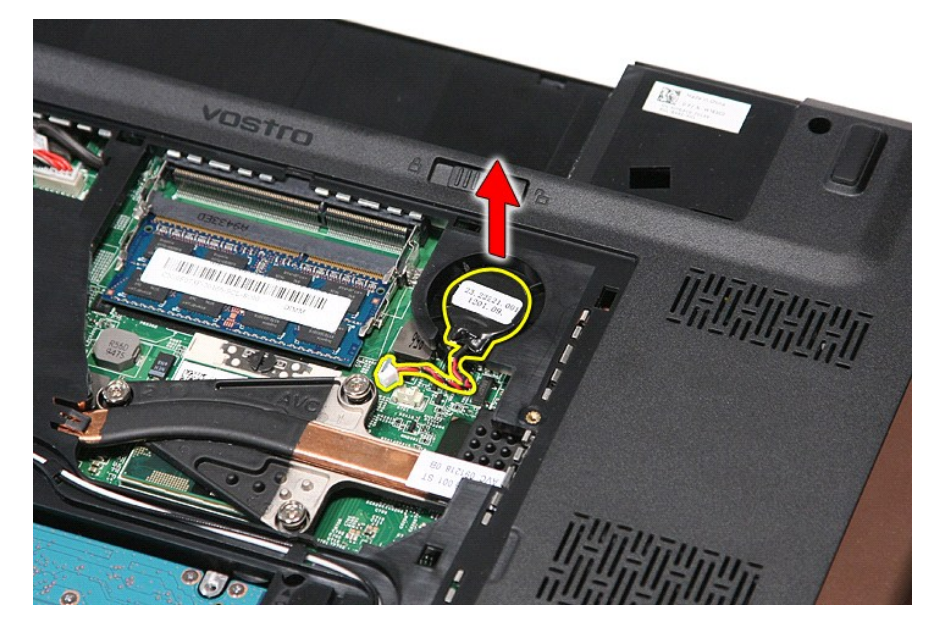

# De knoopbatterij terugplaatsen

Voer de bovenstaande stappen in omgekeerde volgorde uit om de knoopcelbatterij terug te plaatsen.

#### **Diagnostics** (Diagnostiek) Dell<sup>™</sup> Vostro<sup>™</sup> 3700 Onderhoudshandleiding

- Statuslampies van apparaat
- Batterijstatuslampjes
- Batterijlading en -staat
- Statuslampjes van toetsenbord
- Led-foutcodes

Ċ

ñ

### Statuslampjes van apparaat

Het brandt wanneer u de computer inschakelt en knippert wanneer de computer zich in de energiebeheermodus

bevindt М

Het brandt wanneer de computer gegevens leest of schrijft.

Het brandt of knippert om de batterijstatus aan te geven

**D**R Het brandt wanneer draadloos netwerken ingeschakeld is.

Het brandt wanneer een kaart met draadloze Bluetooth®-technologie ingeschakeld is. Om alleen de Bluetooth-functie uit te schakelen, klikt u rechts op het pictogram in het systeemvak en selecteert u Disable Bluetooth Radio ₿ (Bluetooth-radio uitschakelen).

### **Batterijstatuslampjes**

Als de computer is aangesloten op een stopcontact, werkt het batterijlampje als volgt:

- 1 Afwisselend knipperend oranje en blauw Een niet-geauthenticeerde of niet ondersteunde, niet van Dell afkomstige netadapter is op de laptop aangesloten
- Afwisselend knipperend oranje en constant blauw Tijdelijk batterijdefect met netadapter aangesloten.
- Doorlopend knipperend oranje Fataal batterijdect met netadapter aangesloten. Lampje uit Accu in modus Volledig opladen met netadapter aangesloten. Blauw aan Batterij in modus Laden met netadapter aangesloten.

### Batterijlading en -staat

Als u de batterijstatus wilt controleren, drukt u kort op de statusknop op de batterijoplaadmeter om de lampjes voor het laadniveau in te schakelen. Elk lampje vertegenwoordigt ongeveer 20 procent van de totale batterijlading. Als bijvoorbeeld vier lampje branden, is de batterij nog voor 80 procent geladen. Als er geen lampjes branden, is de batterij leeg.

Om de batterijstatus te controleren door middel van de oplaadmeter, drukt u op de statusknop van de batterijmeter en houdt u deze ten minste 3 seconden vast. Als er geen lampjes gaan branden, verkeert de batterij in goede staat en heeft deze nog meer dan 80 procent van de oorspronkelijke oplaadcapaciteit. Elk lampje meer betekent een lagere capaciteit. Als er vijf lampjes worden weergegeven, is er minder dan 60 procent van de oorspronkelijke oplaadcapaciteit vermogen over en kunt u de batterij he beste vervangen.

### Statuslampjes van toetsenbord

De groene lampjes boven het toetsenbord geven het volgende aan:

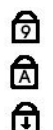

Gaat branden wanneer het numerieke toetsenblok wordt geactiveerd.

Gaat branden wanneer de functie Caps Lock wordt geactiveerd.

Gaat branden wanneer de functie Scroll Lock wordt geactiveerd.

### Led-foutcodes

De volgende tabel bevat de mogelijke led-codes die kunnen worden weergegeven wanneer uw computer een power-on self-test nietkan voltooien.

| Weergave                | Omschrijving                           | Volgende stap                                                                                                    |
|-------------------------|----------------------------------------|----------------------------------------------------------------------------------------------------|
| AAN-KNIPPEREN-KNIPPEREN | Er zijn geen SODIMM's<br>geïnstalleerd | <ol> <li>Installeer ondesteunde geheugenmodules.</li> <li>Als er wel geheugen aanwezig is, plaatst u de module(s) stuk<br/>voor stuk opnieuw in de sleuven.</li> <li>Probeer geheugen uit een andere computer waarvan bekend<br/>is dat het werkt of vervang het geheugen.</li> <li>Vervang het moederbord.</li> </ol> |
| KNIPPEREN-AAN-AAN       |                                        |                                                                                                    |

| Image: Constraint of the second second sec | Fout met het moederbord                                    | <ol> <li>Plaats de processor opnieuw.</li> <li>Vervang het moederbord.</li> <li>Vervang de processor.</li> </ol>                                                                                                    |
|----------------------------------------------------------------------------------------------------|------------------------------------------------------------|----------------------------------------------------------------------------------------------------|
| KNI PPEREN-AAN-KNI PPEREN                                                                                                    | Fout met beeldschermpaneel                                 | <ol> <li>Plaats de kabel van het beeldscherm opnieuw.</li> <li>Vervang het beeldschermpaneel.</li> <li>Vervang de videokaart en/of het moederbord.</li> </ol>                                                                                                    |
|                                                                                                    | Fout met<br>geheugencompatibiliteit                        | <ol> <li>Installeer compatibele geheugenmodules.</li> <li>Als er twee modules zijn geïnstalleerd, verwijder er dan een<br/>en test de werking van de geplaatste module. Plaats de<br/>andere module in dezelfde sleuf en test die module. Test de<br/>andere sleuf met beide modules.</li> <li>Vervang het geheugen.</li> <li>Vervang het moederbord.</li> </ol> |
| AAN-KNIPPEREN-AAN                                                                                                    | Geheugen gedetecteerd<br>maar er zijn fouten<br>opgetreden | <ol> <li>Plaats het geheugen opnieuw.</li> <li>Als er twee modules zijn geïnstalleerd, verwijder er dan een<br/>en test de werking van de geplaatste module. Plaats de<br/>andere module in dezelfde sleuf en test die module. Test de<br/>andere sleuf met beide modules.</li> <li>Vervang het geheugen.</li> <li>Vervang het moederbord.</li> </ol>            |
| UIT-KNIPPEREN-KNIPPEREN                                                                                                    | Fout met modem                                             | <ol> <li>Plaats de modem opnieuw.</li> <li>Vervang de modem.</li> <li>Vervang het moederbord.</li> </ol>                                                                                                    |
|                                                                                                    | Fout met het moederbord                                    | 1. Vervang het moederbord.                                                                                                    |
| KNIPPEREN-KNIPPEREN-UIT                                                                                                    | Fout bij optioneel ROM                                     | <ol> <li>Plaats het apparaat opnieuw.</li> <li>Vervang het apparaat.</li> <li>Vervang het moederbord.</li> </ol>                                                                                                    |
|                                                                                                    | Fout met opslagapparaat                                    | <ol> <li>Plaats de vaste schijf en het optische station opnieuw.</li> <li>Test de computer met alleen de vaste schijf en alleen het<br/>optische station.</li> <li>Vervang het apparaat dat de storing veroorzaakt.</li> <li>Vervang het moederbord.</li> </ol>                                                                                                  |
|                                                                                                    | Fout met videokaart                                        | 1. Vervang het moederbord.                                                                                                    |

### Beeldscherm

### Dell<sup>™</sup> Vostro<sup>™</sup> 3700 Onderhoudshandleiding

GEVAAR: Lees de veiligheidsinstructies die bij de computer zijn geleverd alvorens u werkzaamheden binnen de computer uitvoert. Voor meer informatie over veiligheid kunt u de homepage voor regelgeving raadplegen op www.dell.com/regulatory\_compliance.

## Het beeldscherm verwijderen

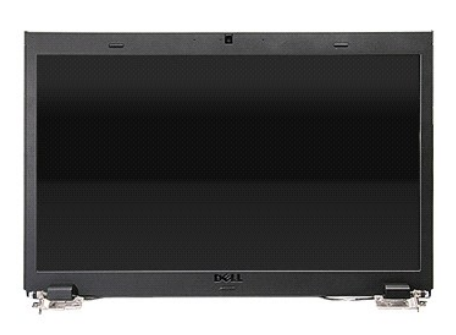

- 1.
- 2. 3. 5. 6. 7. 8. 9.

- Volg de procedures in <u>Voordat u binnen de computer gaat werken</u>. Verwijder de <u>batterij.</u> Verwijder de <u>WLAN-kaart (wireless local area network)</u>. Verwijder de <u>WLAN-kaart (wireless local area network)</u>. Verwijder het <u>votse schilf.</u> Verwijder het <u>toetsenbord.</u> Verwijder de <u>polssteun</u>. Draai de computer om en maak de antennekabels los van de kabelgeleiders op de computer.

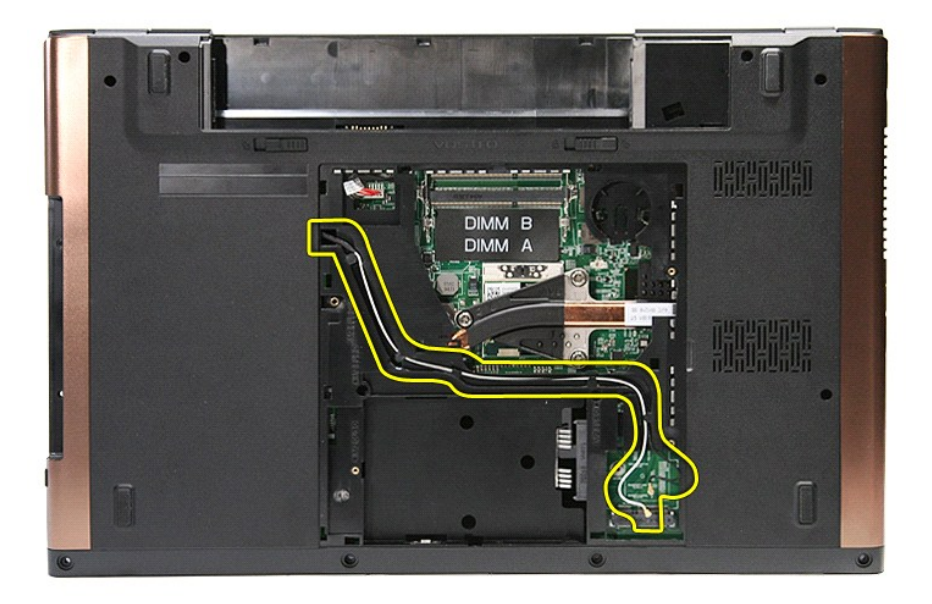

10. Draai de computer met de rechterzijde omhoog en koppel de beeldschermkabel los van de connector op het moederbord.

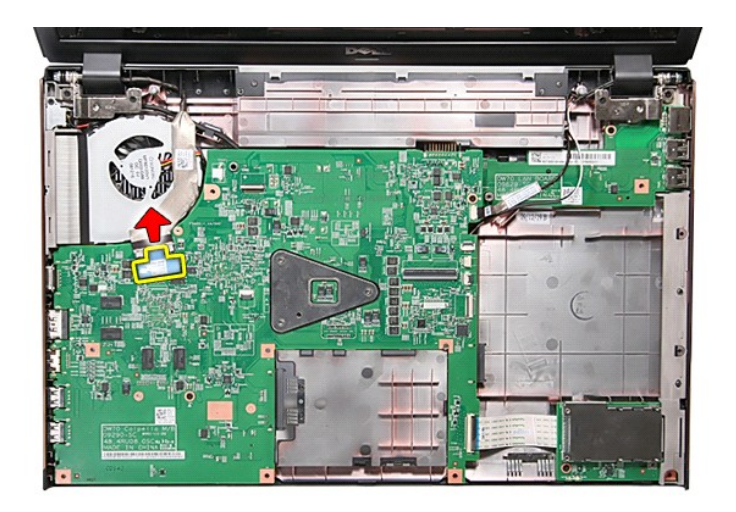

11. Koppel de antennekabels los van de connectors op het moederbord.

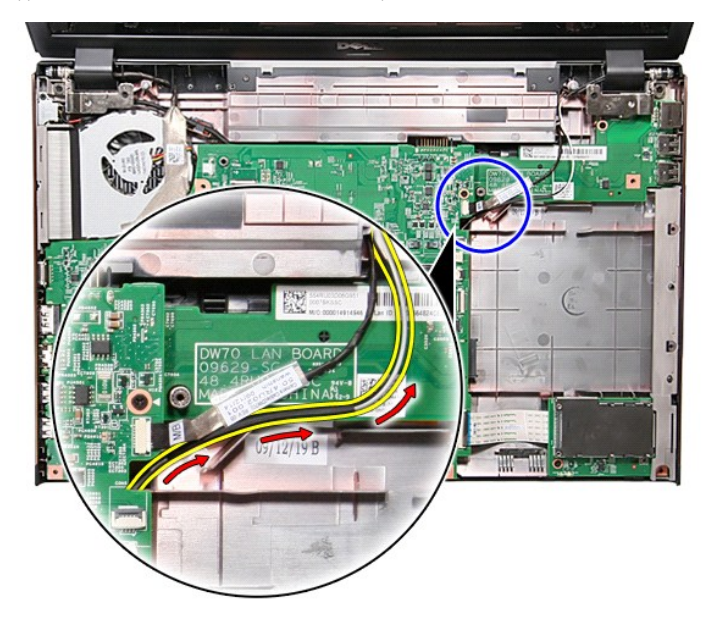

12. Koppel de camerakabel los van de connector op het moederbord.

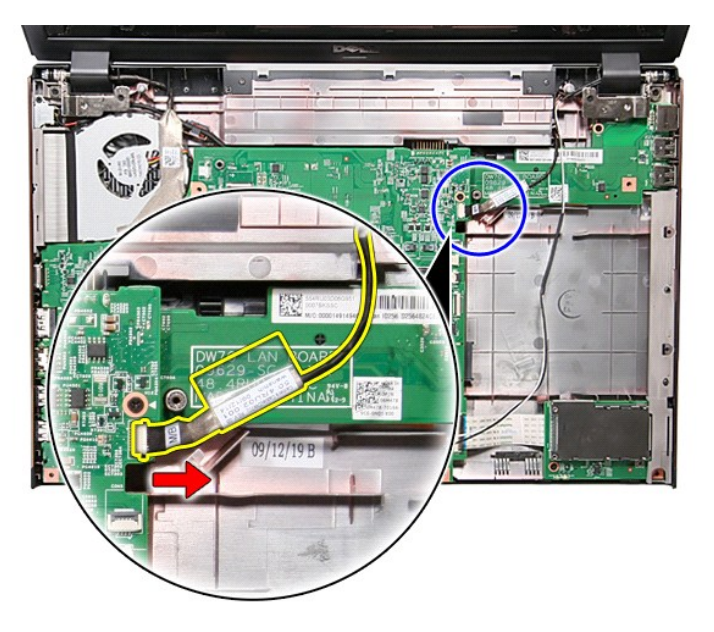

13. Verwijder de schroeven waarmee het beeldscherm aan de computer is bevestigd.

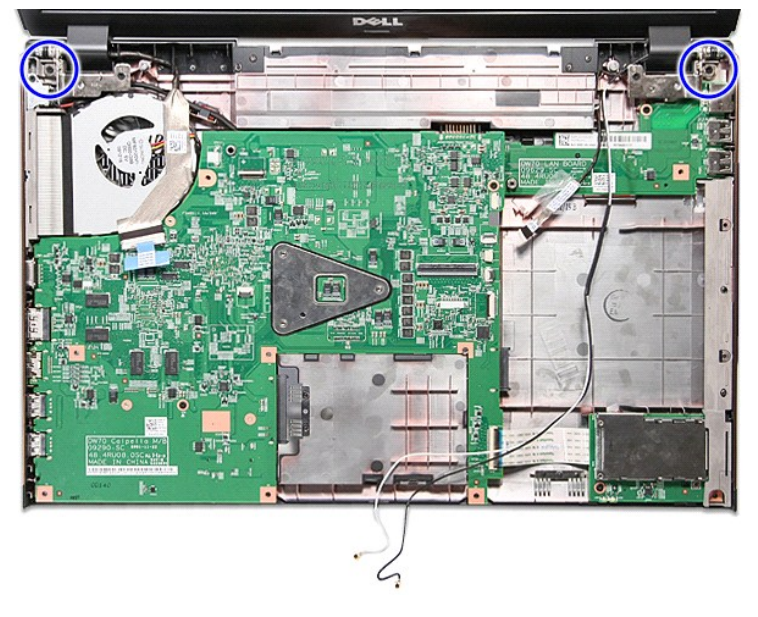

14. Til het beeldscherm uit de computer.

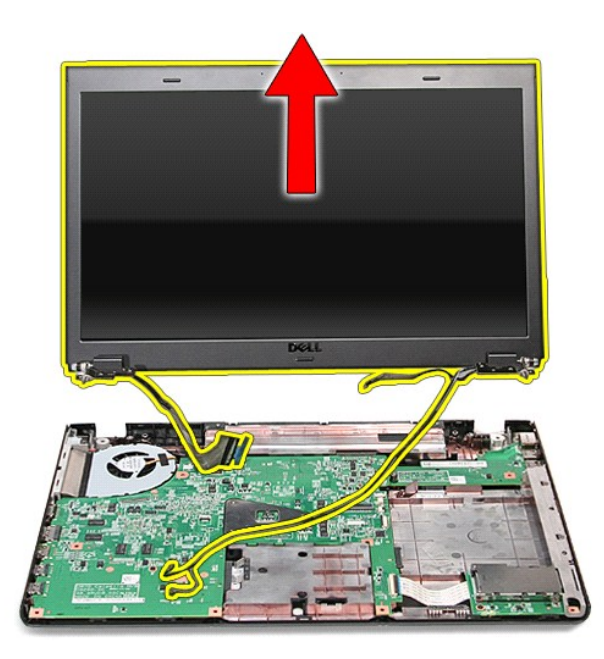

# Het beeldscherm terugplaatsen

Voer de bovenstaande stappen in omgekeerde volgorde uit om het beeldschermpaneel terug te plaatsen.

#### ExpressCard-kast Dell<sup>™</sup> Vostro<sup>™</sup> 3700 Onderhoudshandleiding

GEVAAR: Lees de veiligheidsinstructies die bij de computer zijn geleverd alvorens u werkzaamheden binnen de computer uitvoert. Voor meer informatie over veiligheid kunt u de homepage voor regelgeving raadplegen op www.dell.com/regulatory\_compliance.

## De ExpressCard-kast verwijderen

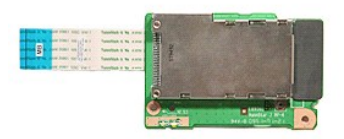

- 1.

- 2. 3. 5. 6. 7. 8. 9.
- Volg de procedures in <u>Voordat u binnen de computer gaat werken</u>. Verwijder de <u>batterij.</u> Verwijder de <u>vaste schilf</u>. Verwijder het <u>optische station</u>. Verwijder het <u>toetsenbord</u>. Verwijder het <u>toetsenbord</u>. Verwijder, indien nodig, de <u>ExpressCard</u>. Verwijder de schroef waarmee de ExpressCard-kast aan de computer is bevestigd.

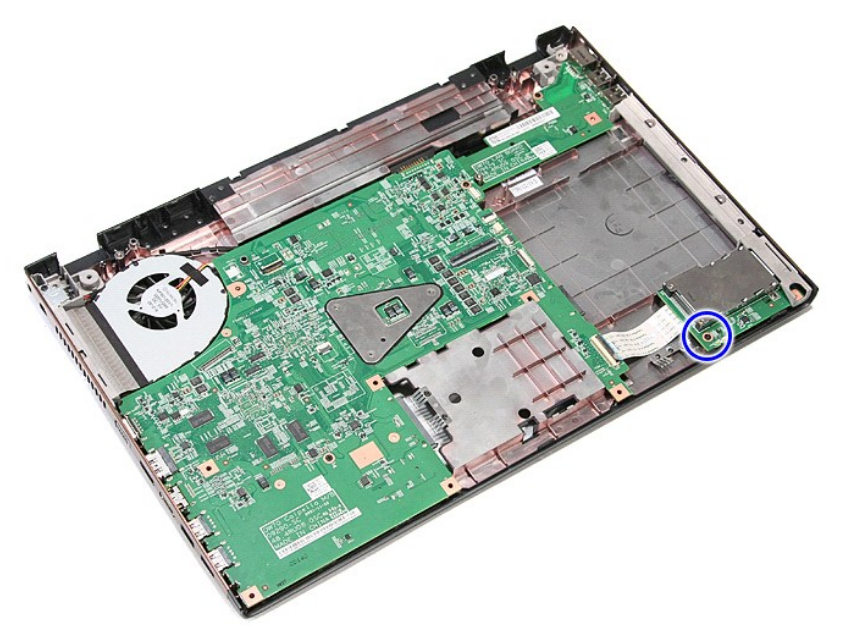

10. Open de klem waarmee de kabel van de ExpressCard-kast aan de connector op het moederbord is aangesloten.

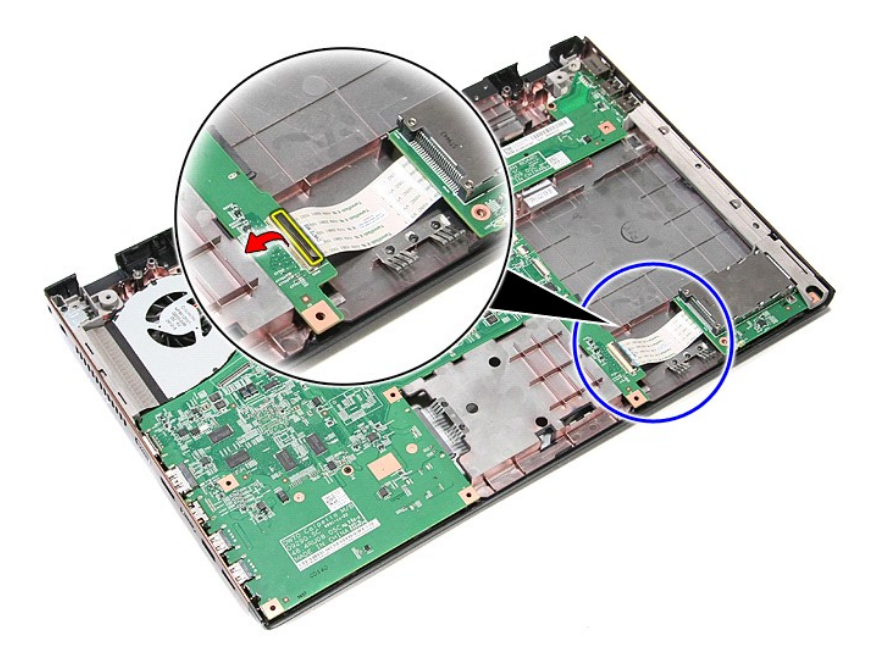

11. Koppel de kabel van de ExpressCard-kast los van de connector op het moederbord.

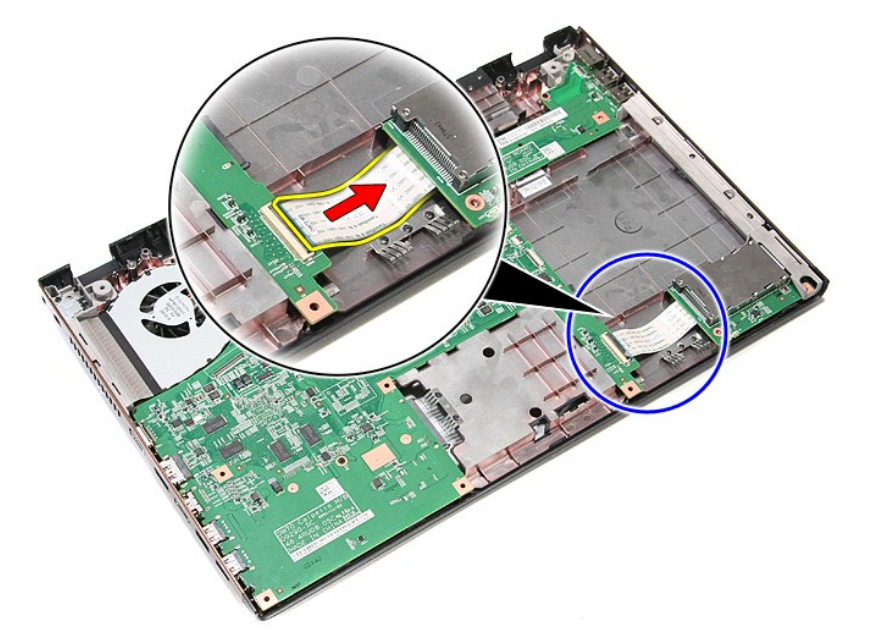

12. Til de ExpressCard-kast uit de computer.

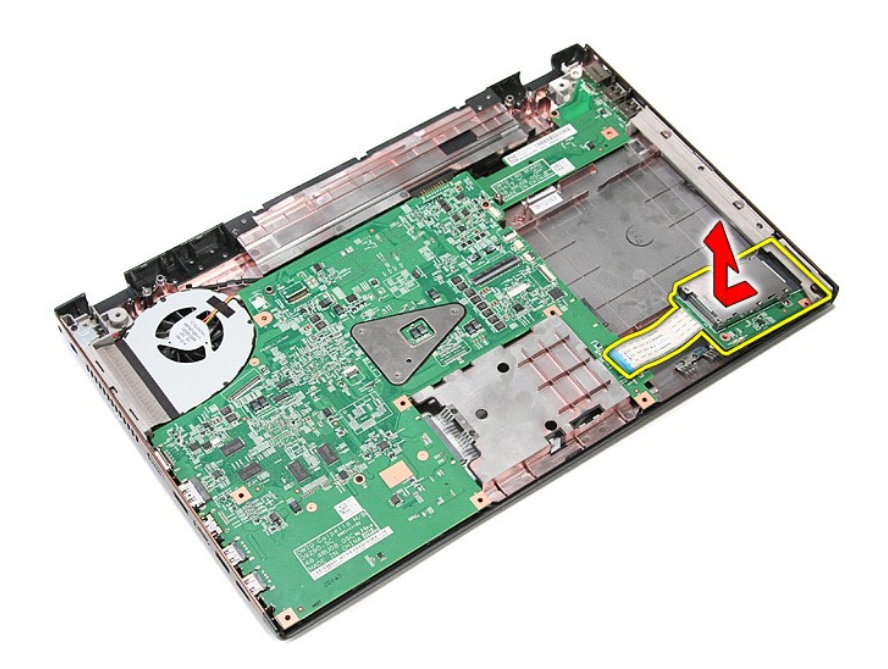

# De ExpressCard-kast terugplaatsen

Voer de bovenstaande stappen in omgekeerde volgorde uit om de ExpressCard-kast terug te plaatsen.

### ExpressCard

Dell<sup>™</sup> Vostro<sup>™</sup> 3700 Onderhoudshandleiding

GEVAAR: Lees de veiligheidsinstructies die bij de computer zijn geleverd alvorens u werkzaamheden binnen de computer uitvoert. Voor meer informatie over veiligheid kunt u de homepage voor regelgeving raadplegen op www.dell.com/regulatory\_compliance.

## De ExpressCard verwijderen

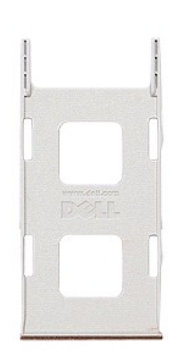

Volg de procedures in <u>Voordat u binnen de computer gaat werken</u>.
 Druk de ExpressCard omlaag om hem los te maken van de computer.

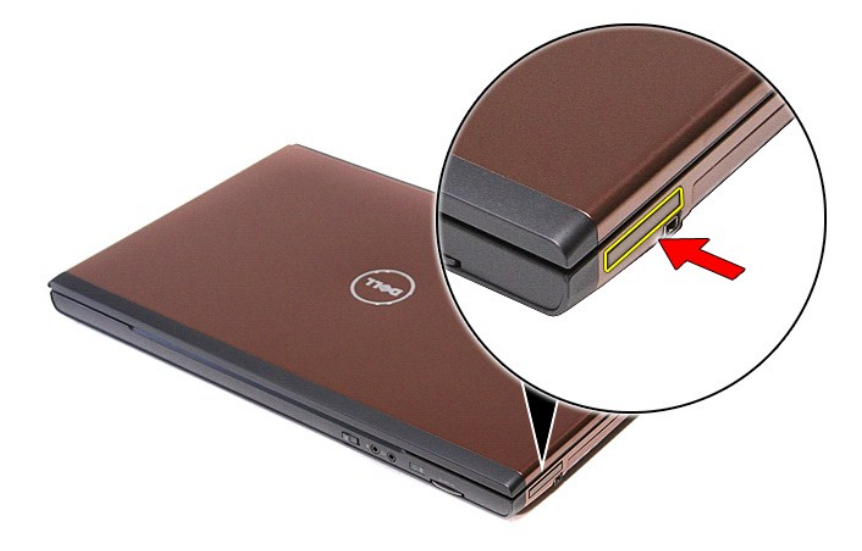

3. Schuif de ExpressCard uit de computer.

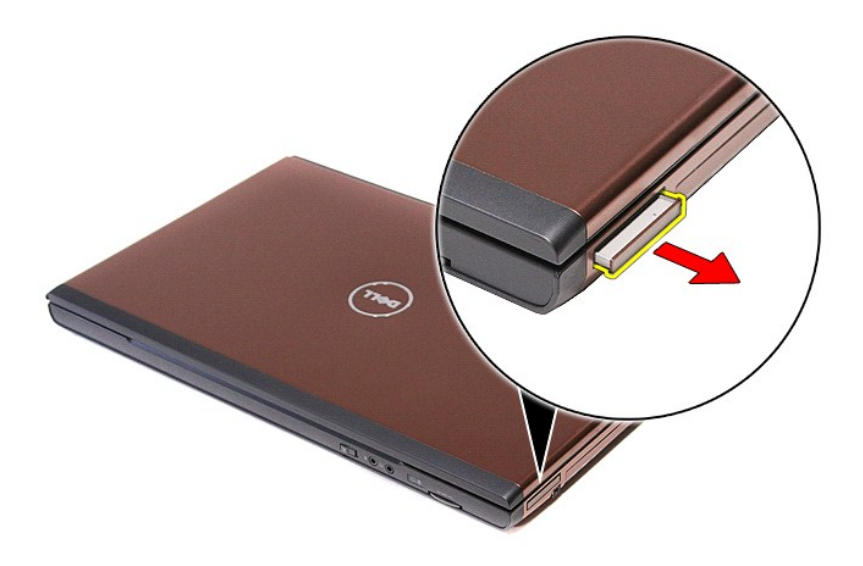

# De ExpressCard terugplaatsen

Voer de bovenstaande stappen in omgekeerde volgorde uit om de ExpressCard terug te plaatsen.

#### Vaste schijf Dell<sup>™</sup> Vostro<sup>™</sup> 3700 Onderhoudshandleiding

GEVAAR: Lees de veiligheidsinstructies die bij de computer zijn geleverd alvorens u werkzaamheden binnen de computer uitvoert. Voor meer informatie over veiligheid kunt u de homepage voor regelgeving raadplegen op www.dell.com/regulatory\_compliance.

## De vaste schijf verwijderen

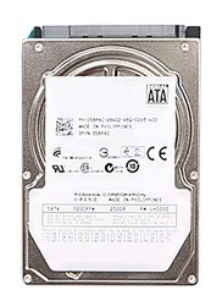

- Volg de procedures in <u>Voordat u binnen de computer gaat werken</u>.
   Verwijder de <u>batterij</u>.
   Verwijder de <u>onderplaat</u>.
   Verwijder de schroef waarmee de vaste schijf aan de computer is bevestigd.

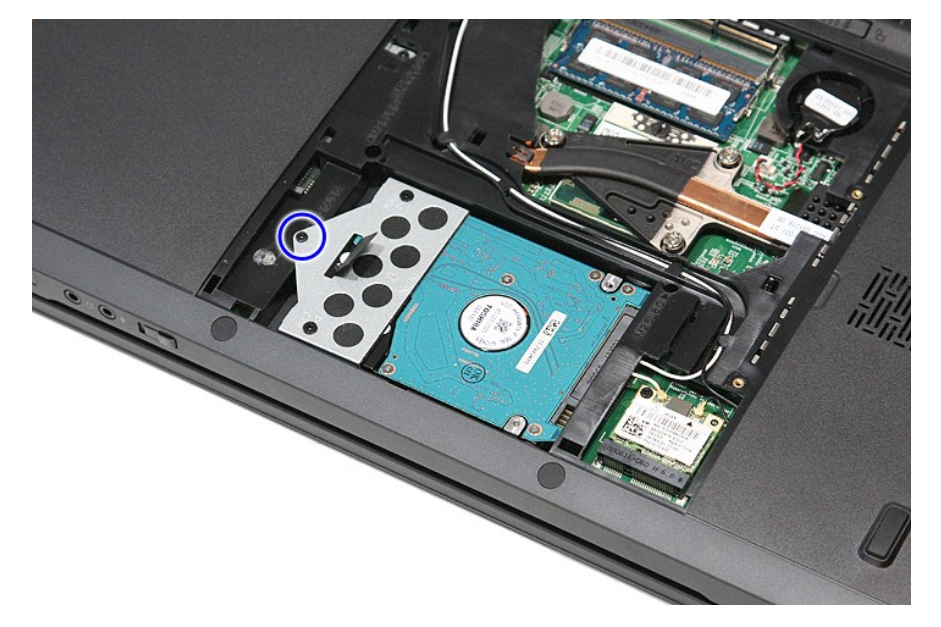

5. Schuif de vaste schijf naar het midden van de computer en til hem uit de computer.

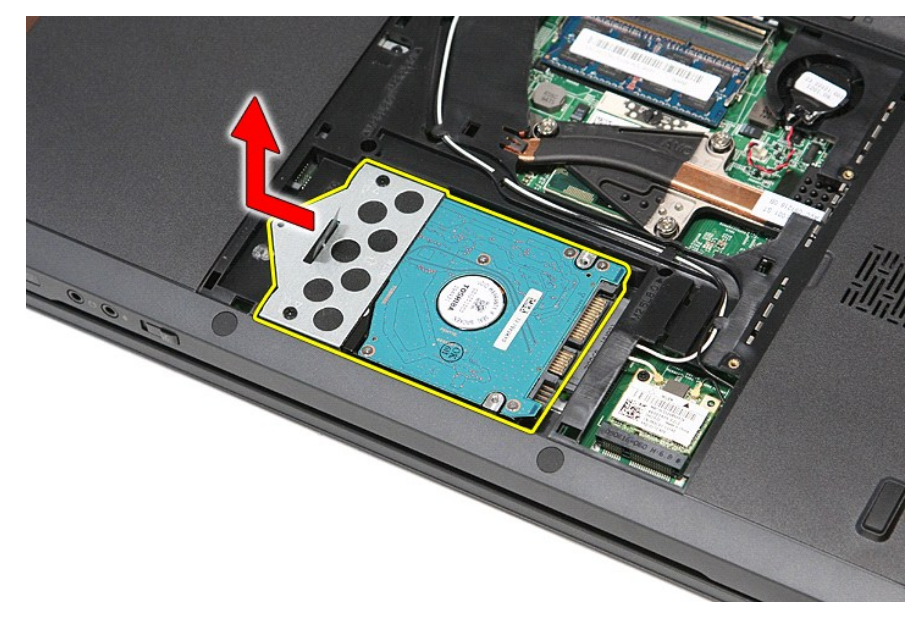

6. Verwijder de schroeven waarmee de houder van de vaste schijf aan de vaste schijf is bevestigd.

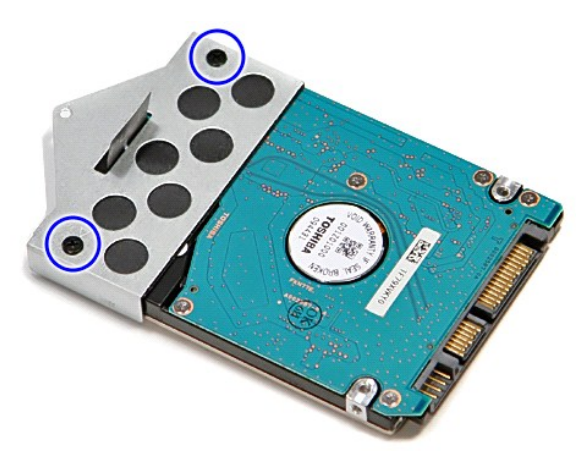

7. Til de beugel van de vaste schijf omhoog en verwijder de beugel van de vaste schijf.

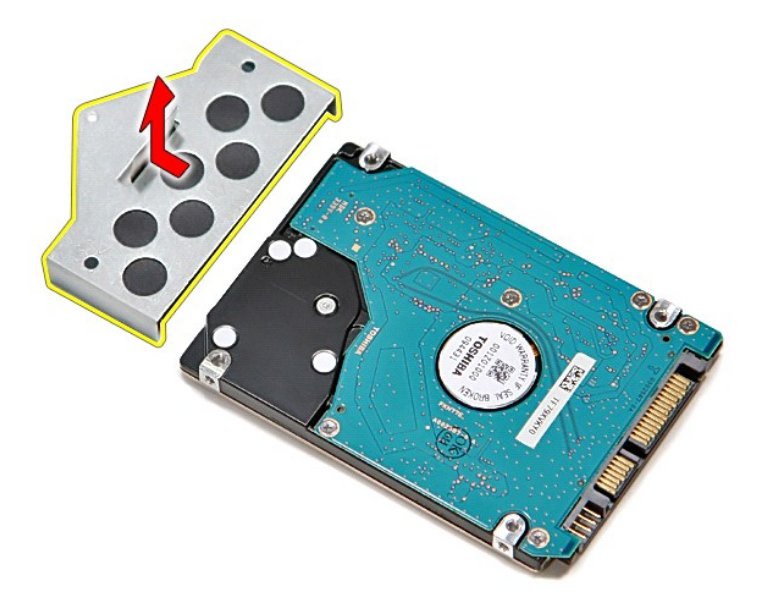

# De vaste schijf vervangen

Voer de bovenstaande stappen in omgekeerde volgorde uit om de vaste schijf terug te plaatsen.

#### Warmteafleider en ventilator Dell<sup>™</sup> Vostro<sup>™</sup> 3700 Onderhoudshandleiding

GEVAAR: Lees de veiligheidsinstructies die bij de computer zijn geleverd alvorens u werkzaamheden binnen de computer uitvoert. Voor meer informatie over veiligheid kunt u de homepage voor regelgeving raadplegen op www.dell.com/regulatory\_compliance.

### De warmteafleider en ventilator verwijderen

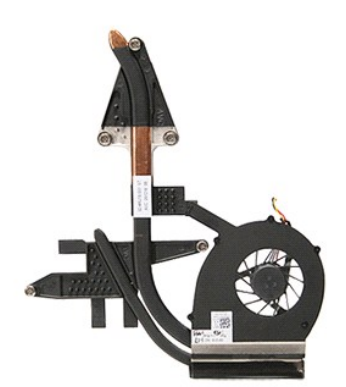

1

- 2.

- 3. 4. 5. 7. 8. 9.

- 10. 11. 12. 13.

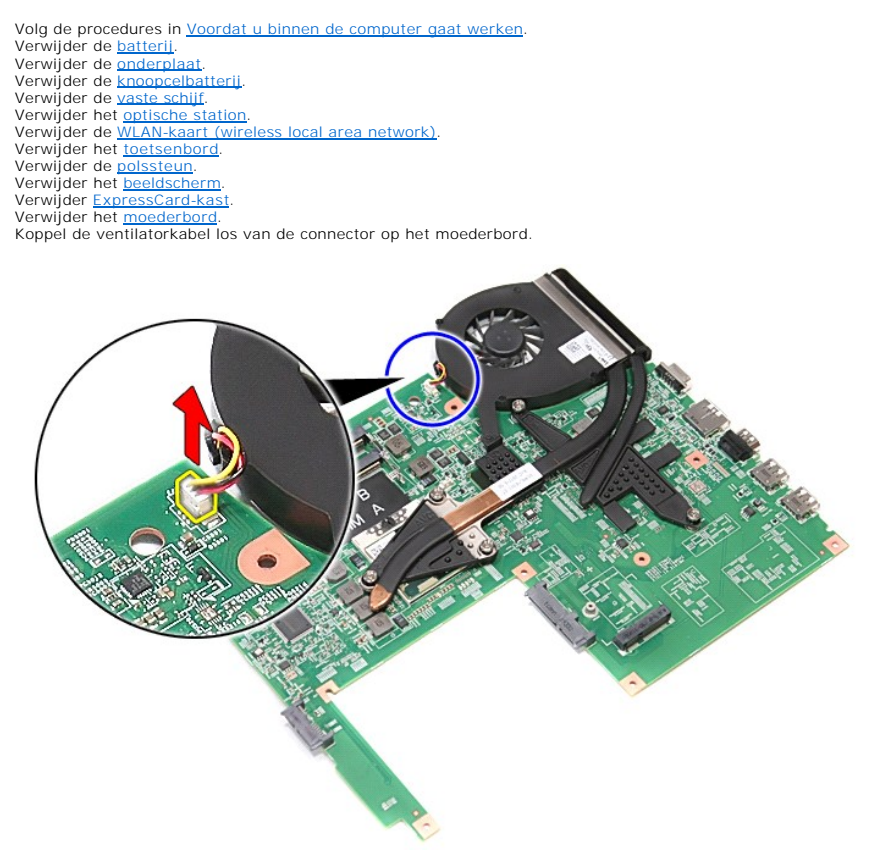

14. Draai de schroeven los waarmee de warmteafleider en ventilator aan het moederbord zijn bevestigd.

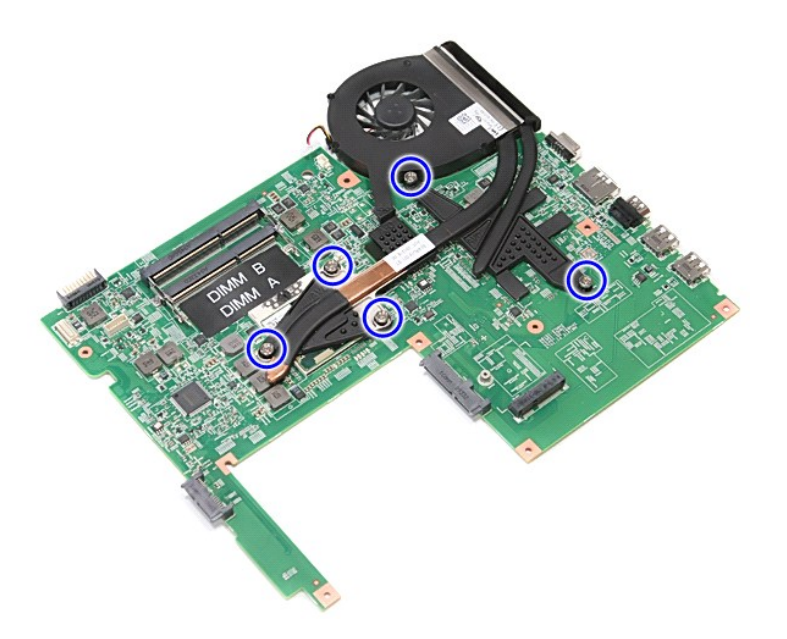

15. Til de warmteafleider en de ventilator omhoog en uit het moederbord.

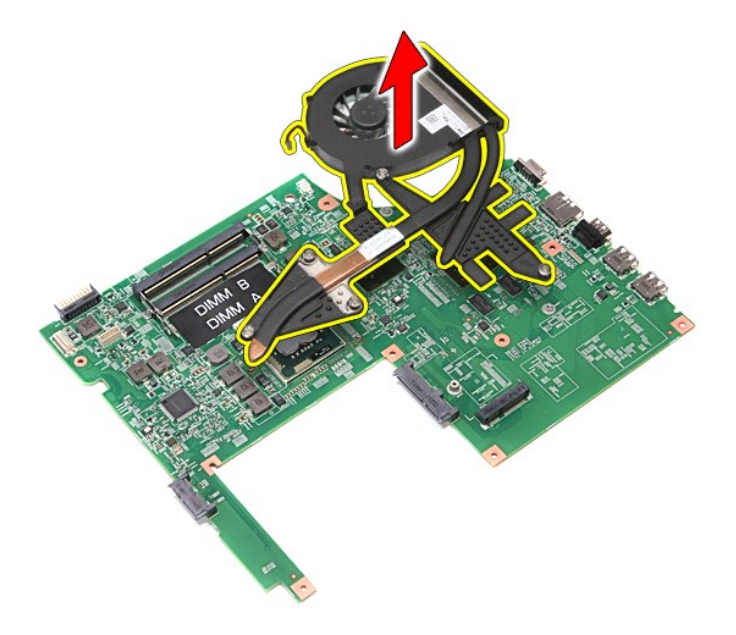

# De warmteafleider en ventilator terugplaatsen

Als u de warmteafleider en ventilator wilt terugplaatsen, voer de bovenstaande stappen dan in omgekeerde volgorde uit.

### **IO-board**

Dell<sup>™</sup> Vostro<sup>™</sup> 3700 Onderhoudshandleiding

GEVAAR: Lees de veiligheidsinstructies die bij de computer zijn geleverd alvorens u werkzaamheden binnen de computer uitvoert. Voor meer informatie over veiligheid kunt u de homepage voor regelgeving raadplegen op www.dell.com/regulatory\_compliance.

## Het IO-board verwijderen

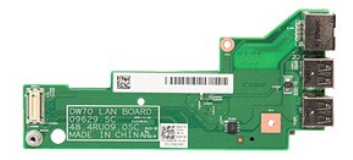

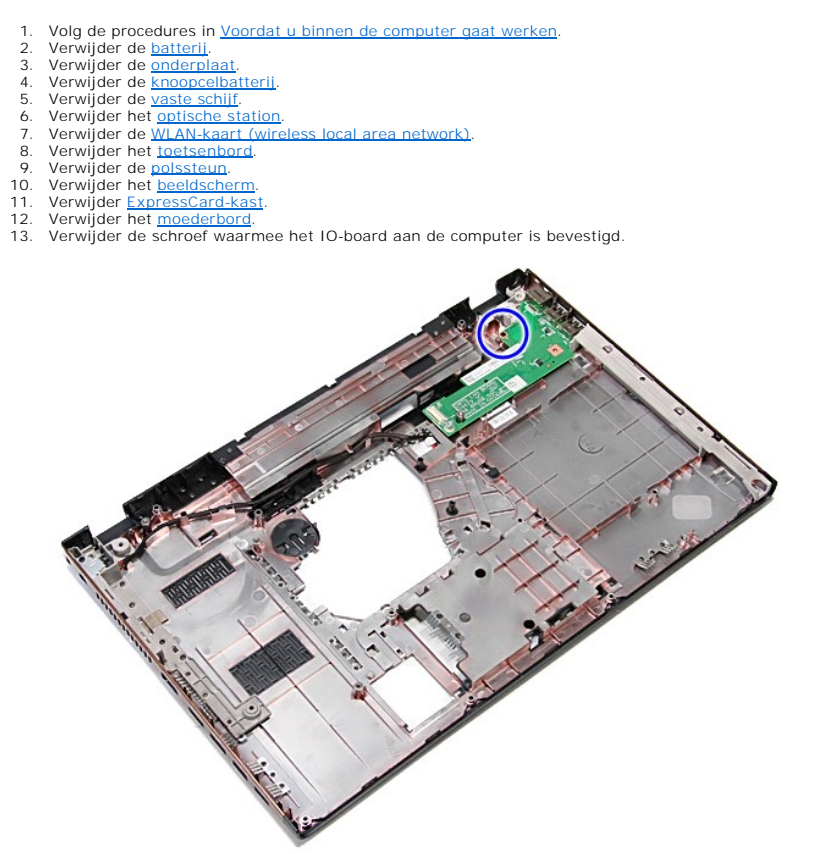

14. Til het IO-board op en draai het om.

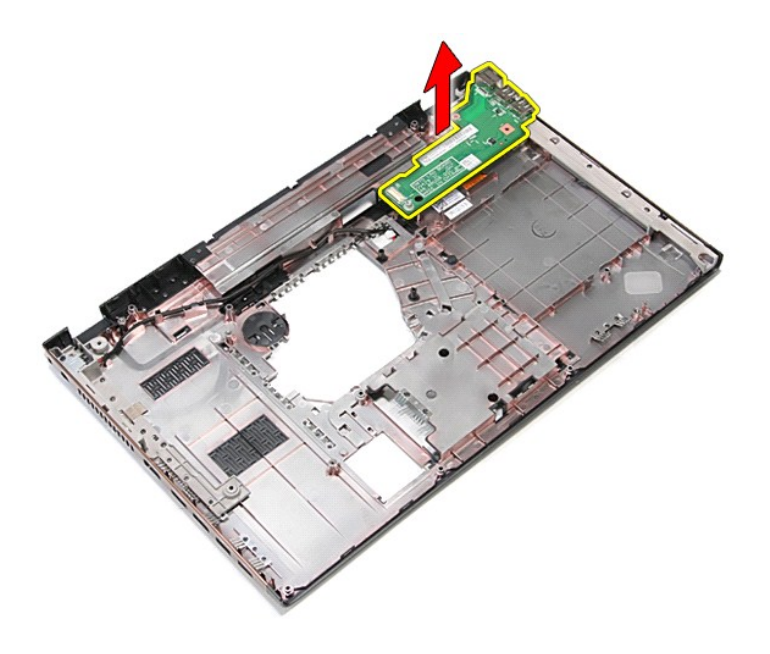

# Het IO-board terugplaatsen

Voer de bovenstaande stappen in omgekeerde volgorde uit om het IO-board terug te plaatsen.

### Toetsenbord

Dell<sup>™</sup> Vostro<sup>™</sup> 3700 Onderhoudshandleiding

GEVAAR: Lees de veiligheidsinstructies die bij de computer zijn geleverd alvorens u werkzaamheden binnen de computer uitvoert. Voor meer informatie over veiligheid kunt u de homepage voor regelgeving raadplegen op www.dell.com/regulatory\_compliance.

## Het toetsenbord verwijderen

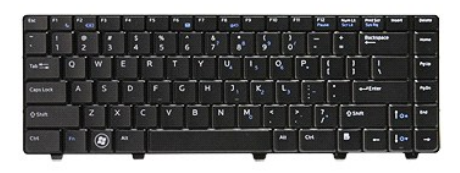

- Volg de procedures in <u>Voordat u binnen de computer gaat werken</u>.
   Verwijder de <u>batterij</u>.
   Draai de computer met de rechterzijde naar boven.
   Druk het vergrendelingsmechanisme in met behulp van een klein plastic pennetje en maak het toetsenbord los.

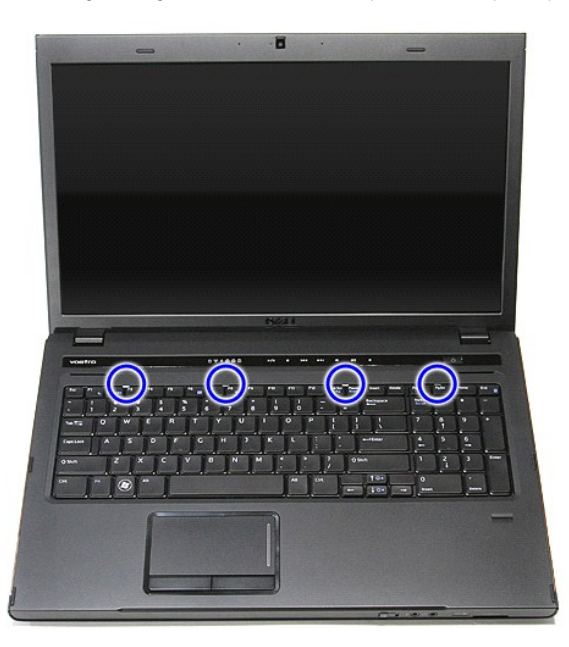

5. TII het toetsenbord omhoog en draai het om.
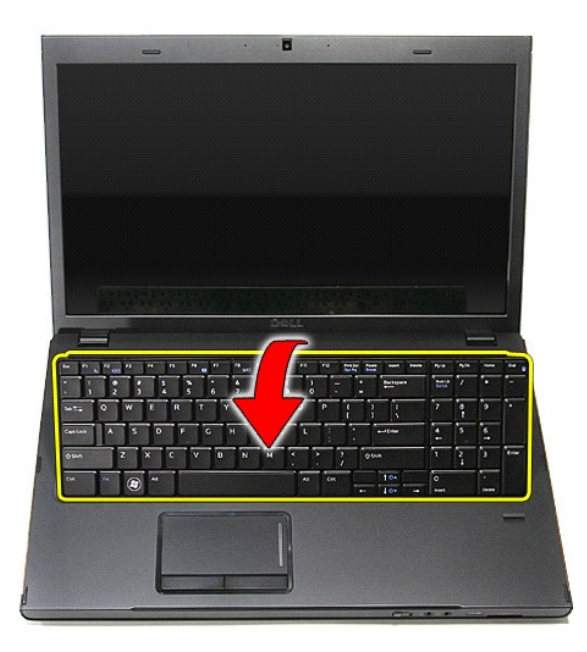

6. Open de klem voorzichtig om de kabel van het toetsenbord los te maken.

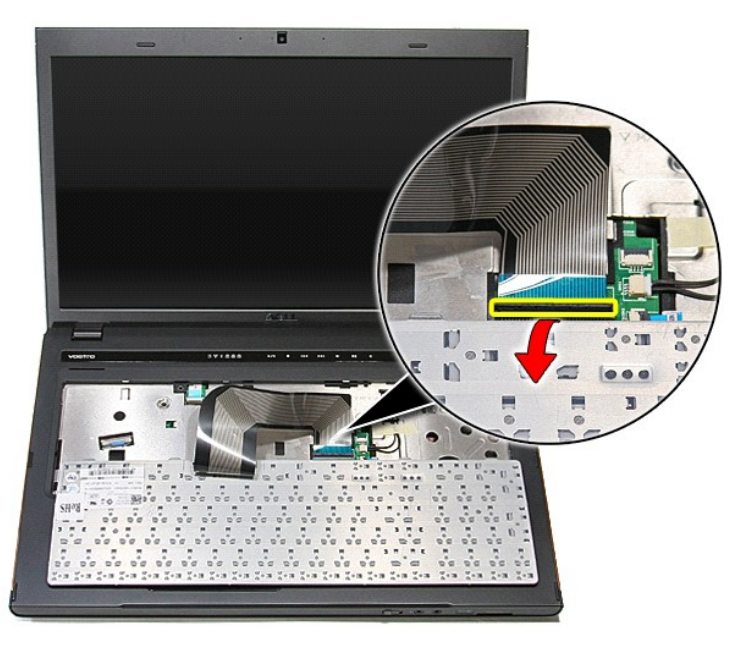

7. Koppel de kabel van het toetsenbord los van de aansluiting op het moederbord en verwijder het toetsenbord uit de computer.

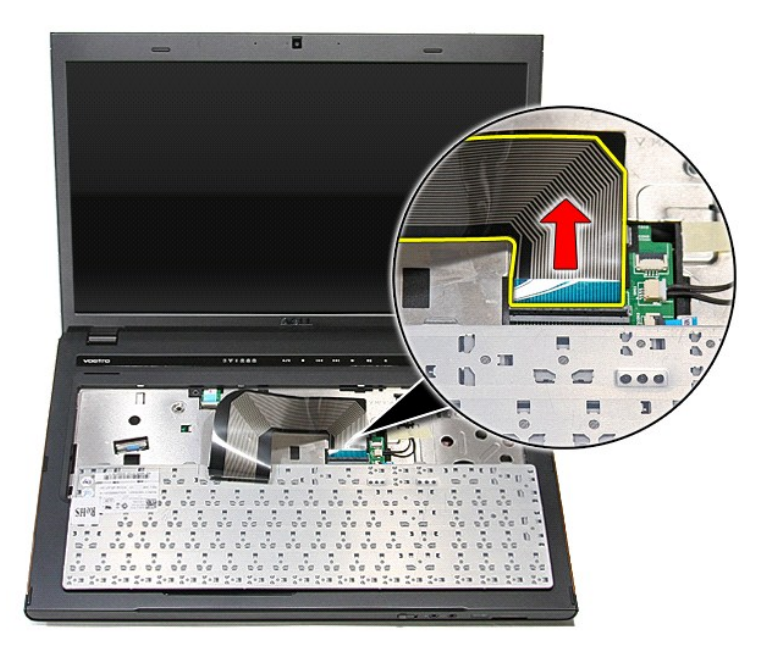

### Het toetsenbord opnieuw installeren

Voer de bovenstaande stappen in omgekeerde volgorde uit om het toetsenbord terug te plaatsen.

# Montagekader van het beeldscherm Dell™ Vostro™ 3700 Onderhoudshandleiding

GEVAAR: Lees de veiligheidsinstructies die bij de computer zijn geleverd alvorens u werkzaamheden binnen de computer uitvoert. Voor meer informatie over veiligheid kunt u de homepage voor regelgeving raadplegen op www.dell.com/regulatory\_compliance.

#### Het montagekader van het beeldscherm verwijderen

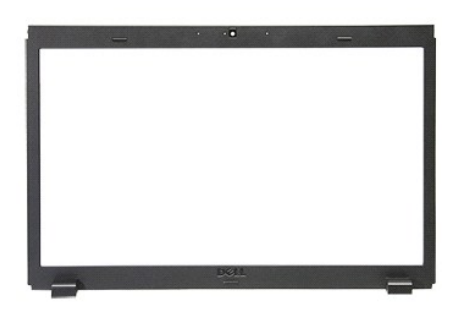

- Volg de procedures in <u>Voordat u binnen de computer gaat werken</u>.
   Verwijder de <u>batterij</u>.
   Verwijder de <u>onderplaat</u>.
   Verwijder de <u>vaste schilf</u>.
   Verwijder het <u>optische station</u>.
   Verwijder de <u>WLAN-kaart (wireless local area network)</u>.
   Verwijder het <u>toetsenbord</u>.
   Verwijder het <u>beeldscherm</u>.
   Verwijder het <u>beeldscherm</u>.
   Wrik voorzichtig met een plastic pennetje onder het montagekader van het beeldscherm om het los te maken van het beeldscherm.

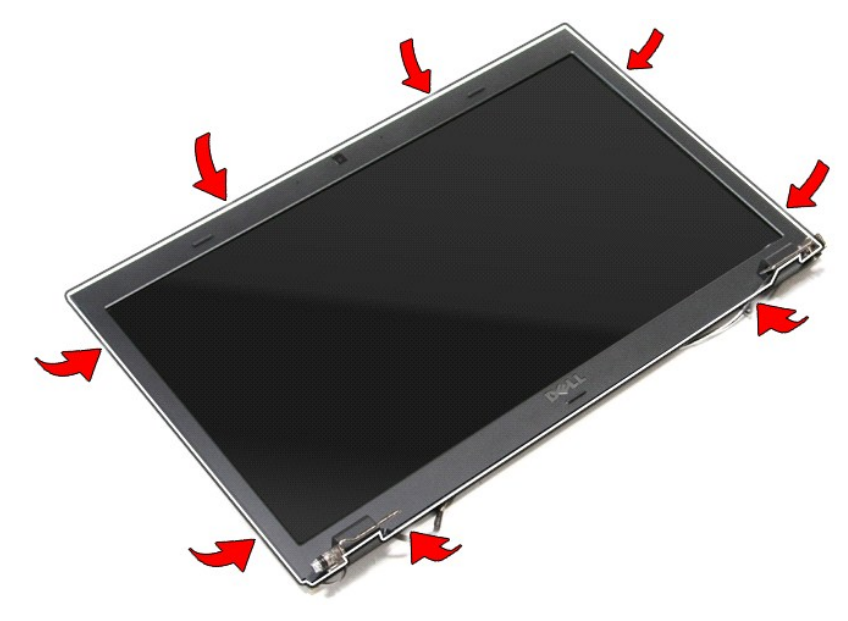

11. Til het montagekader van het beeldscherm omhoog en verwijder het uit het beeldscherm.

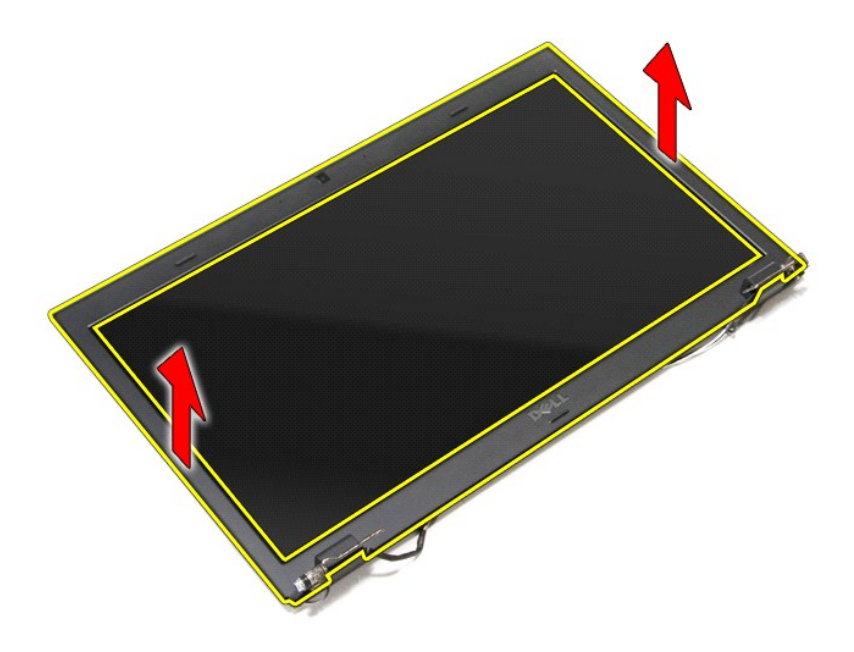

## Het montagekader opnieuw installeren

Voer de bovenstaande stappen in omgekeerde volgorde uit om het montagekader terug te plaatsen.

#### Scharnieren van het beeldscherm Dell<sup>™</sup> Vostro<sup>™</sup> 3700 Onderhoudshandleiding

GEVAAR: Lees de veiligheidsinstructies die bij de computer zijn geleverd alvorens u werkzaamheden binnen de computer uitvoert. Voor meer
informatie over veiligheid kunt u de homepage voor regelgeving raadplegen op www.dell.com/regulatory\_compliance.

#### Verwijder de scharnieren van het beeldscherm

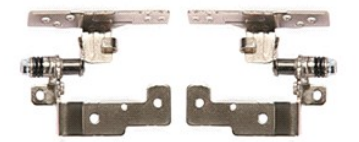

- 1.
- 2. 3. 4. 5.

- 6. 7. 8. 9. 10. 11.

- Volg de procedures in <u>Voordat u binnen de computer gaat werken</u>. Verwijder de <u>batterii</u>. Verwijder de <u>vaste schiff</u>. Verwijder het <u>optische station</u>. Verwijder de <u>WLAN-kaart (wireless local area network)</u>. Verwijder het <u>toetsenbord</u>. Verwijder het <u>beeldscherm</u>. Verwijder het <u>beeldscherm</u>. Verwijder het <u>beeldscherm</u>. Verwijder het <u>beeldschermpaneel</u>. Verwijder het <u>beeldschermpaneel</u>.

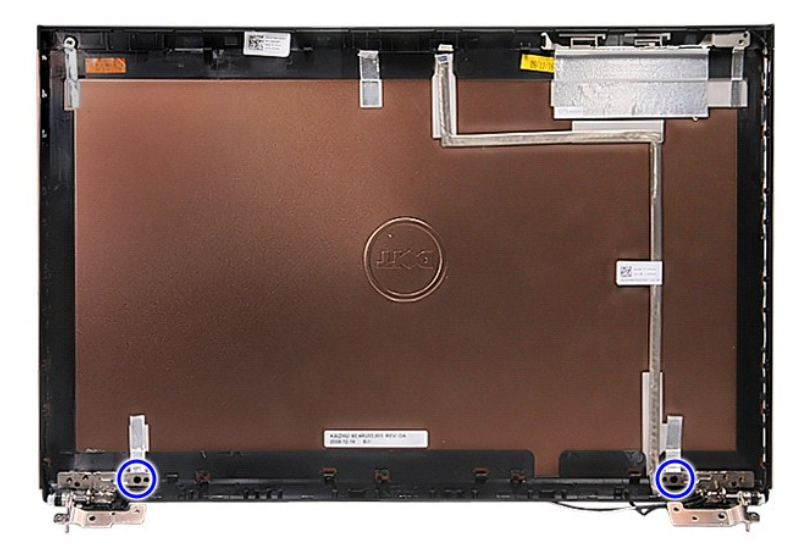

12. Verwijder de scharnieren van het beeldscherm uit de beeldschermkap.

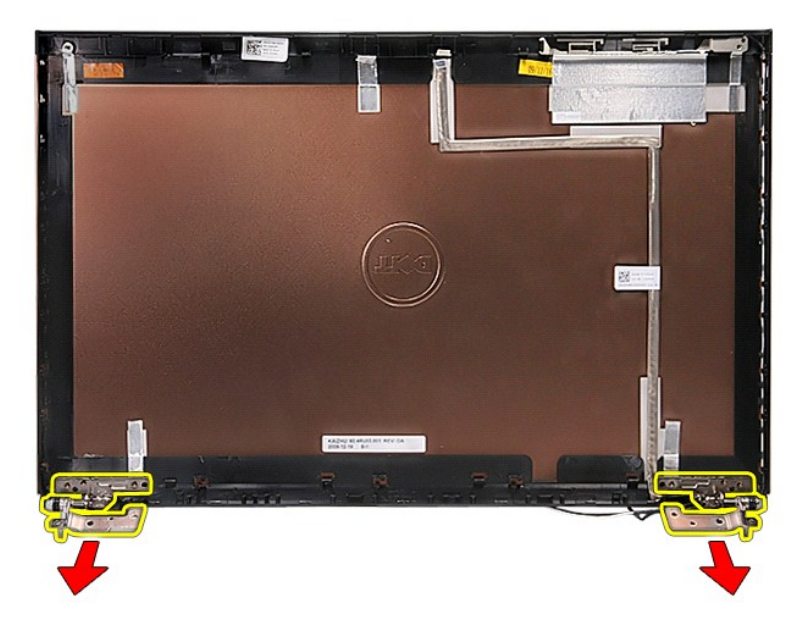

### De scharnieren van het beeldscherm terugplaatsen

Voer de bovenstaande stappen in omgekeerde volgorde uit om de scharnieren van het beeldscherm terug te plaatsen.

#### Beeldschermpaneel Dell™ Vostro™ 3700 Onderhoudshandleiding

GEVAAR: Lees de veiligheidsinstructies die bij de computer zijn geleverd alvorens u werkzaamheden binnen de computer uitvoert. Voor meer informatie over veiligheid kunt u de homepage voor regelgeving raadplegen op www.dell.com/regulatory\_compliance.

#### Het beeldschermpaneel verwijderen

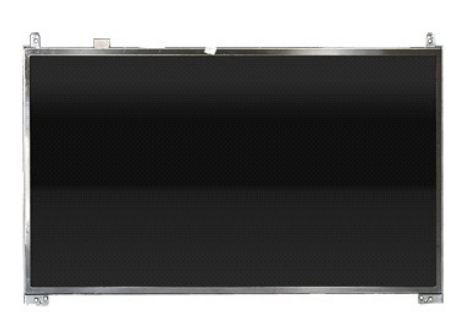

- Volg de procedures in <u>Voordat u binnen de computer gaat werken</u>. Verwijder de <u>batterij</u>. Verwijder de <u>vaste schilf</u>. Verwijder het <u>optische station</u>. Verwijder het <u>optische station</u>. Verwijder de <u>WLAN-kaart (wireless wide area network)</u>. Verwijder de <u>polssteun</u>. Verwijder bet <u>beglecherm</u> 1.

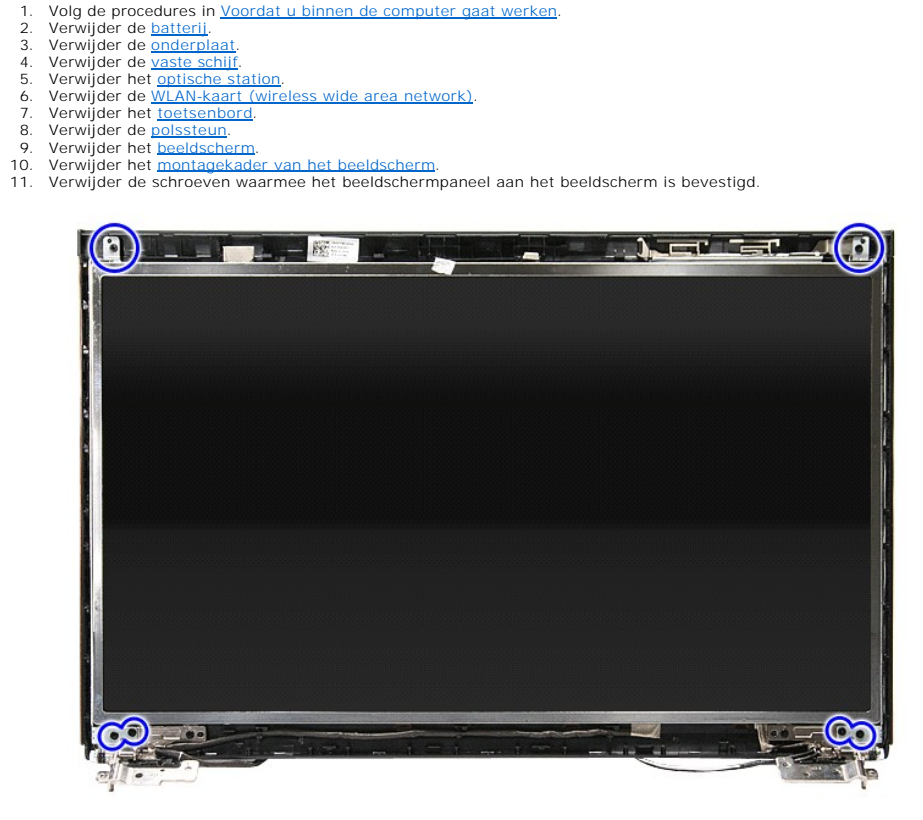

12. Maak de beeldschermkabel los van het scharnier aan de linkerzijde van het beeldschermpaneel.

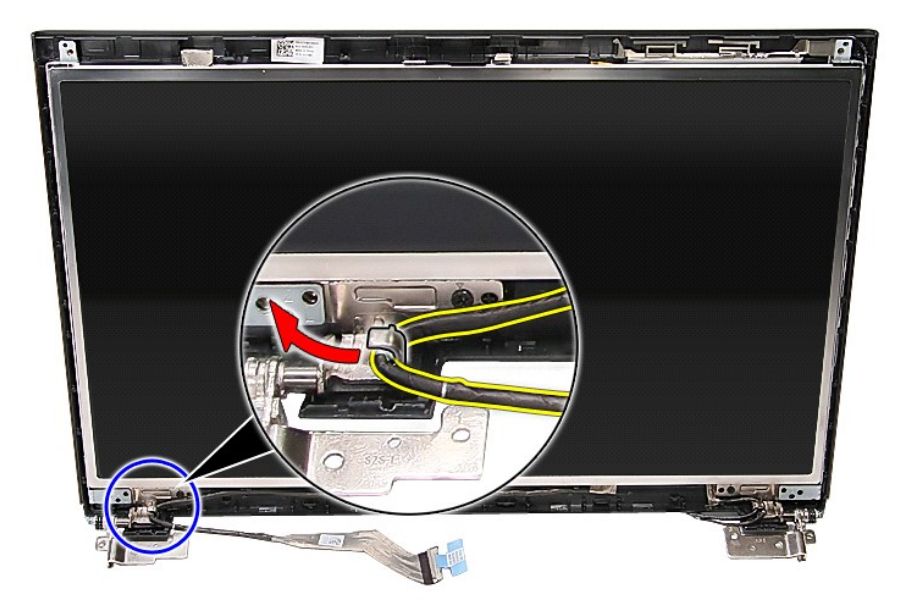

13. Til het beeldschermpaneel voorzichig van het beeldscherm.

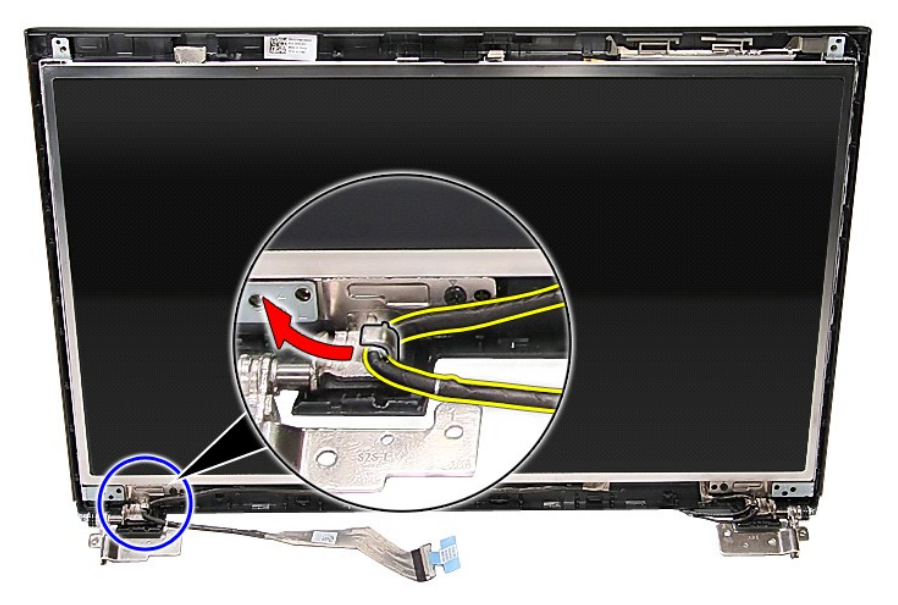

14. Til het beeldschermpaneel samen met de scharnieren uit het beeldscherm.

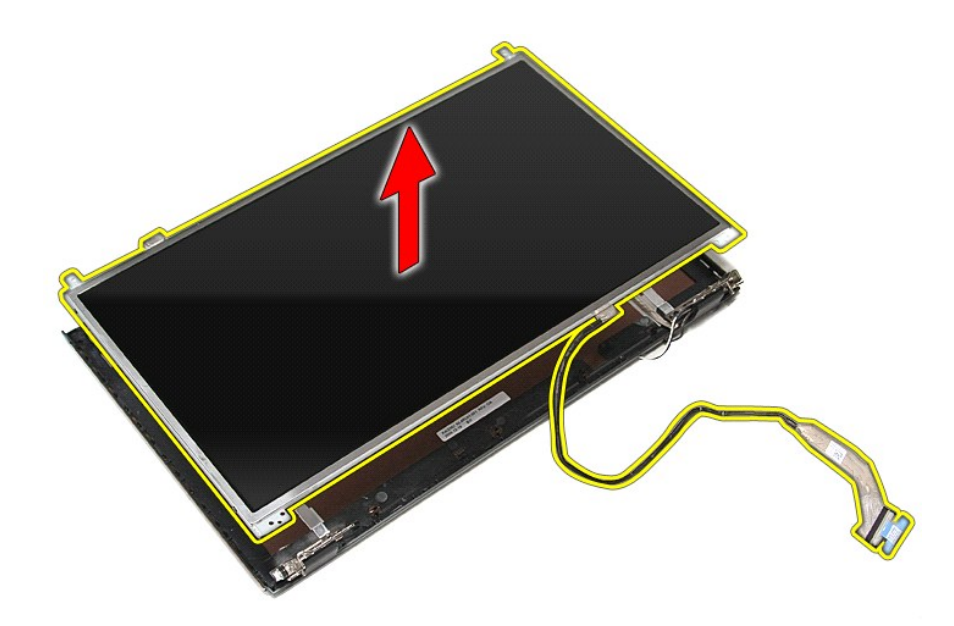

15. Verwijder de tape waarmee de kabel van het beeldscherm aan het beeldschermpaneel is bevestigd.

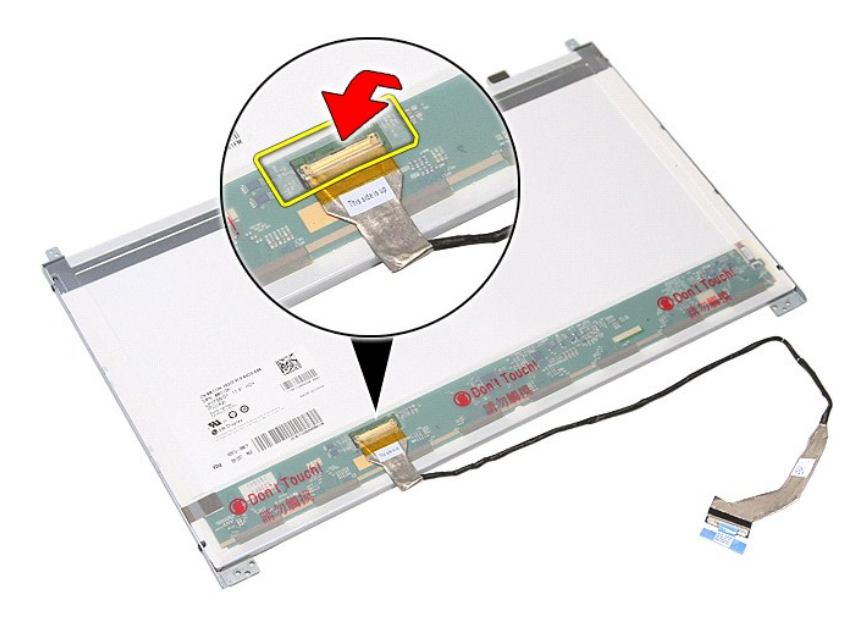

16. Koppel de kabel van het beeldschermpaneel los van de connector op het beeldschermpaneel.

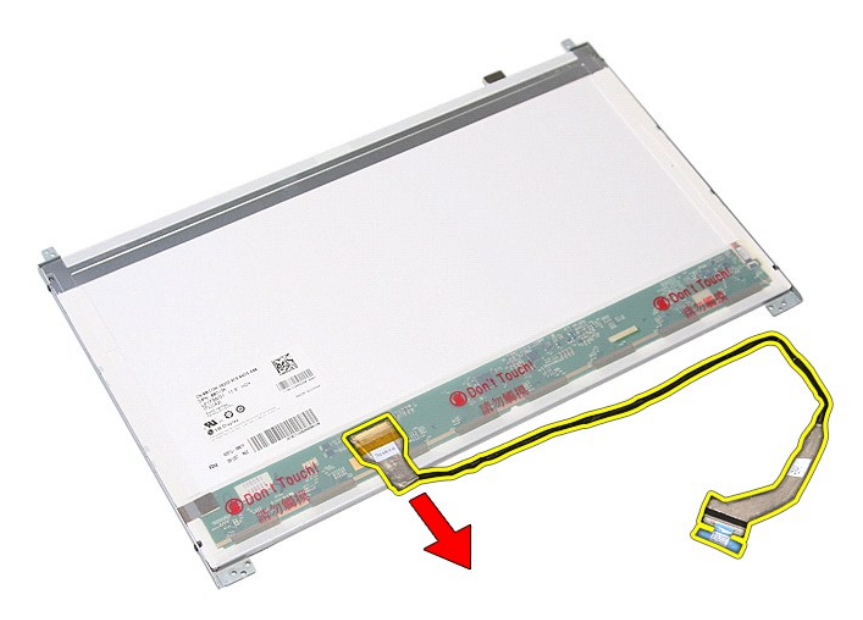

17. Verwijder de schroeven waarmee de beugels van het beeldscherm aan het beeldschermpaneel zijn bevestigd en verwijder de beugels van het beeldschermpaneel.

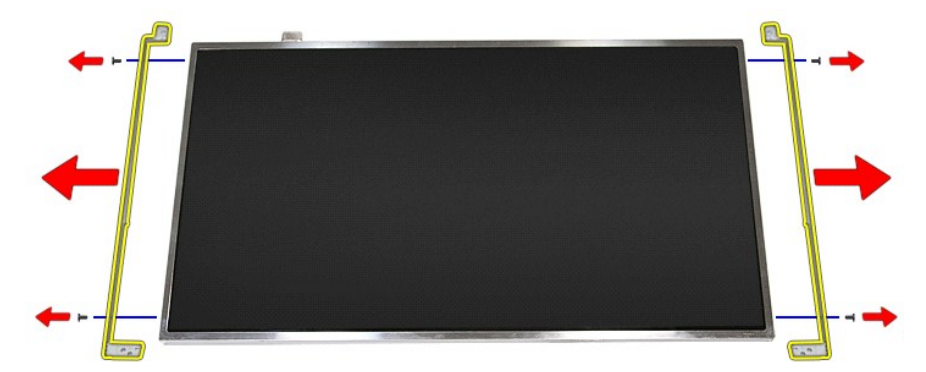

### Het beeldschermpaneel terugplaatsen

Voer de bovenstaande stappen in omgekeerde volgorde uit om het beeldschermpaneel terug te plaatsen.

### Geheugen

Dell<sup>™</sup> Vostro<sup>™</sup> 3700 Onderhoudshandleiding

GEVAAR: Lees de veiligheidsinstructies die bij de computer zijn geleverd alvorens u werkzaamheden binnen de computer uitvoert. Voor meer informatie over veiligheid kunt u de homepage voor regelgeving raadplegen op www.dell.com/regulatory\_compliance.

### De geheugenmodule(s) verwijderen

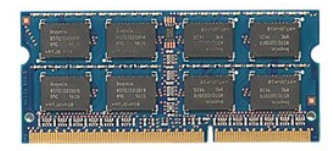

- 1. 2. 3. 4.
- Volg de procedures in <u>Voordat u binnen de computer gaat werken</u>. Verwijder de <u>batterij</u>. Verwijder de <u>onderplaat</u>. Druk de klemmetjes van het geheugen uit elkaar om de geheugenmodule los te maken.

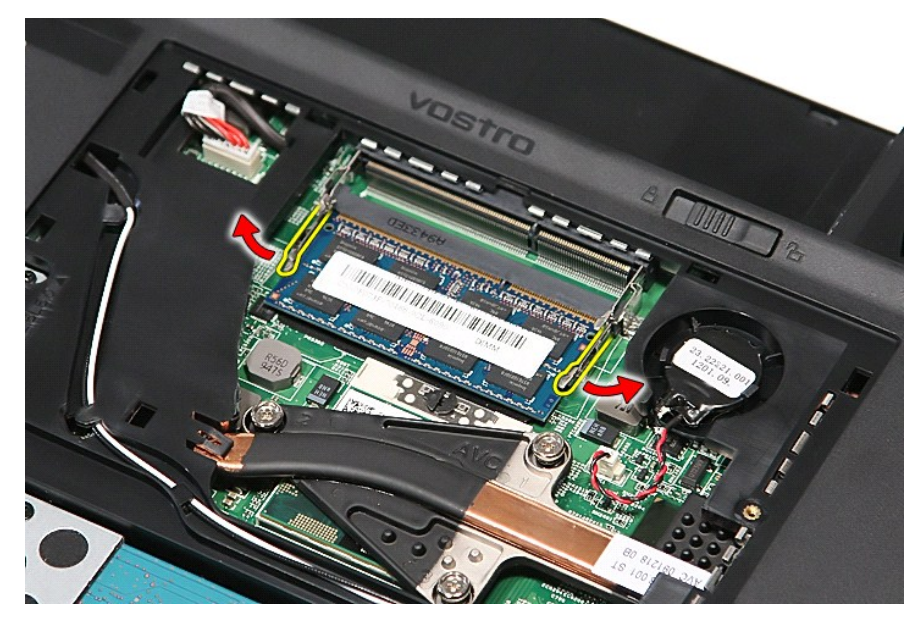

5. Verwijder de geheugenmodule uit de connector op het moederbord.

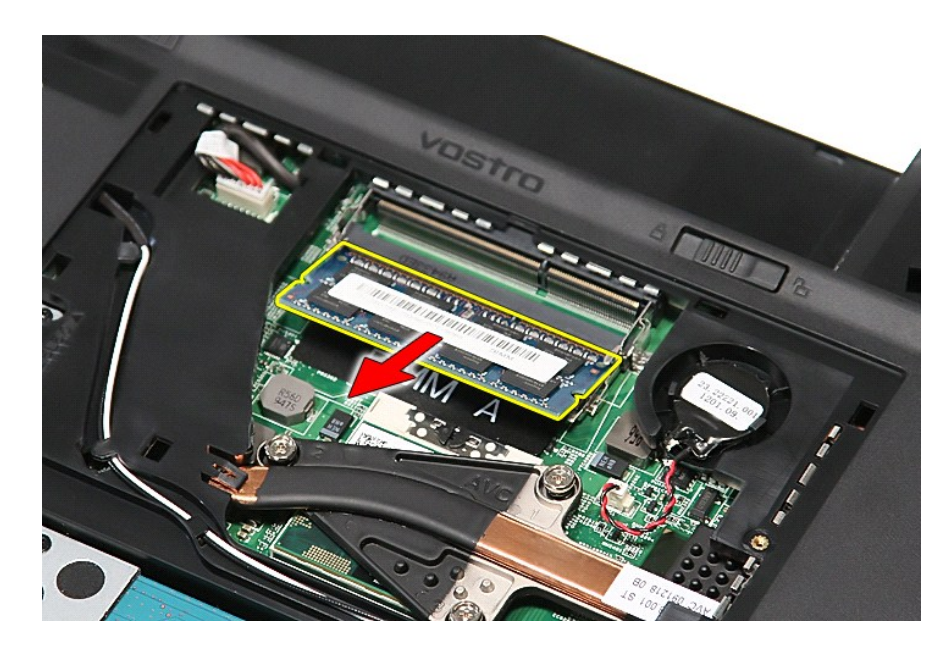

## De geheugenmodule(s) terugplaatsen

Voer de bovenstaande stappen in omgekeerde volgorde uit om de geheugenmodule(s) terug te plaatsen.

### Geheugenkaart

Dell<sup>™</sup> Vostro<sup>™</sup> 3700 Onderhoudshandleiding

GEVAAR: Lees de veiligheidsinstructies die bij de computer zijn geleverd alvorens u werkzaamheden binnen de computer uitvoert. Voor meer informatie over veiligheid kunt u de homepage voor regelgeving raadplegen op www.dell.com/regulatory\_compliance.

### De geheugenkaart verwijderen

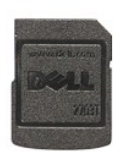

Volg de procedures in <u>Voordat u binnen de computer gaat werken</u>.
 Druk de geheugenkaart in om hem los te maken van de computer.

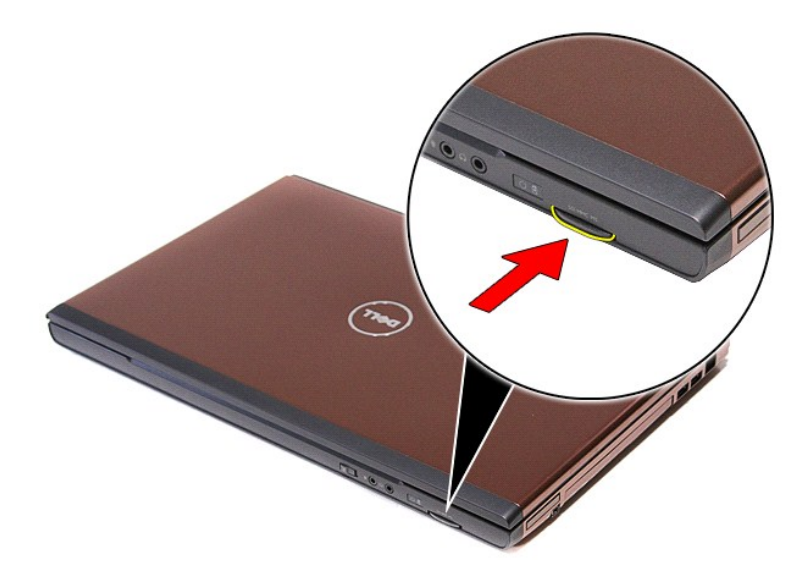

3. Schuif de geheugenkaart uit de computer.

### De geheugenkaart terugplaatsen

Voer de bovenstaande stappen in omgekeerde volgorde uit om de geheugenkaart terug te plaatsen.

### **Optisch** station

#### Dell<sup>™</sup> Vostro<sup>™</sup> 3700 Onderhoudshandleiding

GEVAAR: Lees de veiligheidsinstructies die bij de computer zijn geleverd alvorens u werkzaamheden binnen de computer uitvoert. Voor meer informatie over veiligheid kunt u de homepage voor regelgeving raadplegen op www.dell.com/regulatory\_compliance.

### Het optische station verwijderen

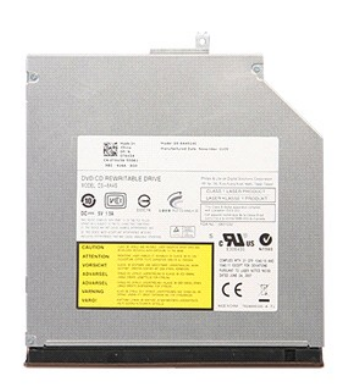

- Volg de procedures in <u>Voordat u binnen de computer gaat werken</u>.
   Verwijder de <u>batterij</u>.
   Verwijder de <u>onderplaat</u>.
   Verwijder de schroef waarmee het optische station aan de computer is bevestigd.

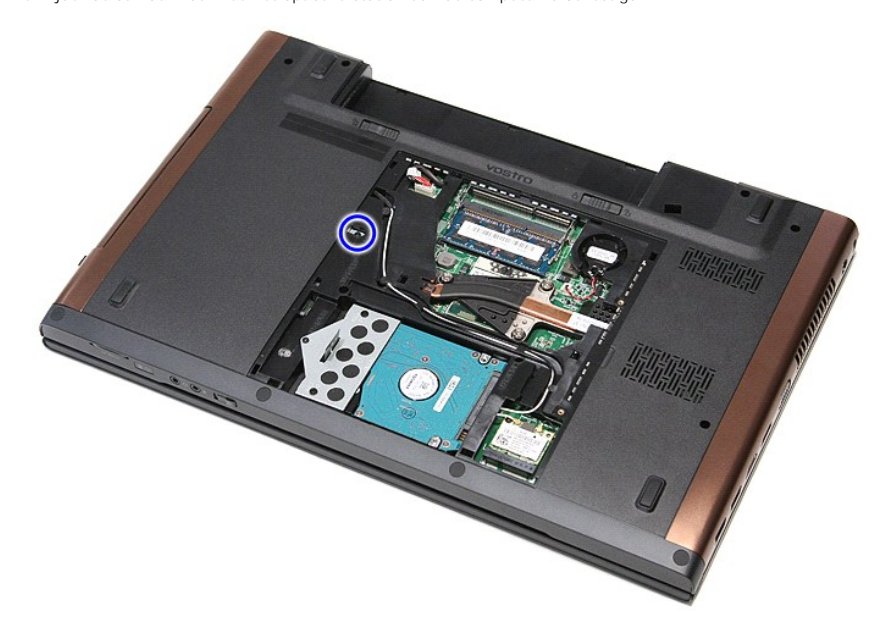

5. Maak het optische station voorzichtig los met een schroevendraaier en verwijder het station uit de computer.

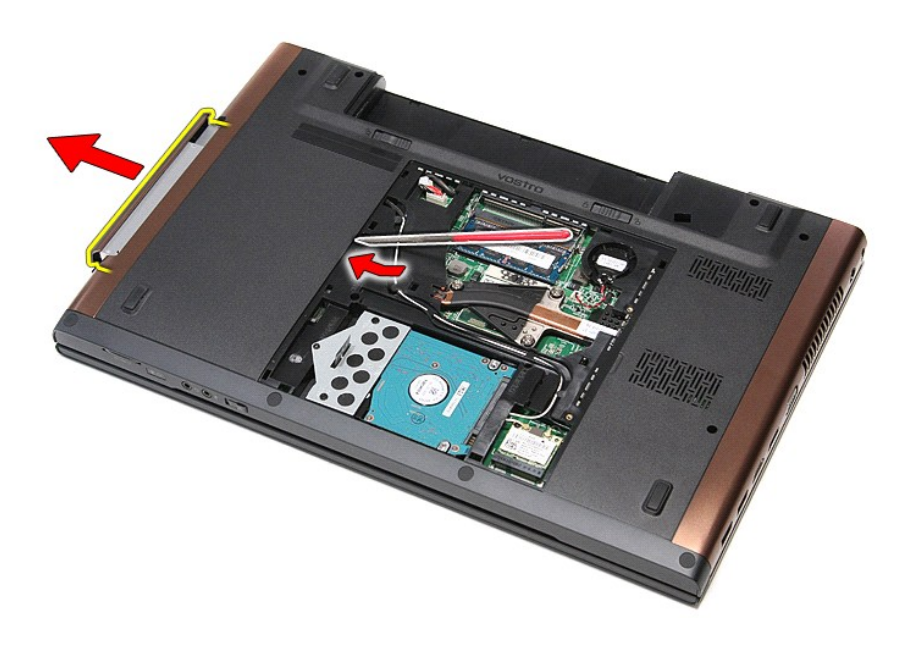

## Het optische station terugplaatsen

Voer de bovenstaande stappen in omgekeerde volgorde uit om het optische station terug te plaatsen.

#### Polssteun Dell<sup>™</sup> Vostro<sup>™</sup> 3700 Onderhoudshandleiding

GEVAAR: Lees de veiligheidsinstructies die bij de computer zijn geleverd alvorens u werkzaamheden binnen de computer uitvoert. Voor meer informatie over veiligheid kunt u de homepage voor regelgeving raadplegen op www.dell.com/regulatory\_compliance.

### De polssteun verwijderen

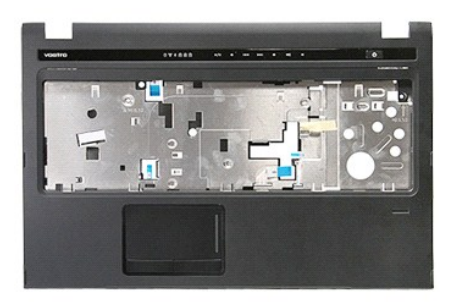

- Volg de procedures in <u>Voordat u binnen de computer gaat werken</u>. Verwijder de <u>batterij</u>. Verwijder de <u>onderplaat</u>. Verwijder de <u>vaste schiff</u>. Verwijder het <u>optische station</u>. Verwijder het <u>toetsenbord</u>. Verwijder de rubberen voetjes aan de onderzijde van de computer.

- 1. 2. 3. 4. 5. 6. 7.

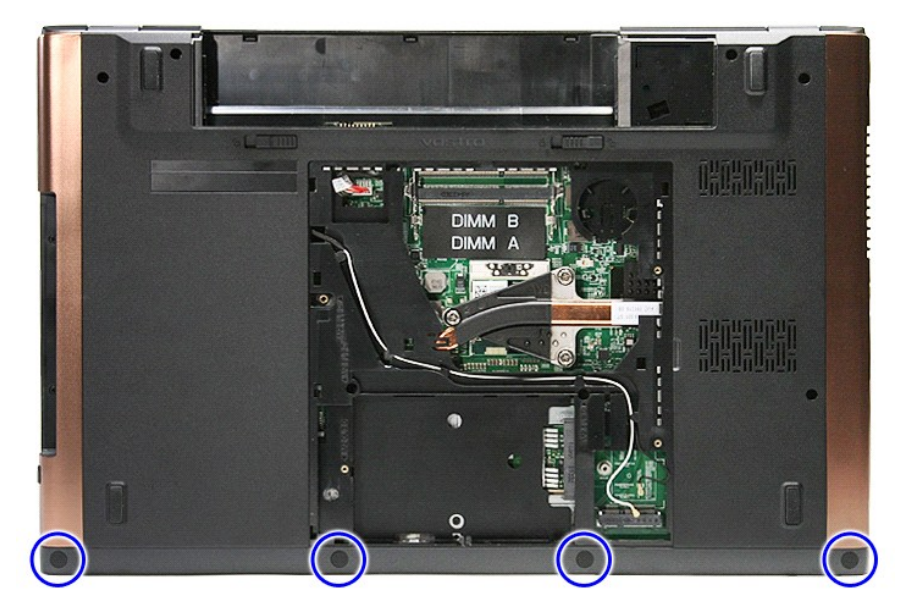

8. Verwijder de schroeven waarmee de polssteun aan de onderzijde van de computer is bevestigd.

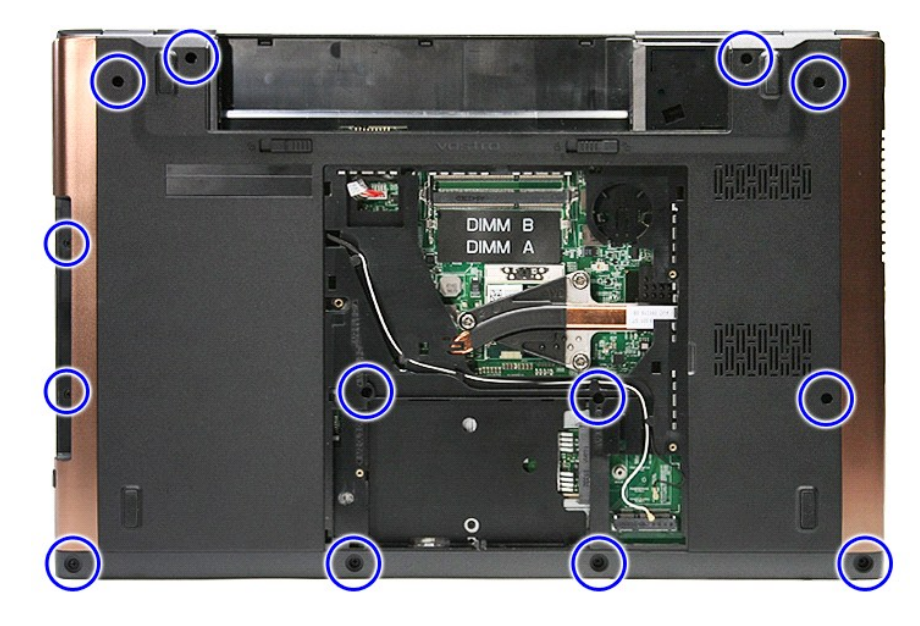

Draai de computer met de rechterzijde naar boven.
 Koppel de luidsprekerkabel los van de aansluiting op het moederbord.

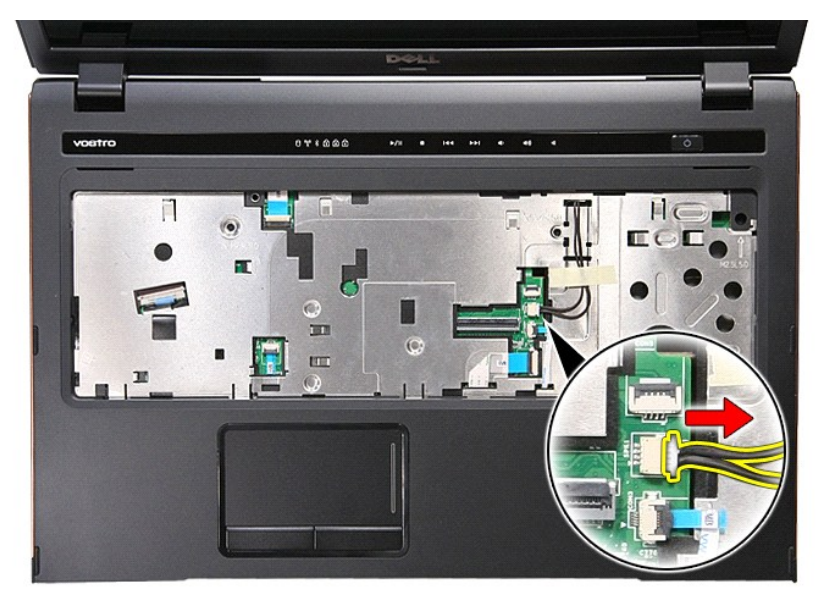

11. Open de klem waarmee de datakabel van vingerafdruklezer aan de connector op het moederbord is bevestigd.

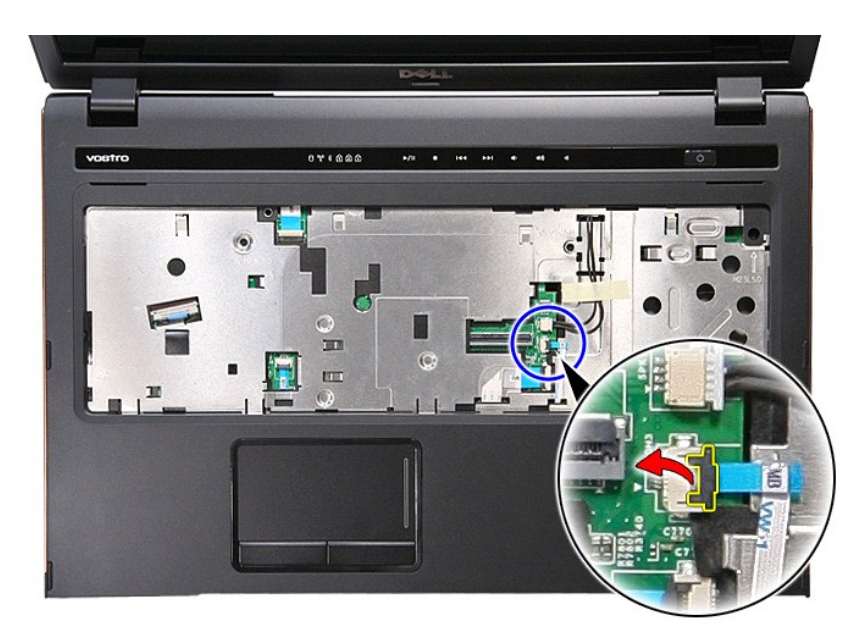

12. Koppel de datakabel van de vingerafdruklezer los van het moederbord.

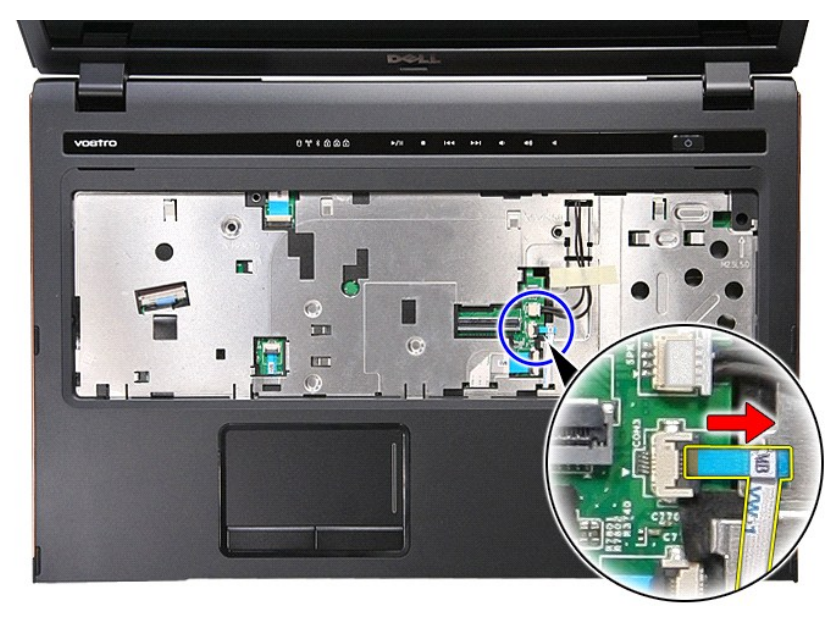

13. Open de klem waarmee de audiokabel op de connector van het moederbord is bevestigd.

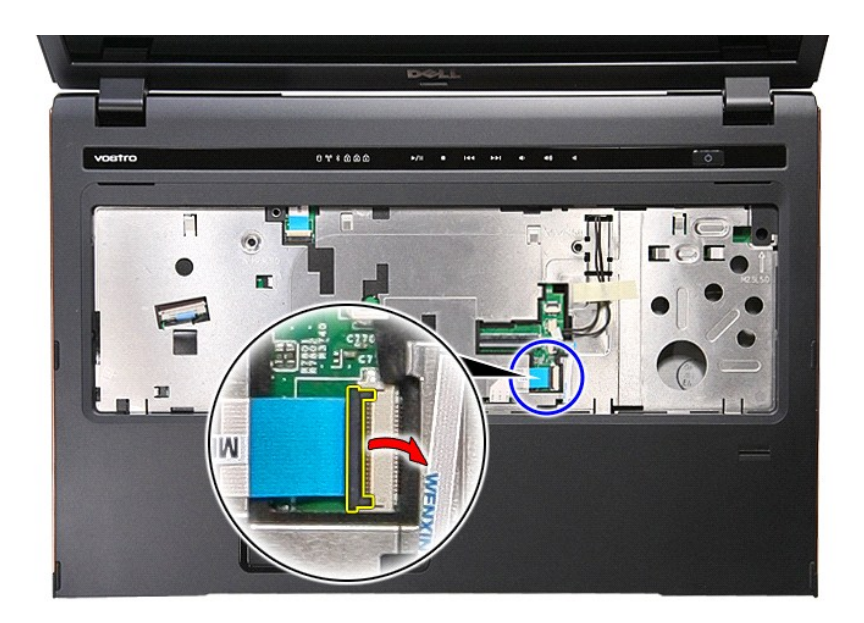

14. Koppel de audiokabel los van de connector op het moederbord.

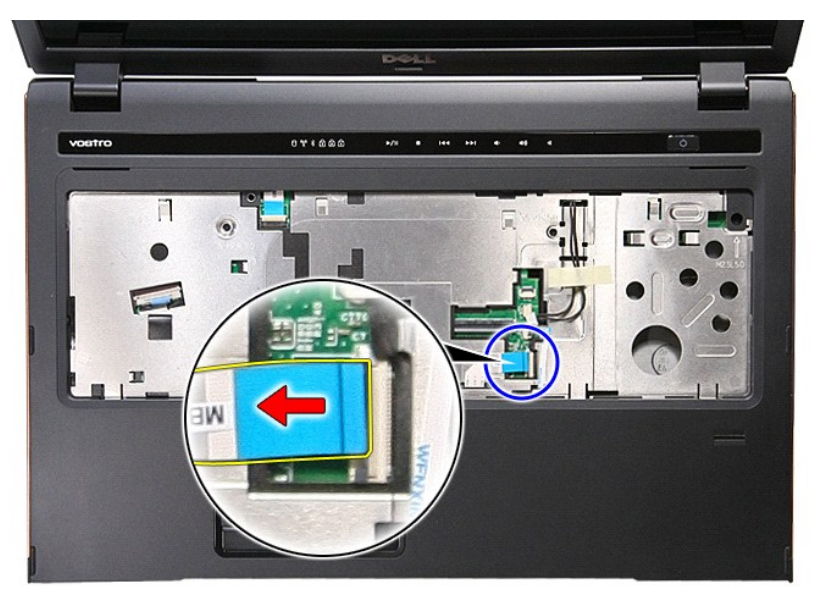

15. Open de klem waarmee de datakabel van het touchpad aan de connector op het moederbord is bevestigd.

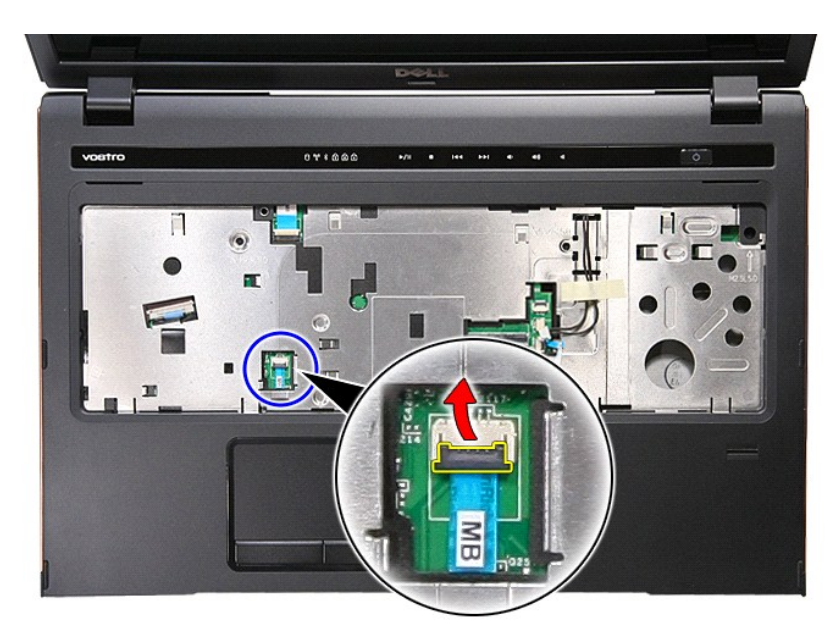

16. Koppel de datakabel van het touchpad los van de connector op het moederbord.

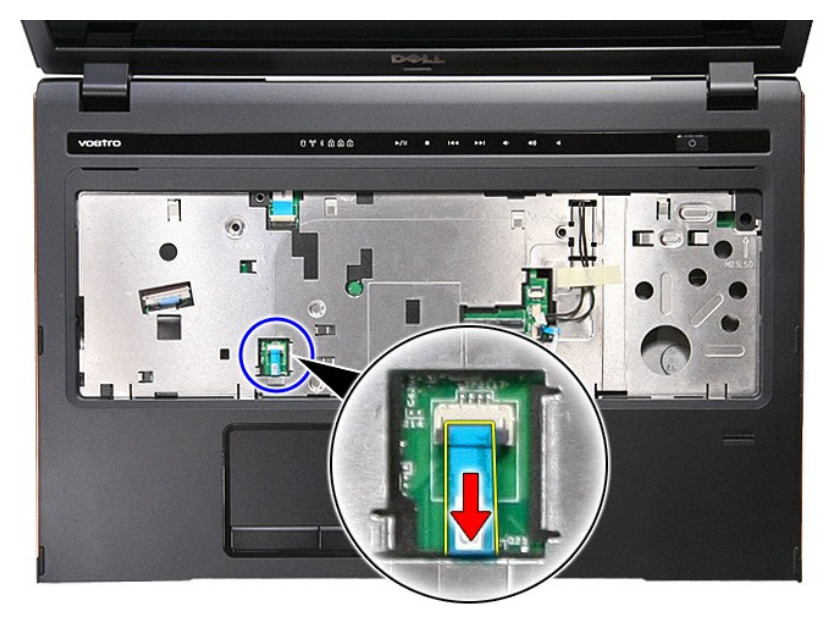

17. Open de klem waarmee de datakabel van de mediaknop op de connector van het moederbord is bevestigd.

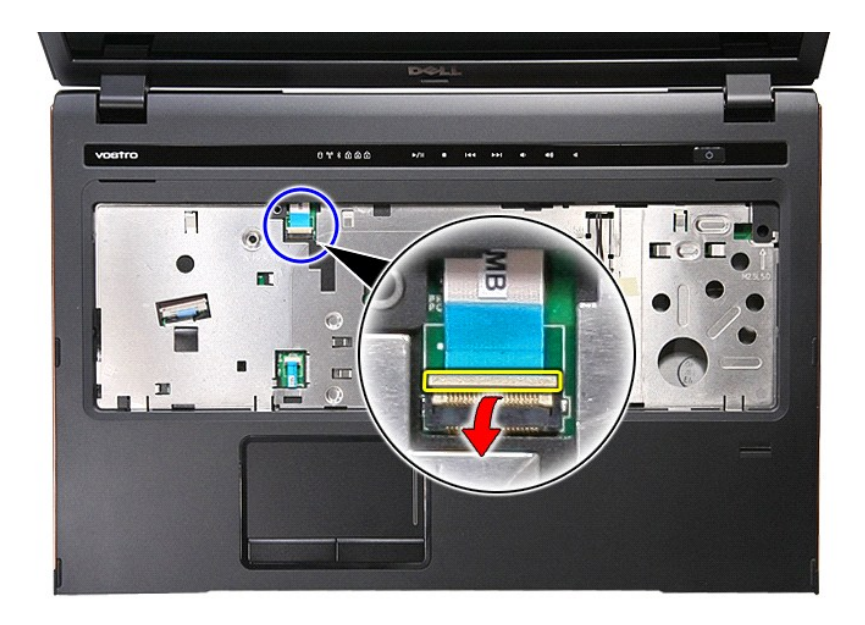

18. Koppel de datakabel van de mediaknop los van het moederbord.

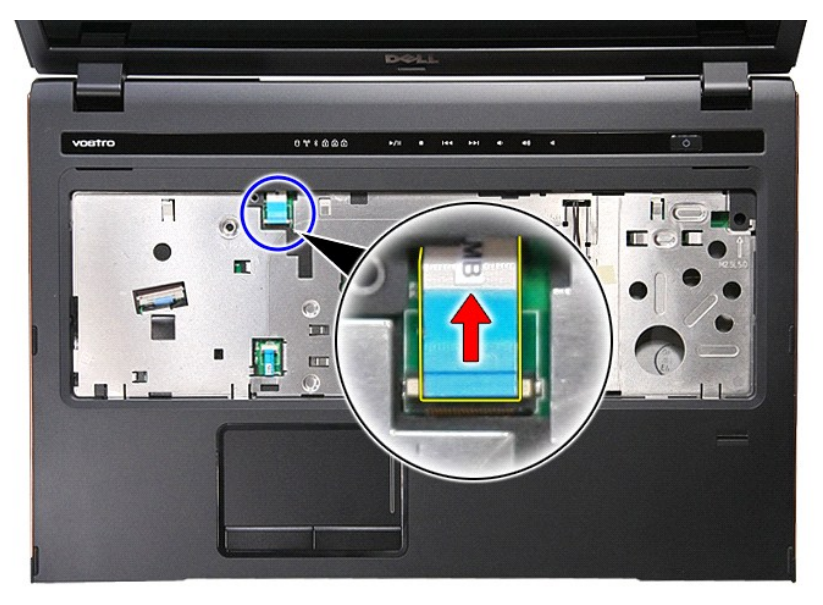

19. Verwijder de schroeven waarmee de polssteun aan de voorzijde van de computer is bevestigd.

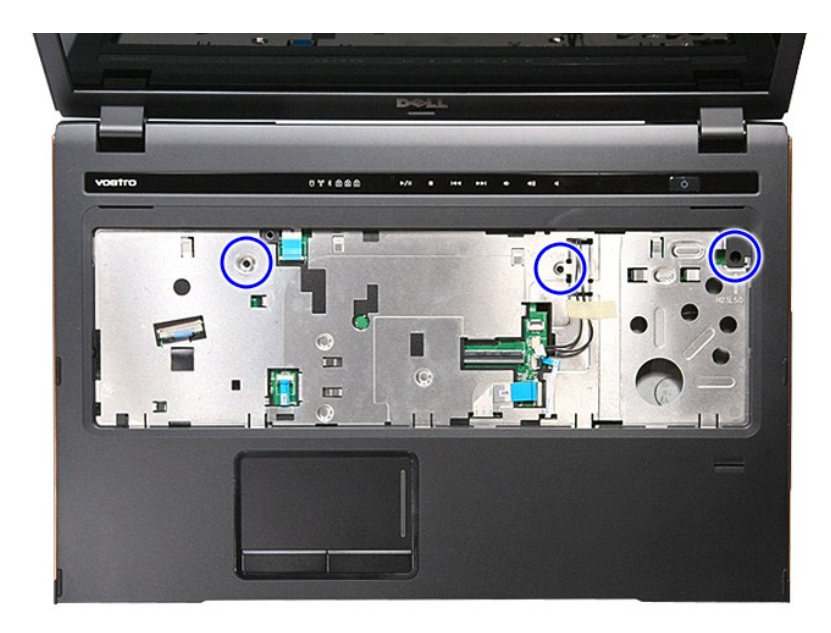

20. Wrik de randen van de polssteun voorzichtig los om de polssteun los te maken.

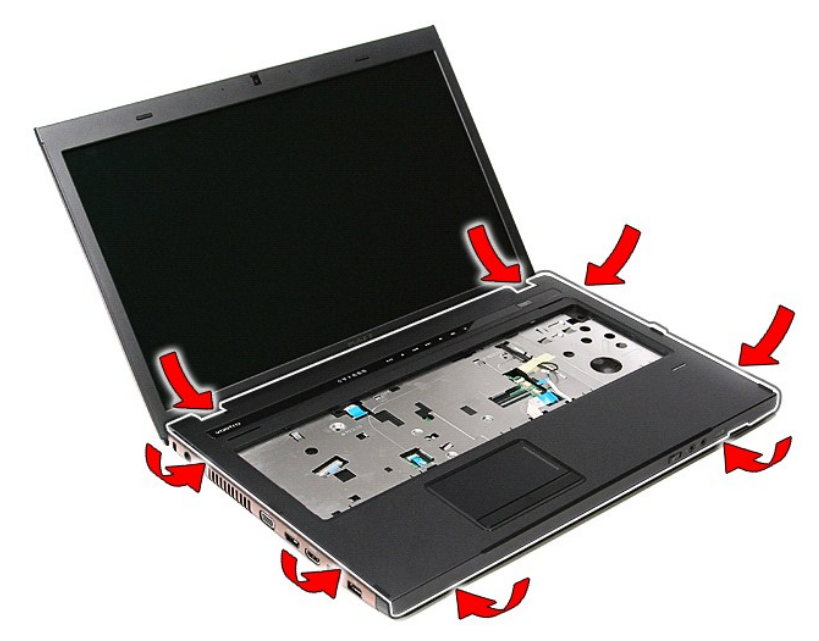

21. Til de polssteun omhoog en weg van de computer.

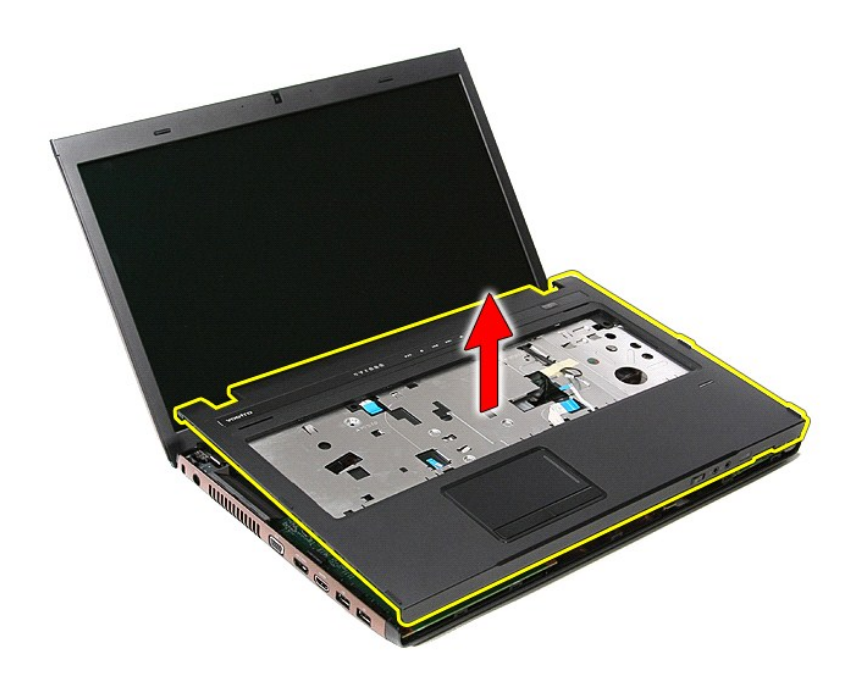

### De polssteun opnieuw installeren

Voer de bovenstaande stappen in omgekeerde volgorde uit om de polssteun terug te plaatsen.

#### Onderdelen verwijderen en terugplaatsen Dell<sup>™</sup> Vostro<sup>™</sup> 3700 Onderhoudshandleiding

- Batterij
- ExpressCard
- Geheugen
- Optisch station
- WLAN-kaart (Wireless Local Area Network)
- Polssteun
- Bluetooth-kaart
- Luidsprekers
- Montagekader van het beeldscherm
- Beeldschermpaneel
- ExpressCard-kast
- Warmteafleider
- I/O Board

- Geheugenkaart
- Onderplaat
- Vaste schijf
- Knoopcelbatterij
- Toetsenbord
- Geluidskaart
- Power-Button Board
- Beeldscherm
- Camera
- Scharnieren van het beeldscherm
- Moederbord
- Processor

#### Processor

#### Dell<sup>™</sup> Vostro<sup>™</sup> 3700 Onderhoudshandleiding

GEVAAR: Lees de veiligheidsinstructies die bij de computer zijn geleverd alvorens u werkzaamheden binnen de computer uitvoert. Voor meer informatie over veiligheid kunt u de homepage voor regelgeving raadplegen op www.dell.com/regulatory\_compliance.

### De processor verwijderen

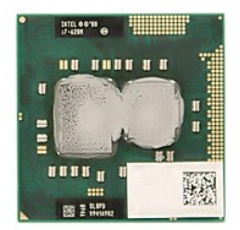

- 1. 2. 3.

- 4. 5. 6. 7. 8. 9.
- 10.

- Volg de procedures in <u>Voordat u binnen de computer gaat werken</u>. Verwijder de <u>onderplaat</u>. Verwijder de <u>onderplaat</u>. Verwijder de <u>vaste schilf</u>. Verwijder het <u>polische station</u>. Verwijder het <u>toetsenbord</u>. Verwijder het <u>toetsenbord</u>. Verwijder het <u>beeldscherm</u>. Verwijder het <u>beeldscherm</u>. Verwijder het <u>meederbord</u>. Verwijder het <u>meederbord</u>. Verwijder de <u>warnteafleider en ventilator</u>. Draai de platkopschroef naar links met behulp van een schroevendraaier met een platte kop om de processor los te maken van de houder op het moederbord. 11. 12. 13. 14.

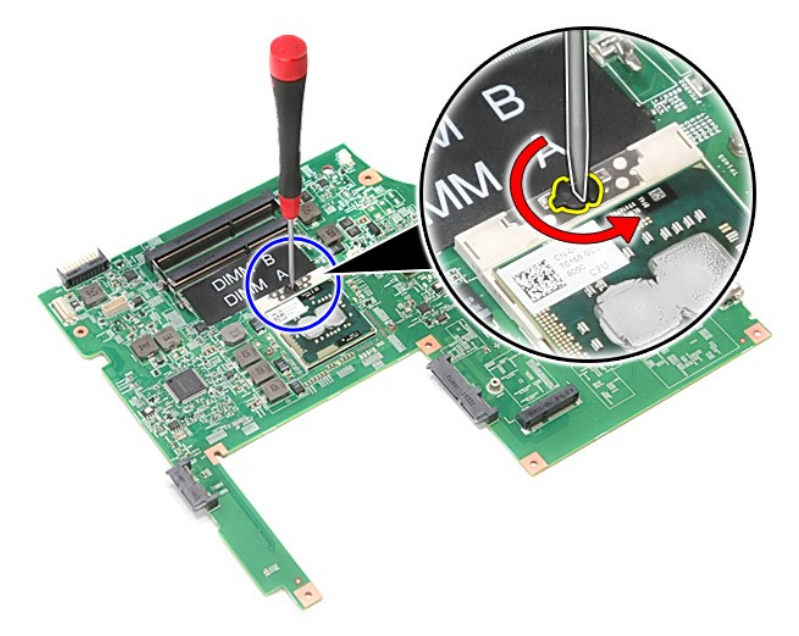

15. Til de processor van het moederbord.

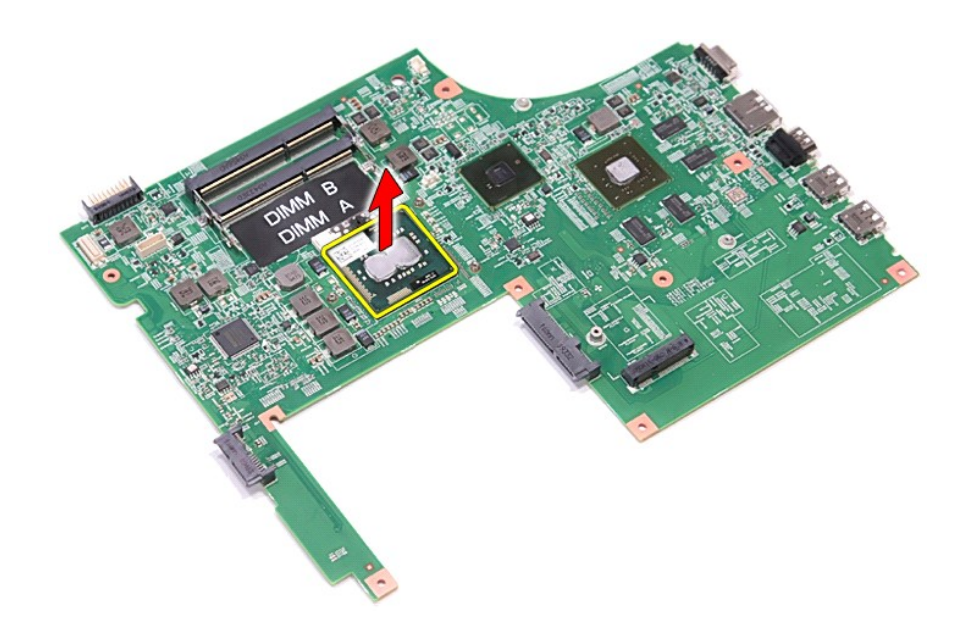

### De processor terugplaatsen

WAARSCHUWINGEN: Zorg ervoor dat de vergrendeling volledig open staat, voordat u de processormodule terugplaatst. Als een processormodule niet op de juiste wijze wordt aangebracht, kan dit resulteren in een verbinding die af en toe wordt verbroken of in permanente schade aan de microprocessor en de ZIF-socket.

Voer de bovenstaande stappen in omgekeerde volgorde uit om de processor terug te plaatsen.

#### **Power-Button Board** Dell<sup>™</sup> Vostro<sup>™</sup> 3700 Onderhoudshandleiding

GEVAAR: Lees de veiligheidsinstructies die bij de computer zijn geleverd alvorens u werkzaamheden binnen de computer uitvoert. Voor meer informatie over veiligheid kunt u de homepage voor regelgeving raadplegen op www.dell.com/regulatory\_compliance.

### De Power-Button Board verwijderen

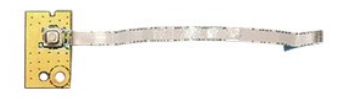

- 1. 2. 3. 4. 5. 6. 7. 8.
- Volg de procedures in <u>Voordat u binnen de computer gaat werken</u>. Verwijder de <u>batterij.</u> Verwijder de <u>onderplaat.</u> Verwijder het <u>optische station.</u> Verwijder het <u>toetsenbord.</u> Verwijder het <u>toetsenbord.</u> Verwijder de <u>polssteun.</u> Verwijder de <u>schroef</u> waarmee de power-button board aan de polssteun is bevestigd.

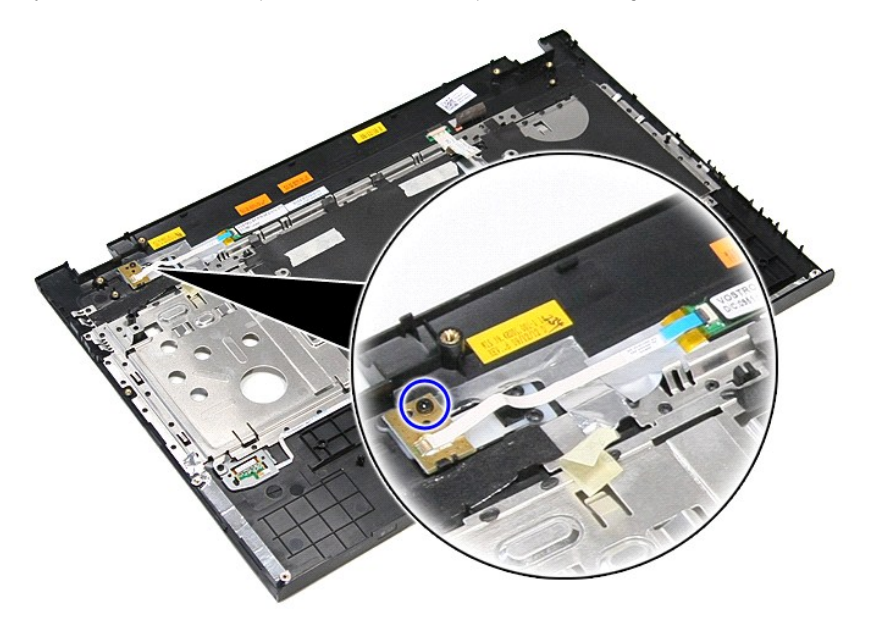

9. Verwijder de klem waarmee de kabel van de power-button board aan de connector op de power-button board is bevestigd.

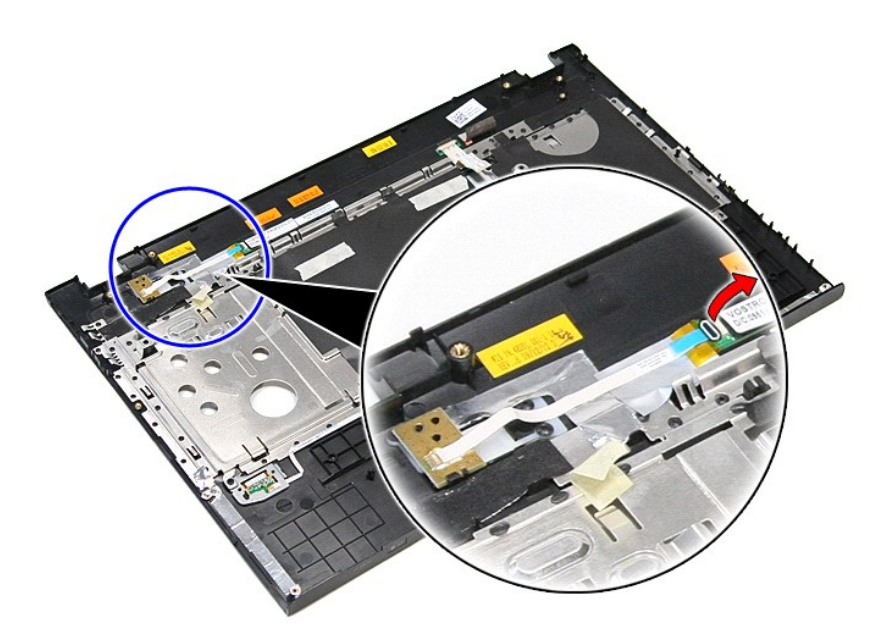

10. Koppel de kabel van de power-button board los van de power-button board.

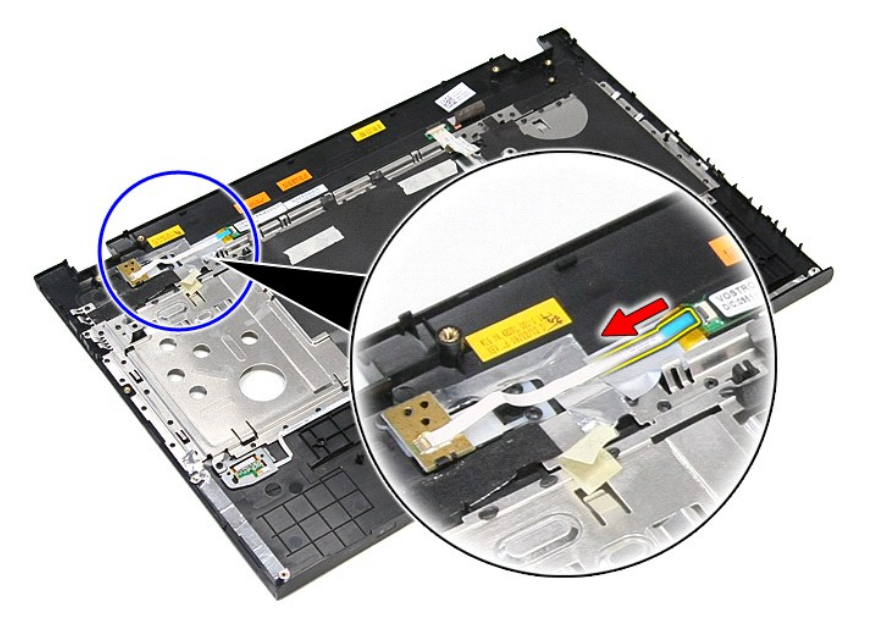

11. Til de power-button board uit de computer.

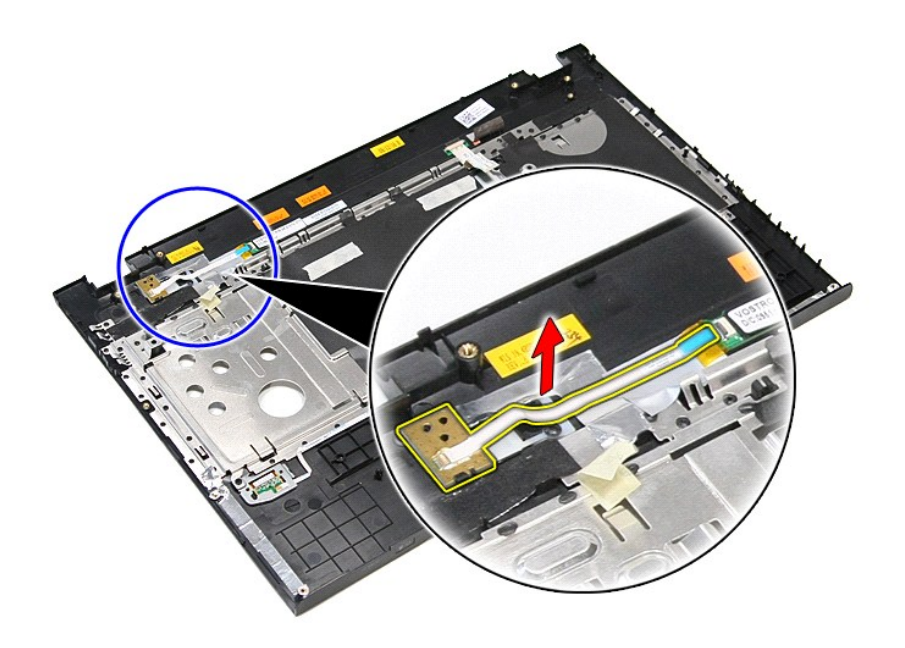

## De power-button board terugplaatsen

Voer de bovenstaande stappen in omgekeerde volgorde uit om de power-button board terug te plaatsen.

#### Luidsprekers

Dell™ Vostro™ 3700 Onderhoudshandleiding

GEVAAR: Lees de veiligheidsinstructies die bij de computer zijn geleverd alvorens u werkzaamheden binnen de computer uitvoert. Voor meer informatie over veiligheid kunt u de homepage voor regelgeving raadplegen op www.dell.com/regulatory\_compliance.

### De luidsprekers verwijderen

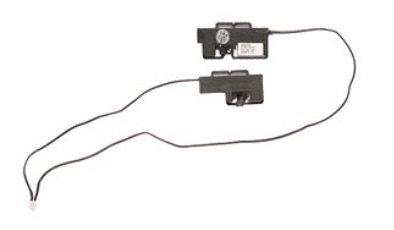

- 1
- 2. 3. 4. 5. 6. 7. 8.

- Volg de procedures in <u>Voordat u binnen de computer gaat werken</u>. Verwijder de <u>batterij</u>. Verwijder de <u>vaste schilf</u>. Verwijder het <u>optische station</u>. Verwijder het <u>ioetsenbord</u>. Verwijder het <u>toetsenbord</u>. Verwijder de <u>polssteun</u>. Verwijder de tape waarmee de luidsprekerkabel aan de polssteun is bevestigd.

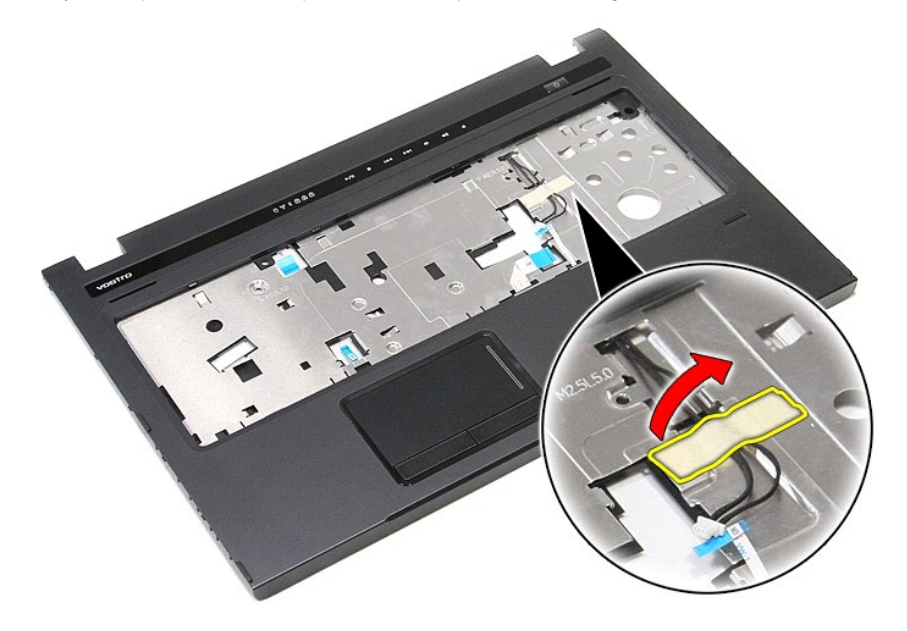

9. Verwijder de tape waarmee de luidsprekerkabels aan de achterzijde van de polssteun zijn bevestigd.

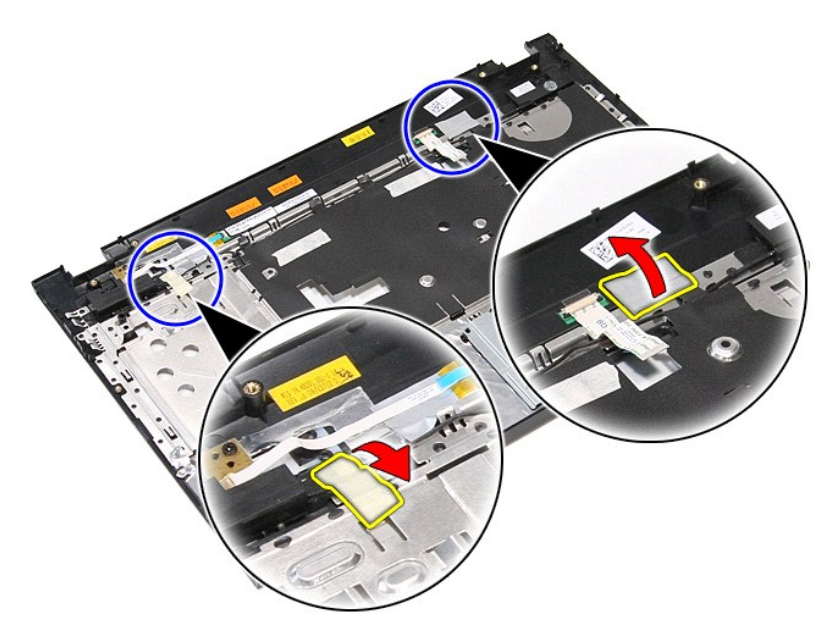

10. Verwijder de schroeven waarmee de luidsprekers aan de polssteun zijn bevestigd.

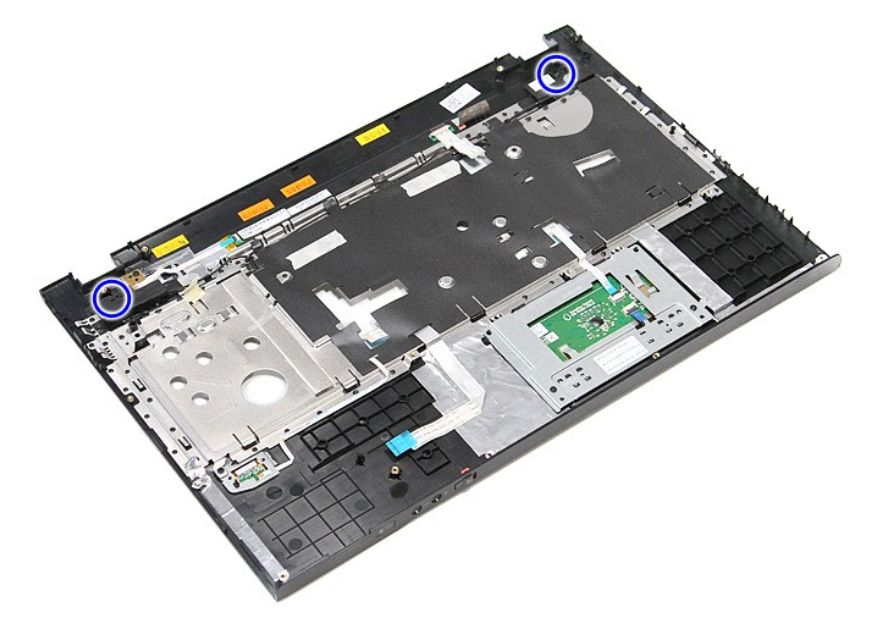

11. Maak de luidsprekers los van de polssteun.

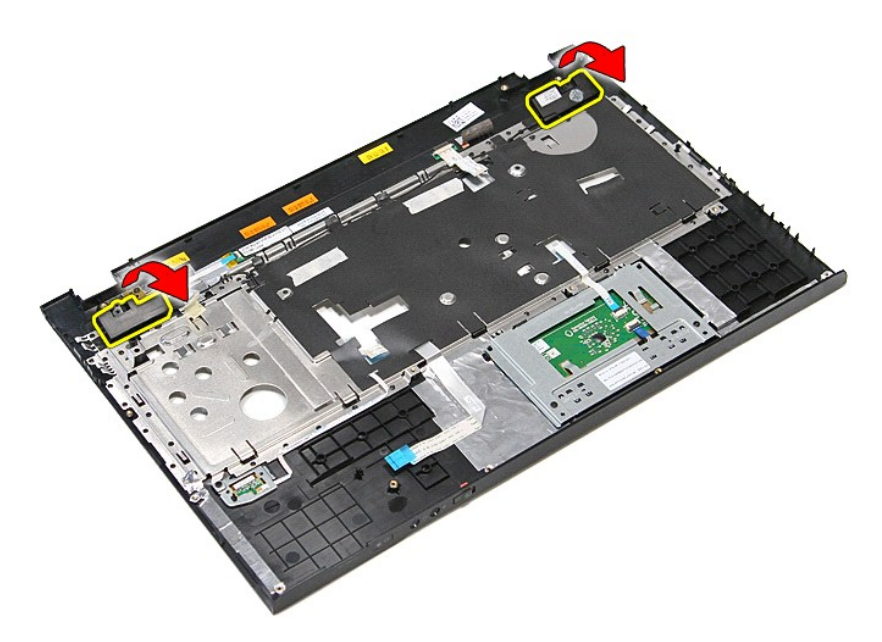

12. Maak de luidsprekerkabels los van de kabelgeleiders op de polssteun en verwijder de luidsprekers van de polssteun.

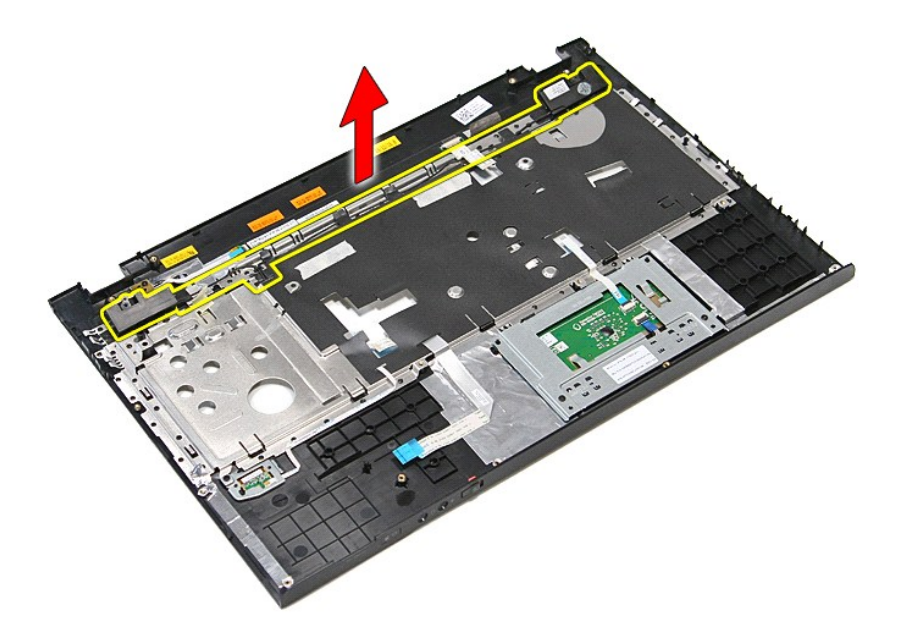

### De luidsprekers terugplaatsen

Voer de bovenstaande stappen in omgekeerde volgorde uit om de luidsprekers terug te plaatsen.

#### **Specificaties**

#### Dell<sup>™</sup> Vostro<sup>™</sup> 3700 Onderhoudshandleiding

- Communicatie
- Processor
- ExpressCard
- Toetsenbord
- Systeeminformatie
- Batterij
- Geluidskaart
- Touchpad

Video
 Fysiek

Netadapter

Poorten en connectors

Schijven en stations

- Milieu
- Beeldscherm
   Geheugen

▶ N.B.: het aanbod kan per regio verschillen. Klik voor meer informatie over de configuratie van uw computer op Start→ Help en ondersteuning en selecteer de optie om informatie over uw computer weer te geven.

| Systeeminformatie |                         |
|-------------------|-------------------------|
| Chipset           | Intel <sup>®</sup> HM57 |
| DRAM-busbreedte   | 64 bits                 |
| Flash EPROM       | 4 MB                    |
| PCI-E-bus         | x16 PCI Express         |

| Processor |                                                                    |
|-----------|--------------------------------------------------------------------|
| Types     | Intel Core™ i3 serie<br>Intel Core i5 serie<br>Intel Core i7 serie |
| L1-cache  | 32 KB per kern                                                     |
| L2-cache  | 256 KB per kern                                                    |
| L3-cache  | maximaal 4 MB (gedeeld)                                            |

| Geheugen           |                                                                                                    |
|--------------------|----------------------------------------------------------------------------------------------------|
| Туре               | DDR3 SDRAM                                                                                                    |
| Snelheid           | 1066 MHz of 1333 MHz                                                                                                    |
|                    | N.B.: Intel Core i3/i5/i7 dual-core processors die met<br>uw computer worden meegeleverd, onderstenen<br>zowel 1066 MHz en 1333 MHz geheugenmodules. De<br>dual core processors werken echter uitsluitend met<br>1066 MHz geheugenmodules. |
| Connectors         | twee SODIMM sleuven                                                                                                    |
| Capaciteit modules | 1 GB, 2 GB of 4 GB                                                                                                    |
| Minimumgeheugen    | 1 GB                                                                                                    |
| Maximumgeheugen    | 8 GB                                                                                                    |
|                    |                                                                                                    |

N.B.: Uitsluitend 64-bits-besturingssystemen kunnen geheugencapaciteiten van meer dan 4 GB detecteren.

| Video        |                                                   |
|--------------|---------------------------------------------------|
| Туре         | ondersteunt geïntegreerde video en discrete video |
| Controller   |                                                   |
| Geïntegreerd | Intel Graphics Media Accelerator HD               |
| Afzonderlijk | NVIDIA GeForce GT 330M                            |
| Uitvoer      | 15-pins VGA-connector                             |

| Geluidskaart                  |                                              |
|-------------------------------|----------------------------------------------|
| Туре                          | tweekanaals high-definition audiocodec (HDA) |
| Controller                    | IDT 92HD81                                   |
| Luidsprekers                  | twee                                         |
| Interne luidsprekerversterker | 2 W kanaal                                   |
| Volumeknoppen                 | mediaknoppen, programmamenu's                |

| Communicatie   |                                                 |
|----------------|-------------------------------------------------|
| Modem          | ondersteunt alleen extern USB-modem (optioneel) |
| Netwerkadapter | Realtek RTL8111TL                               |

| -                                             |                                                                                                    |
|-----------------------------------------------|----------------------------------------------------------------------------------------------------|
| Draadloos                                     | wireless local area network (WLAN)<br>Bluetooth®                                                                                                    |
|                                               |                                                                                                    |
| ExpressCard                                   |                                                                                                    |
| N.B.: de ExpressCard-sleuf ondersteunt GEEN p | c-kaarten.                                                                                                    |
| ExpressCard-connector                         | ExpressCard-sleuf                                                                                                    |
| Ondersteunde kaarten                          | 34-mm ExpressCards                                                                                                    |
|                                               |                                                                                                    |
| Poorten en aansluitingen                      |                                                                                                    |
| Geluidskaart                                  | microfoonconnector, stereo hoofdtelefoon-<br>/luidsprekerconnector                                                                                            |
| Video                                         | 15-pins VGA-connector<br>19-pins HDMI-connector                                                                                                    |
| IEEE 1394a                                    | één 4-pins connector                                                                                                    |
| Netwerkadapter                                | RJ-45-connector                                                                                                    |
| USB                                           | vier USB 2,0-compliant connectors<br>een eSATA/USB 2.0-compatibele poort                                                                                      |
| Geheugenkaartlezer                            | 8-in-1-geheugenkaartlezer                                                                                                    |
| Minikaart                                     | PCI-E half-mini card-ondersteuning voor WLAN                                                                                                    |
|                                               |                                                                                                    |
| Schijven en stations                          |                                                                                                    |
| wachtwoord voor de vaste schijf               | SATA 2 HDD<br>SATA 2 Mobile HDD                                                                                                    |
| Optische stations                             | DVD+/-RW<br>Blu-ray                                                                                                    |
| Decident sum                                  |                                                                                                    |
| Туре                                          | 17,30-Inch, anti glare (AG), true life (TL), high                                                                                                    |
| Actiof godoolto (X/V)                         | 281 90 mm x 214 81 mm                                                                                                    |
| Actief gedeelte (X/T)                         | 301,07 mm X 214,01 mm                                                                                                    |
| Hooate                                        | 232.80 mm                                                                                                    |
| Breedte                                       | 398.10 mm                                                                                                    |
| Diagonaal                                     | 431.80 mm                                                                                                    |
| Maximale resolutie                            | 1600 x 900 bij 262 K kleuren                                                                                                    |
| Maximale helderheid                           | 200 nits                                                                                                    |
| Werkingshoek                                  | 0° (gesloten) tot 135°                                                                                                    |
| Vernieuwingsfrequentie                        | 60 Hz                                                                                                    |
| Kijkhoeken                                    |                                                                                                    |
| Horizontaal                                   | 40/40                                                                                                    |
| Verticaal                                     | 10/30                                                                                                    |
| Pixelafstand                                  | 0,23868 mm                                                                                                    |
|                                               |                                                                                                    |
| Toetsenbord<br>Aantal toetsen                 | Verenigde Staten: 102 toetsen<br>Verenigd Koninkrijk: 103 toetsen<br>Brazilië: 105 toetsen                                                                    |
| Indeling                                      |                                                                                                    |
| Indeling                                      | QWERTY/AZERTY/Kanji                                                                                                    |
| Touchpad                                      |                                                                                                    |
| Actieve gedeelte:                             |                                                                                                    |
| X-as                                          | 90,00 mm                                                                                                    |
| Y-as                                          | 45,20 mm                                                                                                    |
|                                               |                                                                                                    |
| Batterij                                      |                                                                                                    |
| Туре                                          | 6-cels "smart" lithium-ion (2,6 AHr)<br>9-cels "smart" lithium-ion (2,8 AHr)                                                                                  |
| Oplaadtijd bij uitgeschakelde computer        | ongeveer 4 uur (bij een volledig ontladen batterij)                                                                                                    |
| Werkingsduur                                  | de werkingsduur van een batterij hangt af van de<br>werkomstandigheden en kan onder bepaalde<br>energie-intensieve omstandigheden aanzienlijk<br>korter zijn. |
| Levensduur                                    | ongeveer 300 laad-/ontlaadcycli                                                                                                    |

| Diepte             |                                     |
|--------------------|-------------------------------------|
| 6-cels             | 57,80 mm                            |
| 9-cels             | 57,80 mm                            |
| Hoogte             |                                     |
| 6-cels             | 20,80 mm                            |
| 9-cels             | 40,15 mm                            |
| Breedte            |                                     |
| 6-cels/9-cels      | 255,60 mm                           |
| Gewicht            |                                     |
| 6-cels             | 340,00 g                            |
| 9-cels             | 504,50 g                            |
| Voltage            | 11,10 V gelijkstroom                |
| Temperatuurbereik: |                                     |
| In bedrijf         | 0 °C tot 35 °C                      |
| Opslag             | -40 °C tot 65 °C                    |
| Knoopcelbatterij   | CR2032-lithiumknoopbatterij van 3 V |

| Netadapter              |                  |
|-------------------------|------------------|
| Туре                    |                  |
| Ingangsspanning         | 100 VAC-240 VAC  |
| Ingangsstroom (maximum) | 1,5 A            |
| Ingangsfrequentie       | 50 Hz-60 Hz      |
| Uitgangsstroom          | 130 W            |
| Uitgangsstroom          | 6,70 A (continu) |
| Afmetingen              |                  |
| Diepte                  | 76,20 mm         |
| Hoogte                  | 25,40 mm         |
| Breedte                 | 154,70 mm        |
| Temperatuurbereik       |                  |
| In bedrijf              | 0 °C tot 35 °C   |
| Opslag                  | -40 °C tot 65 °C |

| Fysiek  |                                                     |
|---------|-----------------------------------------------------|
| Diepte  | 271,00 mm                                           |
| Hoogte  | 26,80 mm-34,40 mm                                   |
| Breedte | 410,8 mm                                            |
| Gewicht | 2,90 kg<br>met een 6-cels batterij en mediastations |

| Milieu                                          |                                                                      |
|-------------------------------------------------|----------------------------------------------------------------------|
| Temperatuurbereik:                              |                                                                      |
| In bedrijf                                      | 0 °C tot 35 °C                                                       |
| Niet in bedrijf                                 | -40 °C tot 65 °C                                                     |
| Relatieve vochtigheid (maximum):                | •                                                                    |
| In bedrijf                                      | 10% tot 90% (niet-condenserend)                                      |
| Niet in bedrijf                                 | 20% tot 95% (niet-condenserend)                                      |
| Maximumvibratie:                                |                                                                      |
| In bedrijf                                      | 0,66 Grms (2 Hz-600 Hz)                                              |
| Niet in bedrijf                                 | 1,30 Grms (2 Hz-600 Hz)                                              |
| N.B.: Trilling wordt gemeten met beh simuleert. | Ilp van een willekeurig vibrerend spectrum dat de gebruikersomgeving |
| Maximumimpact:                                  |                                                                      |
| Les les election                                | 110 C (2 mg)                                                         |
| in bedriji                                      | 110 G (2 IIIS)                                                       |

N.B.: Schok wordt gemeten met vaste schijf met geblokkeerde koppen bij een halve sinuspuls van 2 ms)
#### Terug naar inhoudsopgave

## Moederbord

Dell<sup>™</sup> Vostro<sup>™</sup> 3700 Onderhoudshandleiding

GEVAAR: Lees de veiligheidsinstructies die bij de computer zijn geleverd alvorens u werkzaamheden binnen de computer uitvoert. Voor meer informatie over veiligheid kunt u de homepage voor regelgeving raadplegen op www.dell.com/regulatory\_compliance.

# Het moederbord verwijderen

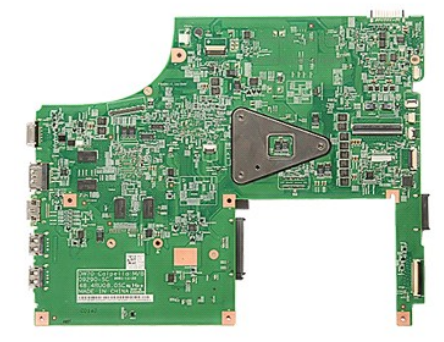

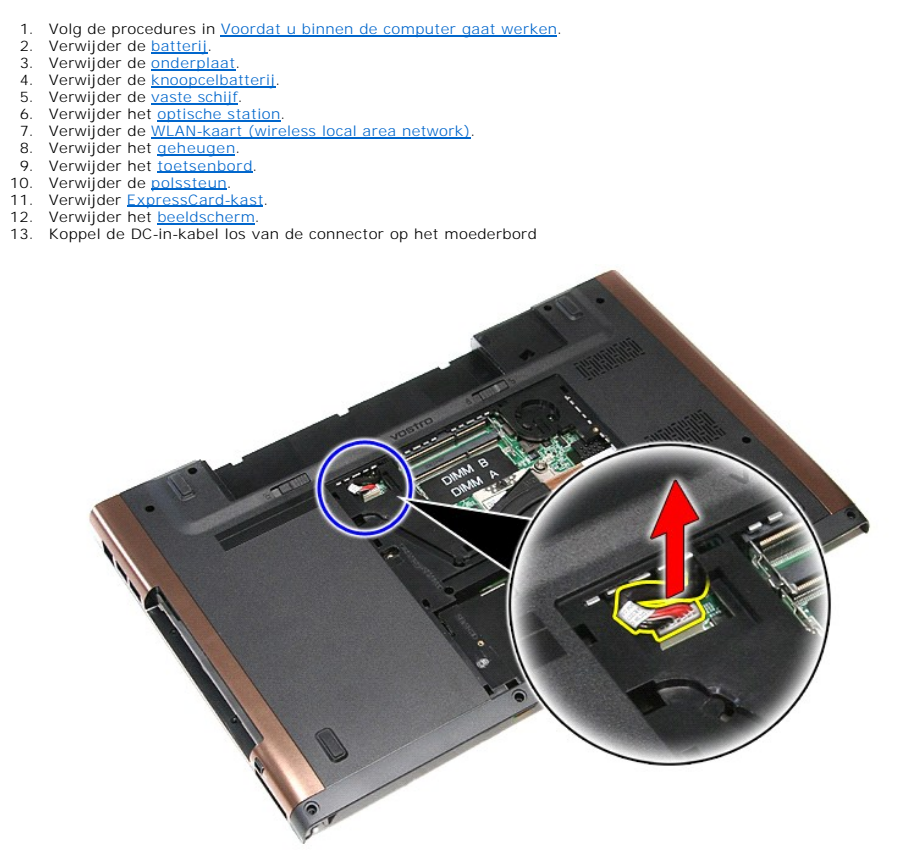

14. Verwijder de schroeven waarmee het moederbord aan de computer is bevestigd.

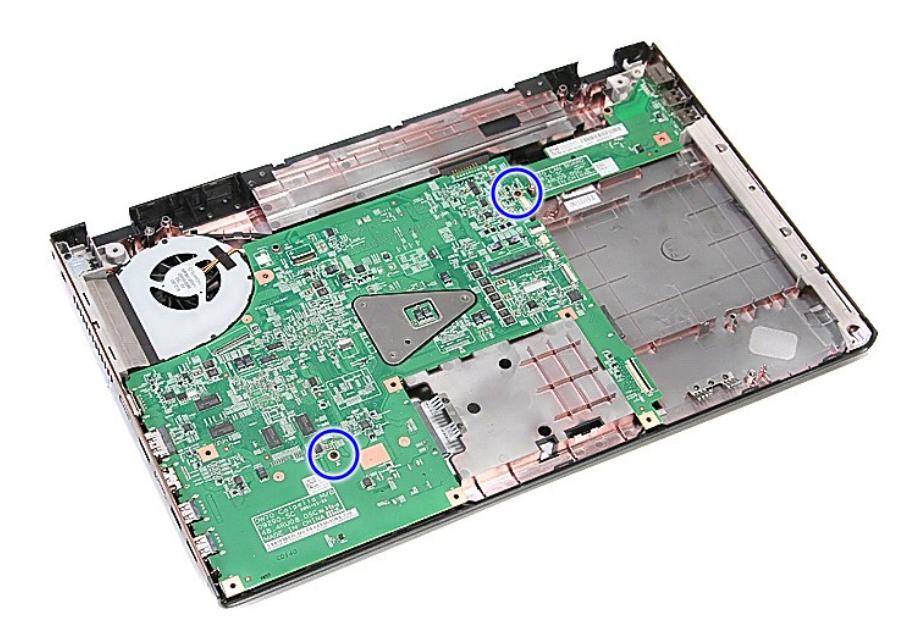

15. Til het moederbord uit de computer.

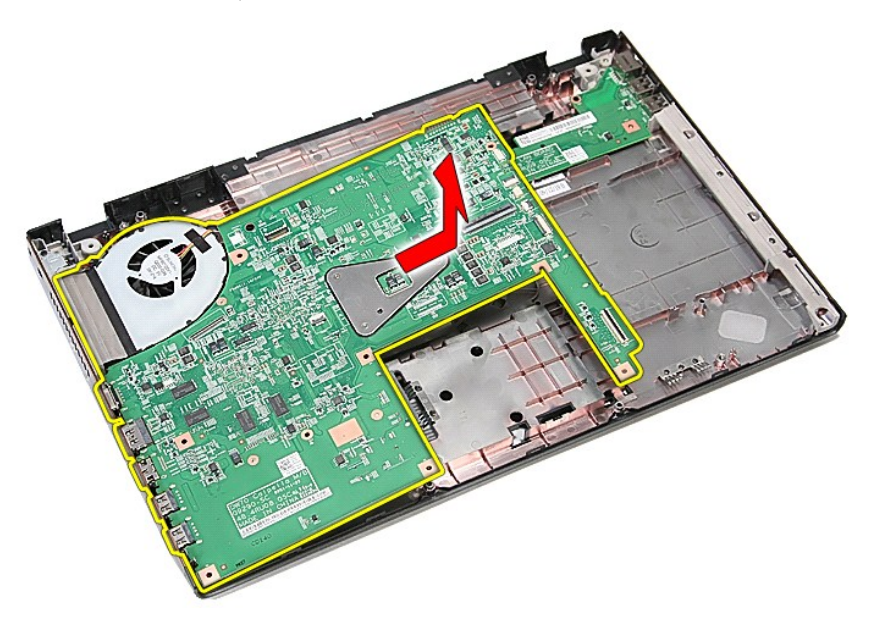

# Het moederbord terugplaatsen

Voer de bovenstaande stappen in omgekeerde volgorde uit om het moederbord terug te plaatsen.

Terug naar inhoudsopgave

# WLAN-kaart (Wireless Local Area Network) Dell™ Vostro™ 3700 Onderhoudshandleiding

GEVAAR: Lees de veiligheidsinstructies die bij de computer zijn geleverd alvorens u werkzaamheden binnen de computer uitvoert. Voor meer informatie over veiligheid kunt u de homepage voor regelgeving raadplegen op www.dell.com/regulatory\_compliance.

# De WLAN-kaart verwijderen

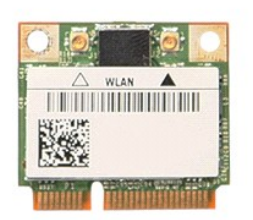

- Volg de procedures in <u>Voordat u binnen de computer gaat werken</u>.
  Verwijder de <u>batterij</u>.
  Verwijder de <u>onderplaat</u>.
  Koppel de antennekabels los van de WLAN-kaart.

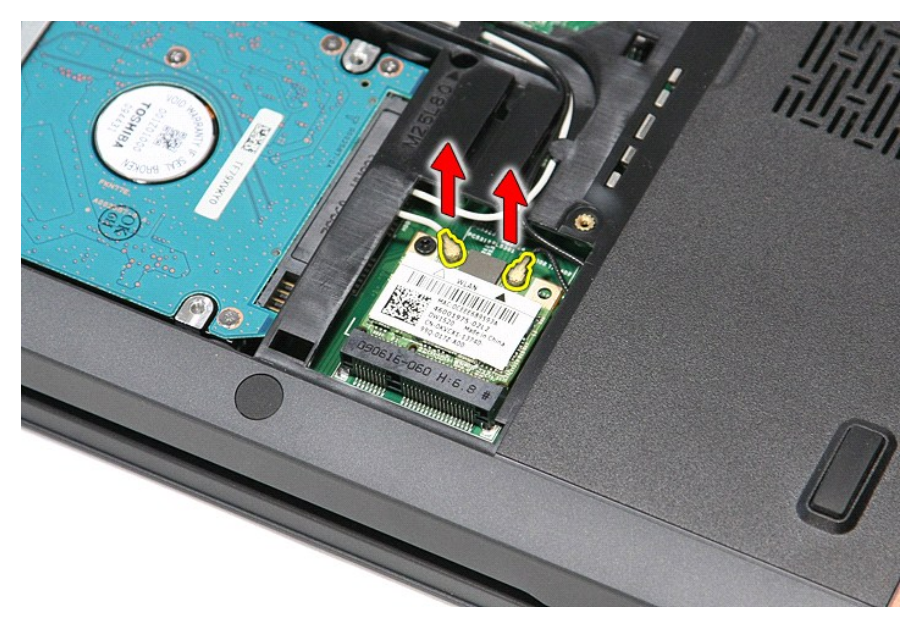

5. Verwijder de schroef waarmee de WLAN-kaart aan het moederbord is bevestigd.

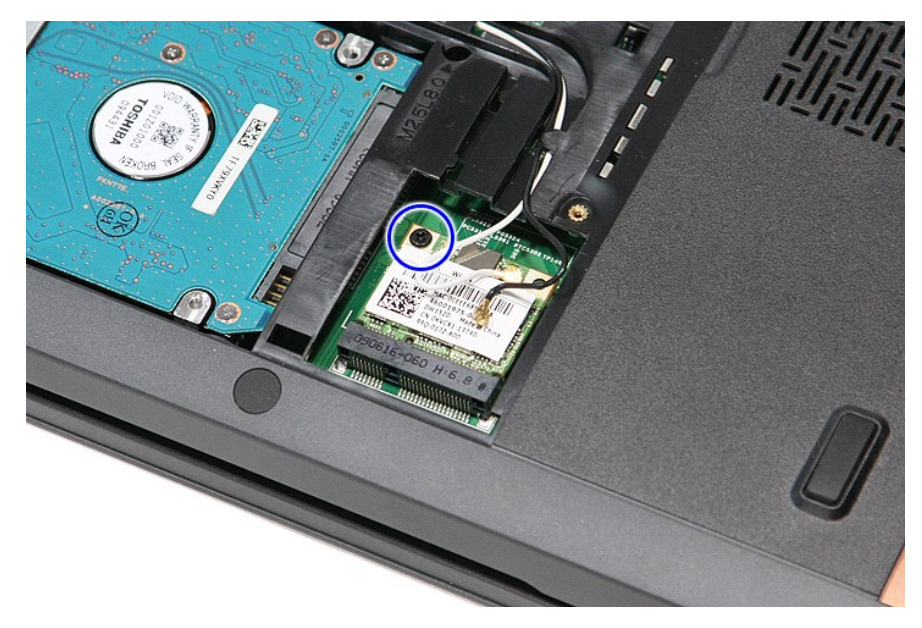

6. Trek de WLAN-kaart voorzichtig uit de connector op het moederbord en verwijder de kaart uit de computer.

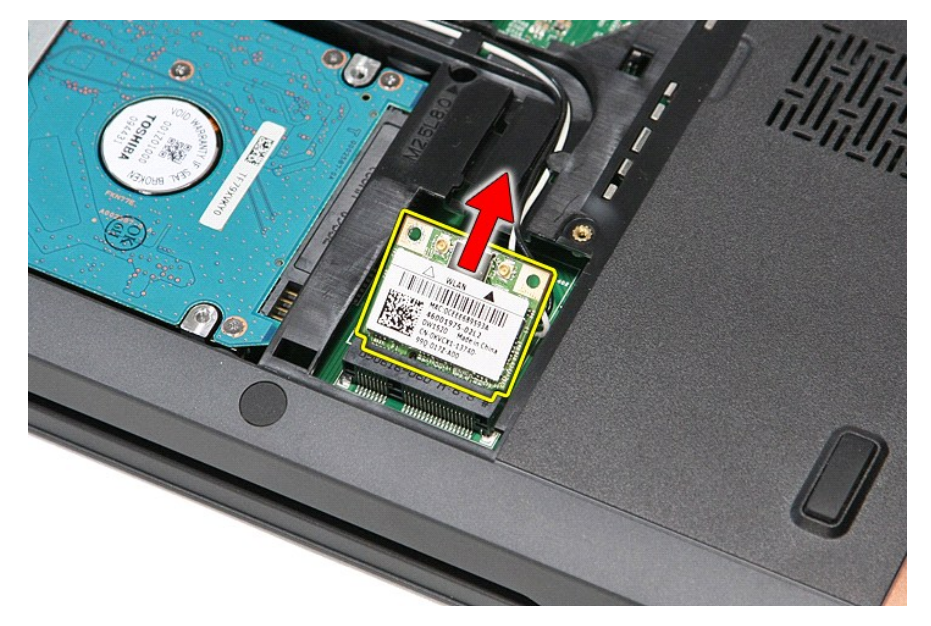

# De WLAN-kaart terugplaatsen

Voer de bovenstaande stappen in omgekeerde volgorde uit om de WLAN-kaart terug te plaatsen.

Terug naar inhoudsopgave

## Aan de computer werken Dell<sup>™</sup> Vostro<sup>™</sup> 3700 Onderhoudshandleiding

- Voordat u binnen de computer gaat werken
- Aanbevolen hulpmiddelen.
- De computer uitschakelen
- Nadat u handelingen hebt uitgevoerd in de computer

## Voordat u binnen de computer gaat werken

Volg de onderstaande veiligheidsrichtlijnen om uw eigen veiligheid te garanderen en de computer tegen mogelijke schade te beschermen. Tenzij anders aangegeven, wordt er bij elke procedure in dit document van de volgende veronderstellingen uitgegaan

- U hebt de stappen in <u>Aan de computer werken</u> gevolgd. U hebt de veiligheidsinformatie gelezen die bij uw computer is meegeleverd. Een onderdeel kan worden vervangen of, indien afzonderlijk aangeschaft, worden geïnstalleerd door de verwijderingsprocedure in omgekeerde volgorde uit te voeren.
- GEVAAR: Lees de veiligheidsinstructies die bij de computer zijn geleverd alvorens u werkzaamheden binnen de computer uitvoert. Voor meer informatie over veiligheid kunt u de homepage voor regelgeving raadplegen op www.dell.com/regulatory\_compliance
- 🛆 WAARSCHUWINGEN: Veel reparaties mogen alleen door een gecertificeerde servicetechnicus worden uitgevoerd. U mag alleen problemen oplossen en eenvoudige reparaties uitvoeren die volgens de productdocumentatie zijn toegestaan of waarvoor u online of telefonisch instructies hebt gekregen van het service- en onderstueningsteam. Schade als gevolg van onderhoudswerkzaamheden die niet door Dell zijn goedgekeurd, valt niet onder de garantie. Lees en volg de veiligheidsinstructies die bij het product zijn geleverd.
- 🛆 WAARSCHUWINGEN: Voorkom elektrostatische ontlading door uzelf te aarden met een aardingspolsbandje of door regelmatig een ongeverfd metalen oppervlak aan te raken, zoals een connector aan de achterkant van de computer.
- WAARSCHUWINGEN: Ga voorzichtig met componenten en kaarten om. Raak de componenten en de contacten op kaarten niet aan. Pak kaarten bij de uiteinden vast of bij de metalen bevestigingsbeugel. Houd een component, zoals een processor, vast aan de uiteinden, niet aan de pinnen.  $\Delta$
- WAARSCHUWINGEN: Verwijder kabels door aan de stekker of aan het treklipje te trekken en niet aan de kabel zelf. Sommige kabels zijn voorzien van een stekker met borglippen. Als u dit type kabel loskoppelt, moet u de borglippen ingedrukt houden voordat u de kabel verwijdert. Als u de stekkers van elkaar los trekt, moet u ze op evenwijdige wijze uit elkaar houden om te voorkomen dat een van de stekkerpennen wordt verbogen. Controleer ook alvorens u een kabel verbindt, of belde connectoren op de juiste wijze zijn opgesteld en uitgelijnd.  $\wedge$
- N.B.: De kleur van uw computer en bepaalde onderdelen kunnen verschillen van de kleur die in dit document is afgebeeld 11

Om schade aan uw computer te voorkomen, dient u de volgende instructies te volgen alvorens u werkzaamheden binnen in de computer uitvoert.

- Zorg ervoor dat uw werkoppervlak vlak en schoon is om te voorkomen dat de computerbehuizing bekrast raakt. 1.
- Schakel uw computer uit (zie <u>Uw computer uitschakelen</u>). Als de computer op een dockingstation zoals een optionele Media Base of slice-batterij is aangesloten, dient u deze los te koppelen. 3.
- 🛆 WAARSCHUWINGEN: Wanneer u een netwerkkabel wilt verwijderen, moet u eerst de stekker van de netwerkkabel uit de computer verwijderen en de stekker van de netwerkkabel uit het netwerkcontact verwijderen.
- Verwijder alle stekkers van externe kabels uit de computer
- Verwijder de stekker van de computer en alle daarop aangesloten apparaten uit het stopcontact. 5
- Sluit het beeldscherm en zet de computer ondersteboven op een plat werkoppervlak neer
- 🛆 WAARSCHUWINGEN: U voorkomt schade aan het moederbord door de hoofdbatterij te verwijderen voordat u de computer een onderhoudsbeurt aeeft.
- Verwijder de hoofdbatterij (zie <u>Batterij</u>) Zet de computer weer rechtop. 7
- 8.
- Open het beeldscherm.
- 10. Druk op de aan/uit-knop om het moederbord te aarden.
- MAARSCHUWINGEN: Bescherm uzelf tegen elektrische schokken door altijd de stekker van de computer uit het stopcontact te halen voordat u de computerkap opent.
- A WAARSCHUWINGEN: Raak onderdelen pas aan nadat u zich hebt geaard door een ongeverfd metalen oppervlak van de behuizing aan te raken, zoals het metaal rondom de openingen voor de kaarten aan de achterkant van de computer. Raak tijdens het werken aan uw computer af en toe een ongeverfd metalen oppervlak aan om eventuele statische elektriciteit, die schadelijk kan zijn voor interne componenten, te ontladen.
- 11. Verwijder eventueel geïnstalleerde ExpressCards of smartcards uit de sleuven.
- 12. Verwijder de vaste schijf (zie Vaste schijf)

#### Aanbevolen hulpmiddelen

Voor de procedures in dit document hebt u mogelijk de volgende hulpmiddelen nodig:

- Kleine platte schroevendraaier
- Kruiskopschroevendraaier, nr. 0 Kruiskopschroevendraaier, nr. 1
- Klein plastic pennetje
- Een cd met flash BIOS-updatesoftware

## De computer uitschakelen

- A WAARSCHUWINGEN: U voorkomt gegevensverlies door alle gegevens binnen geopende bestanden op te slaan en de bestanden te sluiten. Sluit vervolgens alle geopende programma's voordat u de computer uitzet.
- 1. Het besturingssysteem afsluiten:

1 In Windows Vista®:

Klik op Start 🧐, klik vervolgens op de pijl in de rechterbenedenhoek van het menu Start (zie hieronder) en klik vervolgens op Shut Down (Afsluiten).

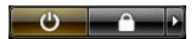

1 In Windows® XP:

Klik op Start→Turn Off Computer (Computer uitschakelen)→Turn Off (Uitschakelen)

De computer wordt uitgeschakeld nadat het besturingssysteem is afgesloten.

Controleer of de computer en alle daaraan gekoppelde apparaten zijn uitgeschakeld. Houd de aan/uit-knop 6 seconden ingedrukt, indien uw computer en aangesloten apparaten niet automatisch worden uitgeschakeld wanneer u het besturingssysteem afsluit.

## Nadat u binnen de computer hebt gewerkt

Controleer nadat u onderdelen hebt vervangen of u alle externe apparaten, kaarten en kabels hebt aangesloten voordat u de computer inschakelt.

- A WAARSCHUWINGEN: U voorkomt schade aan de computer door alleen de batterij te gebruiken die speciaal voor deze Dell-computer is bedoeld. Gebruik geen batterijen die voor andere Dell-computers zijn bedoeld.
- 1. Sluit externe apparaten, zoals een poortreplicator, een slice-batterij of een media base, aan en plaats alle kaarten, zoals een ExpressCard, terug.
- MAARSCHUWINGEN: Als u een netwerkkabel wilt aansluiten, sluit u de kabel eerst aan op het netwerkapparaat en sluit u de kabel vervolgens aan op de computer.

- Sluit alle telefoon- of netwerkkabels aan op uw computer.
  Plaats de <u>batterij</u> terug.
  Sluit uw computer en alle aangesloten apparaten aan op het stopcontact.
  Zet de computer aan.

Terug naar inhoudsopgave